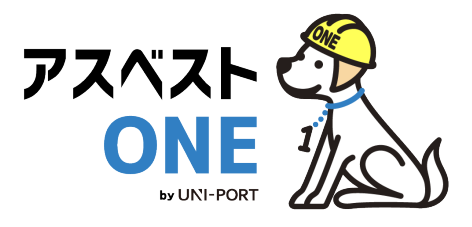

## 産廃・石綿情報管理システム [石綿機能版]

# アスベストONE 操作マニュアル

元請業者用

Ver. 2025.2

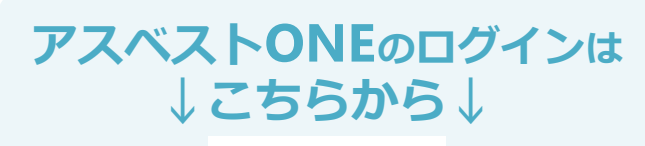

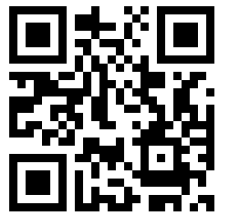

https://uni-port.jp/

電子マニュアルの確認や印刷はこちらから

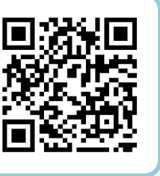

URL https://helpup.kk-ems.jp/

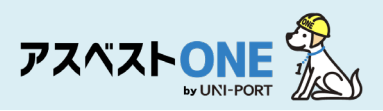

## 事前に準備しておくこと

#### ■利用環境

アスベストONEの利用にあたり、以下の条件を満たすものをご準備ください。

| 推奨環境    | OS             | ブラウザ(2024年4月時点の最新版)          |
|---------|----------------|------------------------------|
| PC      | Windows10以上    | Microsoft Edge、Google Chrome |
| 77-67+2 | iOS 11.0 以上    | Safari                       |
|         | Android 8.0 以上 | Google Chrome                |

■施工パートナーの登録

アスベストONEでは、石綿関連の施工に携わる下請業者(施工パートナー)を選んで 工事登録・帳票作成を行うようになっています。 必ず工事登録前までに施工パートナーの情報をご登録ください。

### ■石綿有資格者の登録

アスベストONEでは、工事に携わる石綿作業主任者・建築物石綿含有建材調査者・工 作物石綿事前調査者の有資格者をあらかじめ登録し、帳票作成の際に選択する形式を とっております。

必ず<mark>帳票作成前まで</mark>に該当者の情報をご登録ください。

※施工パートナーの石綿有資格者の登録も、元請け業者アカウントから登録が可能 です。

また、アスベストONEでは調査者として担当者情報を事前に登録を行わなければ、 事前調査記録の作成が出来ません。

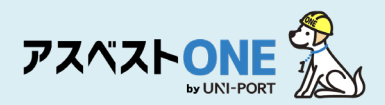

# 改修・解体工事完了までの工事の流れ・石綿業務の全体像と アスベストONEへの入力(-例)

| エ事の流れ  | 石綿の有無に<br>かかわらず<br>必要 | 石綿<br>「有り/みなし」<br>の場合のみ<br>必要 | 作成する帳票<br>※[ ]内は根拠となる法令                                 | 内容                                                                                          | マニュアル<br>該当<br>ページ |
|--------|-----------------------|-------------------------------|---------------------------------------------------------|---------------------------------------------------------------------------------------------|--------------------|
| 見積     |                       |                               | <mark>事前調査</mark><br>[大防法第18条の15第1項]<br>[石綿則第3条]        | 石綿の事前調査結果の<br>記録を作成します <b>(3年間保存)</b> 。                                                     | <u>P29-37</u>      |
| ご<br>契 |                       |                               | 事前調査結果説明<br>[大防法第18条の15第1項]                             | 事前調査結果について、発注者に説明<br>するための書面を作成します <b>(3年間<br/>保存)</b> 。                                    | <u>P40-41</u>      |
| 約      |                       |                               | <mark>事前調査結果の報告</mark><br>[大防法第18条の15第6項]<br>[石綿則第4条の2] | 事前調査の結果を事前調査結果報告シ<br>ステム (Gビズ) に報告します。                                                      | <u>P38-39</u>      |
|        |                       | 0                             | <mark>作業計画</mark><br>[大防法施行規則第16条の4]                    | 石綿を取り扱う作業につき、方法や順<br>序、工事の場所等を記した作業計画を<br>作成します。                                            | <u>P43-44</u>      |
| т      |                       | 0                             | <mark>作業方法説明</mark><br>[大防法第18条の16第3項]                  | 元請業者は、下請業者に施工を委託す<br>る場合に、作成した作業計画に基づき<br>作業方法説明書を作成・交付し、説明<br>します。                         | <u>P45-46</u>      |
| 事準備    |                       |                               | 調査結果の掲示(看板)<br>[大防法第18条の15第5項]<br>[石綿則第3条第6項]           | 石綿の事前調査結果について、作業現<br>場に掲示します。                                                               | <u>P47-49</u>      |
|        |                       | 0                             | 石綿則・安衛則に基づく掲示<br>【石綿則第15条、第20条、<br>第33条、第34条】           | 石綿有り/みなしの現場のみ、<br>・関係者以外立ち入り禁止<br>・石綿作業主任者の責務<br>・飲食・喫煙の禁止<br>・石綿の特徴<br>の4点の掲示物を作業現場に掲示します。 | <u>P49</u>         |
| 工事中    |                       | 0                             | <mark>写真による作業記録</mark><br>[石綿則第35条の2]                   | 必要な掲示物の掲示状況、呼吸保護具<br>の着用や湿潤化などが作業計画通り行<br>われたかの状況を写真により記録しま<br>す <b>(3年間保存)</b> 。           | <u>P52</u>         |
| _      |                       | 0                             | <mark>作業記録</mark><br>[大防法第18条の23]<br>[石綿則第35条の2]        | 石綿除去等作業の結果について、記録<br>を作成します <b>(3年間保存)</b> 。                                                | <u>P50-54</u>      |
| 上事完了後  |                       | 0                             | 労働者ごとの作業記録<br>[石綿則第35条]                                 | 常時石綿を取り扱う作業に従事してい<br>る者につき、作業概要や従事期間など<br>を記録します <b>(40年間保存)</b> 。                          | <u>P51</u>         |
|        |                       | 0                             | <mark>作業報告</mark><br>[大防法第18条の23]                       | 石綿除去等作業記録の内容につき、発<br>注者に報告します <b>(3年間保存)</b> 。                                              | <u>P55-57</u>      |

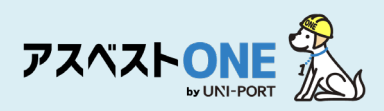

# もくじ

|          |             | 石綿<br>※ | 内容                              | 掲載ページ |
|----------|-------------|---------|---------------------------------|-------|
|          |             | _       | <u>アスベストONEにログイン・施工パートナーの追加</u> | 5     |
| <u> </u> | 初           | —       | <u>ユーザー情報確認・ユーザー管理機能</u>        | 6-11  |
| ノップ      | 期<br>設      | —       | <u>ログインパスワードの変更</u>             | 12    |
| 0        | 定           | _       | 施工パートナー登録                       | 13-14 |
|          |             | _       | 担当者登録                           | 15-18 |
| ステッ      | 工事          | _       | <u>工事登録</u>                     | 20-23 |
| プ<br>1   | 登<br>録      | _       | 工事一覧                            | 24-27 |
| ステ       | 電事          | _       | 石綿事前調査結果記録の登録・出力                | 29-37 |
| ノップ      | 子調報         | _       | 石綿事前調査結果電子報告の対応/CSVの出力について      | 38-39 |
| 2        | 音之          | -       | 石綿事前調査結果説明の登録・出力                | 40-41 |
|          |             | 0       | 石綿作業計画の登録・出力                    | 43-44 |
| 7        | 作           | 0       | 石綿作業方法説明の登録・出力                  | 45-46 |
| ヘテッ      | 兼<br>計<br>画 | _       | 石綿看板の登録・出力                      | 47-49 |
| プ<br>3   | 画<br>/<br>報 | 0       | 石綿作業記録の登録・出力                    | 50-54 |
|          | 告           | 0       | 石綿作業報告書の登録・出力                   | 55-57 |
|          |             | _       | <u>石綿業務書類の登録済データ保管方法</u>        | 58    |

※「石綿」列の「〇」は、石綿が有った場合のみに行う工程

# 初期設定

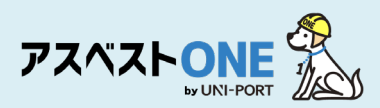

## アスベストONEにログイン・施工パートナーの追加

■工事情報の登録や置場運搬情報などを登録するために、アスベストONEにログインします。

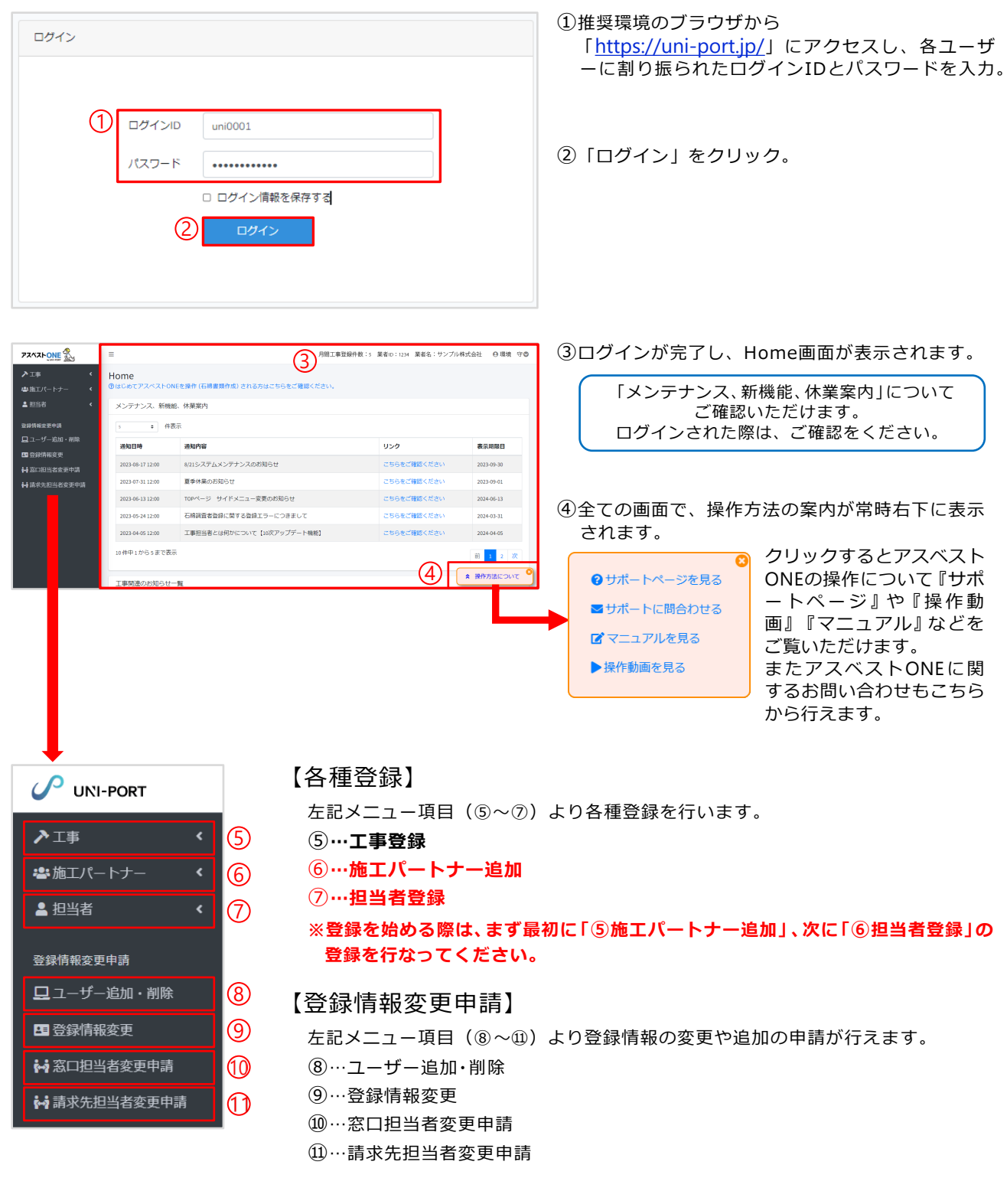

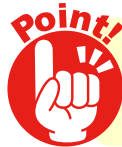

推奨環境で操作を行ってください!

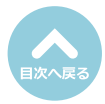

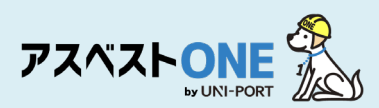

## ユーザー情報確認/ユーザー管理機能 [所属情報の変更]

■ログインユーザーの所属業者に紐づく各種情報を表示。

| PZAZE State                                       | ≡                   |                               | 月間工事登録件数:5 業者ID:1234 業者名:サンプ/ | ↓株式会社 🛛 環境 守 🕻 |
|---------------------------------------------------|---------------------|-------------------------------|-------------------------------|----------------|
| ▶工事 < ■施工パートナー                                    | Home<br>⑦はじめてアスペストロ | NEを操作 (石綿書類作成) される方はこちらをご確認くだ | さい。                           |                |
| ▲ 担当者 《                                           | メンテナンス、新機           | 能、休業案内                        |                               |                |
| 登録情報変更申請                                          | 5 \$ 件              | 表示                            |                               |                |
| □ ユーザー追加・削除 ■ みのはおかま                              | 通知日時                | 通知内容                          | リンク                           | 表示期限日          |
| <ul> <li>■ 豆球情報変更</li> <li>● 窓口担当者変更申請</li> </ul> | 2023-08-17 12:00    | 8/21システムメンテナンスのお知らせ           | こちらをご確認ください                   | 2023-09-30     |

|     | PZAZP                                           |        | =                     |                           | 月間工事登録件数:5 | 業者ID:1234 業者名: | サンプル株式 | 会社 🛛 環境 守 🕻                         | , |
|-----|-------------------------------------------------|--------|-----------------------|---------------------------|------------|----------------|--------|-------------------------------------|---|
|     | ▶工事<br>書施エパートナー                                 | с<br>с | Home<br>②はじめてアスペストONE | を操作(石綿書類作成) される方はこちらをご確認く | ださい。       |                | 2 ·    | <b>環境 守</b><br>サンブル株式会社<br>Lーザー情報確認 |   |
|     | ▲ 担当者                                           | ۲      | メンテナンス、新機能、           | 休業案内                      |            |                | P      | パスワード変更                             | 1 |
|     | 登録情報変更申請                                        |        | 5 \$ 件表示              | Ę                         |            |                | Ċ      | <b>り</b> ログアウト                      |   |
|     | 旦 ユーザー追加・削除                                     | 4      | 通知日時                  | 通知内容                      |            | リンク            |        | 表示期限日                               | - |
| (4) | <ul> <li>登録情報変更</li> <li>協 窓口担当者変更申請</li> </ul> | -      | 2023-08-17 12:00      | 8/21システムメンテナンスのお知らせ       |            | こちらをご確認くだる     | きい     | 2023-09-30                          |   |

①Home画面の右上に

『月間工事登録件数 所属会社の業者ID 所属業者名 ログ インユーザー名』が表示され、クリックすると下に「ユー ザ情報確認」「パスワード変更」「ログアウト」のメニュー 画面が表示されます。

ユーザー情報確認」をクリック。

- ③現在ログインしているユーザーの「ユーザー情報」「所属 情報」「プラン情報」などの登録内容が確認できます。 「所属情報」の登録内容の変更は次ページを参照。 それ以外の登録内容に変更がある場合は、お問い合わせフォ ームにてご連絡ください。
- ④『所属情報』内の「変更する」をクリックすると、ログイ ンしているアカウントに紐づく所属情報の変更が可能です。 ※Home画面左側のメニューより「登録情報変更」をクリックした 場合も、同様の変更が可能です。

| 目次へ戻る |
|-------|

| ユーザー情報確認                     | 3                    |
|------------------------------|----------------------|
| ユーザー情報                       |                      |
| <b>氏名</b><br>環境 守<br>メールアドレス |                      |
|                              |                      |
| 所属情報                         | ④ C 変更する             |
| 業者ID                         |                      |
| 1234                         |                      |
| 名称                           |                      |
| サンプル株式会社                     |                      |
| 代表者職氏名                       |                      |
| 山田太郎                         |                      |
| 所在地                          |                      |
| 〒 1050001                    |                      |
| 東京都港区虎ノ門 3-7-10ランディック虎       | ノ門ビル5階               |
| 電話番号                         |                      |
| 0368091021                   |                      |
| FAX番号                        |                      |
| 労働保険番号                       |                      |
| 12-3-45-678901-234           |                      |
|                              |                      |
| プラン情報                        |                      |
| プラン名                         |                      |
| スタンダードプラン                    |                      |
| 利用機能                         | $\sim$ $\sim$ $\sim$ |

7

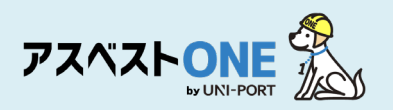

|          | 日間工業改通仕物・2 支半(1)・140                               | ×   |
|----------|----------------------------------------------------|-----|
|          | <b>業者iD</b><br>10855                               |     |
| 名        | <b>名称</b><br>虎ノ門株式会社【Sample】                       |     |
| 境        | 代表者職氏名                                             | - 1 |
| -        | 神谷町 虎門                                             |     |
| 属        | <ul> <li>自由入力</li> <li>郵便描号</li> </ul>             |     |
|          | 1050001                                            |     |
| 者<br>85  | 所在地                                                |     |
| 称        | 東京都                                                |     |
| ノ        | 市区町村                                               | - 1 |
| 表        | 港区                                                 |     |
| 合        | 町域                                                 |     |
| 1±       | 虎ノ門                                                |     |
| 亩        | 詳細                                                 | _   |
| [美       | 1-1-1                                              |     |
| -11      | 電話番号                                               | - 1 |
| X        | 03-1111-1111                                       |     |
| 谷        | FAX番号 任意                                           |     |
| 在        |                                                    |     |
| 10<br>京  |                                                    |     |
| 話<br>-11 | 13         1         01         000000         000 |     |
| X        | 5キャンセル 6 BR                                        | 存   |
| 働        | 米沢街ち                                               |     |

- ⑤「代表者職氏名」「郵便番号」「所在地」「電話番号」 「FAX番号」「労働保険番号」の修正が可能です。 ※「業者ID」は変更できません。

  - ※「名称」変更の際は、お問い合わせフォームにてご連 絡ください。

⑥「保存」をクリック。

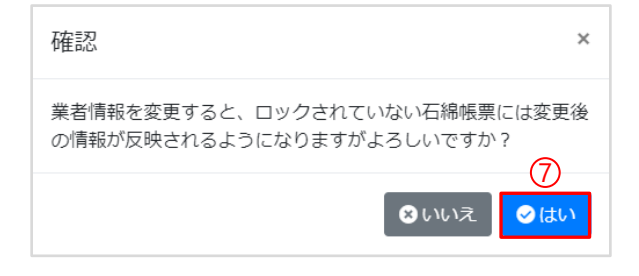

⑦確認画面が表示されたら「はい」をクリック。

- ※所属情報を変更すると、ロックされていない石 綿帳票には変更後の情報が反映されるようにな ります。
- ※作成した書類についてはロック(「石綿業務書 類の登録済データ保管方法」参照)をして保存 をいただきますようお願いいたします。

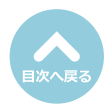

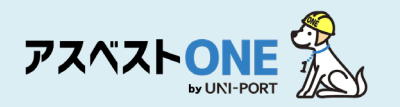

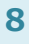

## ユーザー管理機能 [プラン情報]

## ■ログインしているアカウントに紐づく契約プラン情報を表示。

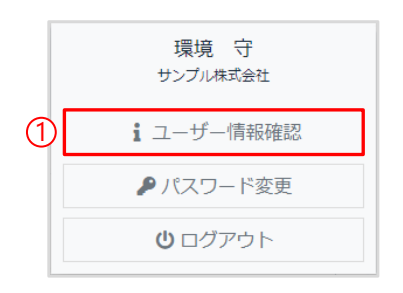

①Home画面の右上の「ユーザー名」をクリックし、 ユーザー名の下に表示される「ユーザ情報確認」 をクリック。

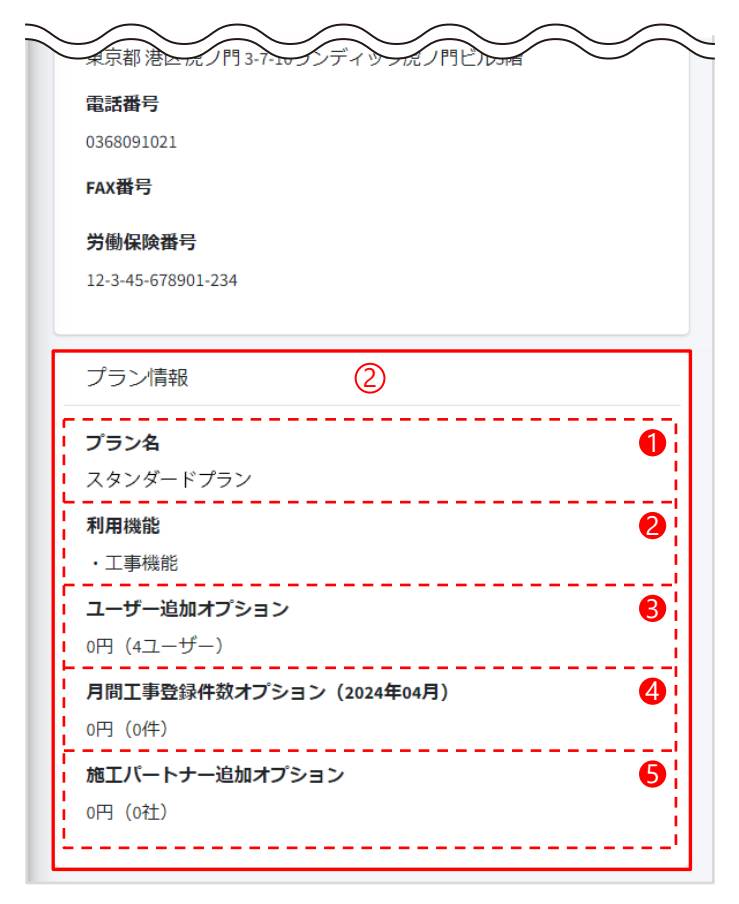

②ログインしているアカウントに紐づくプランの情報が表示されます。

- ●「プラン名」…ご契約のプラン名
- 2「利用機能」…ご利用いただける機能
- ③「ユーザー追加オプション」…ユーザー数11 名以上の場合のオプション料金を表示
- ④「月間工事登録件数オプション」…ご契約プ ランに応じた工事件数を超えた場合の料金 を表示
- ⑤「施工パートナー追加オプション」…6社以 上のサブアカウントを発行した場合の料金 を表示

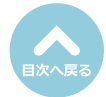

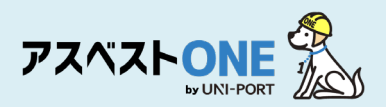

## ユーザー管理機能 [支店一覧/本社情報] ※マネジメントオプション有りの場合のみ

## ■ログインしているアカウントに紐づく支店の一覧 または 本社情報を表示。

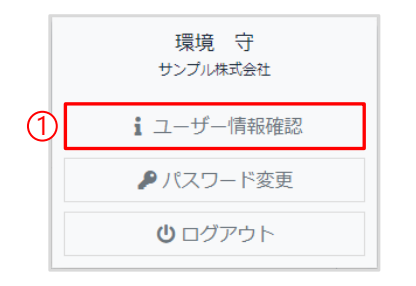

①Home画面の右上の「ユーザー名」をクリックし、 ユーザー名の下に表示される「ユーザ情報確認」 をクリック。

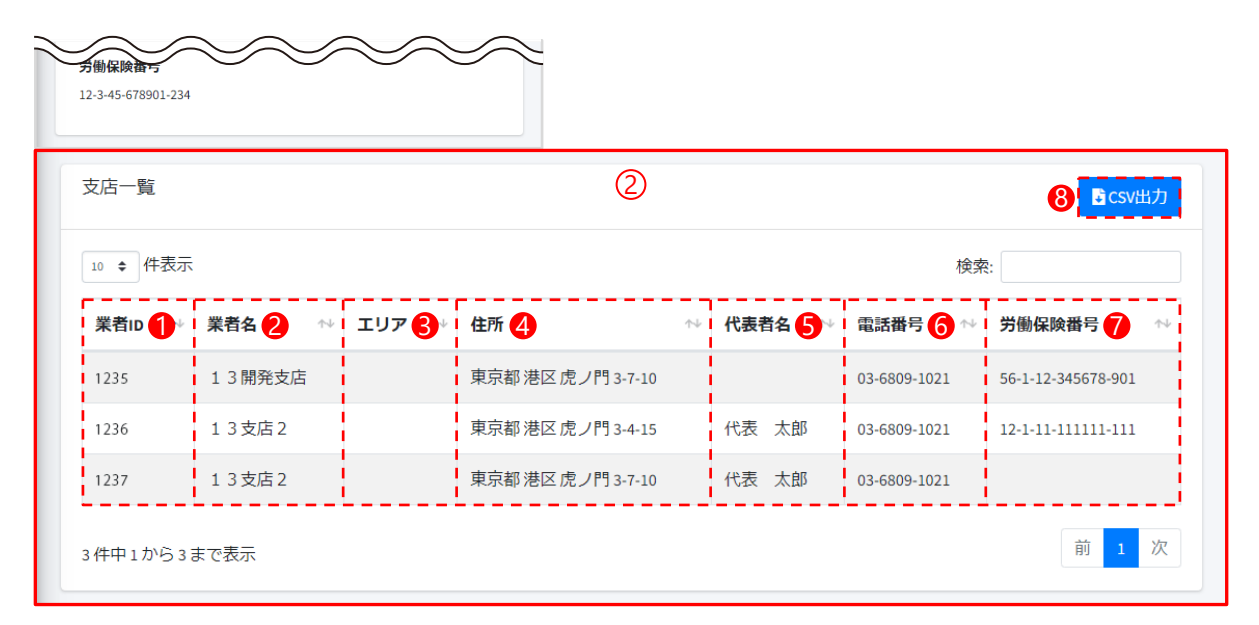

②ログインしているアカウントに紐づく支店の一覧が表示されます。 ※元請業者の支店ユーザーがログイン時は本社情報を表示。

- ●「業者ID」…アカウント発行時に設定された支店の業者ID
- 2「業者名」…本社と紐づいている支店名
- ⑤「エリア」…業者登録時に設定した支店のエリア等の名称
- ❹「住所」…支店の住所
- ⑤「代表者名」…支店の代表者名
- ⑥ 「電話番号」…支店の電話番号
- ⑦「労働保険番号」…支店の労働保険番号
- ⑧「CSV出力」…支店一覧の情報を一括でCSV出力

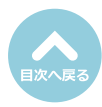

ユーザー管理機能 [施工パートナー一覧]

## ■ログインしているアカウントに紐づく施工パートナーの一覧を表示。

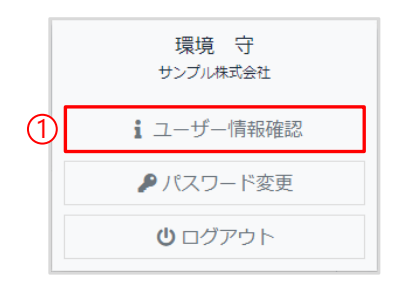

①Home画面の右上の「ユーザー名」をクリックし、 ユーザー名の下に表示される「ユーザ情報確認」 をクリック。

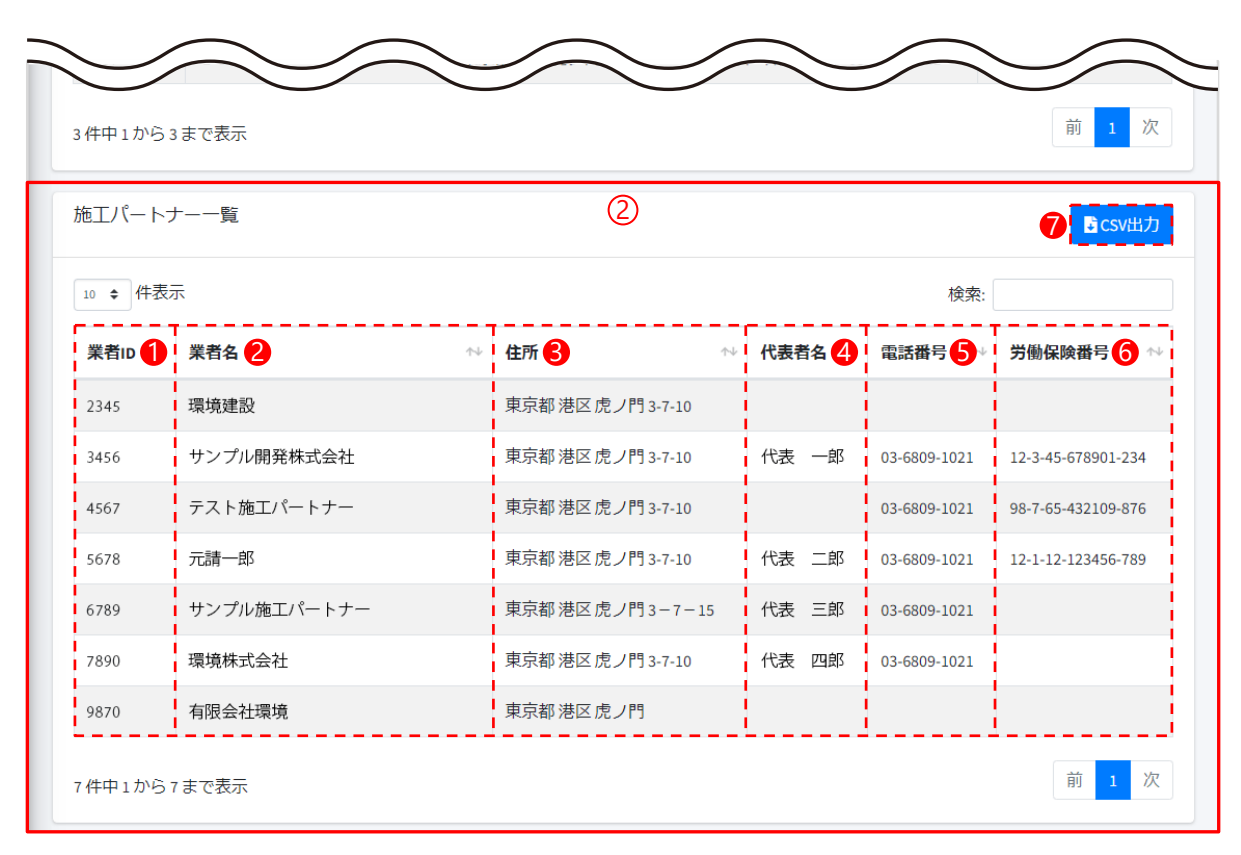

②ログインしているアカウントに紐づく施工パートナーの一覧が表示されます。

- ❶「業者ID」…施工パートナー登録時に設定された業者ID
- ❷「業者名」…施工パートナーの業者名
- ❸「住所」…施工パートナーの住所
- ④「代表者名」…施工パートナーの代表者名
- ⑤「電話番号」…施工パートナーの電話番号
- ❻「労働保険番号」…施工パートナーの労働保険番号
- ⑦「CSV出力」…施工パートナー一覧の情報を一括でCSV出力」

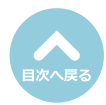

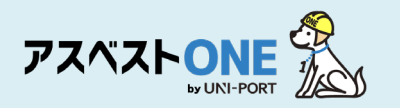

## **ユーザー管理機能** [ユーザー一覧]

## ■ログインしているアカウントに紐づくユーザーの一覧を表示。

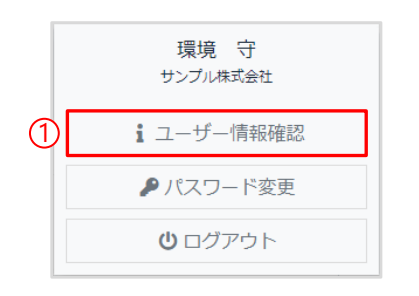

①Home画面の右上の「ユーザー名」をクリックし、 ユーザー名の下に表示される「ユーザ情報確認」 をクリック。

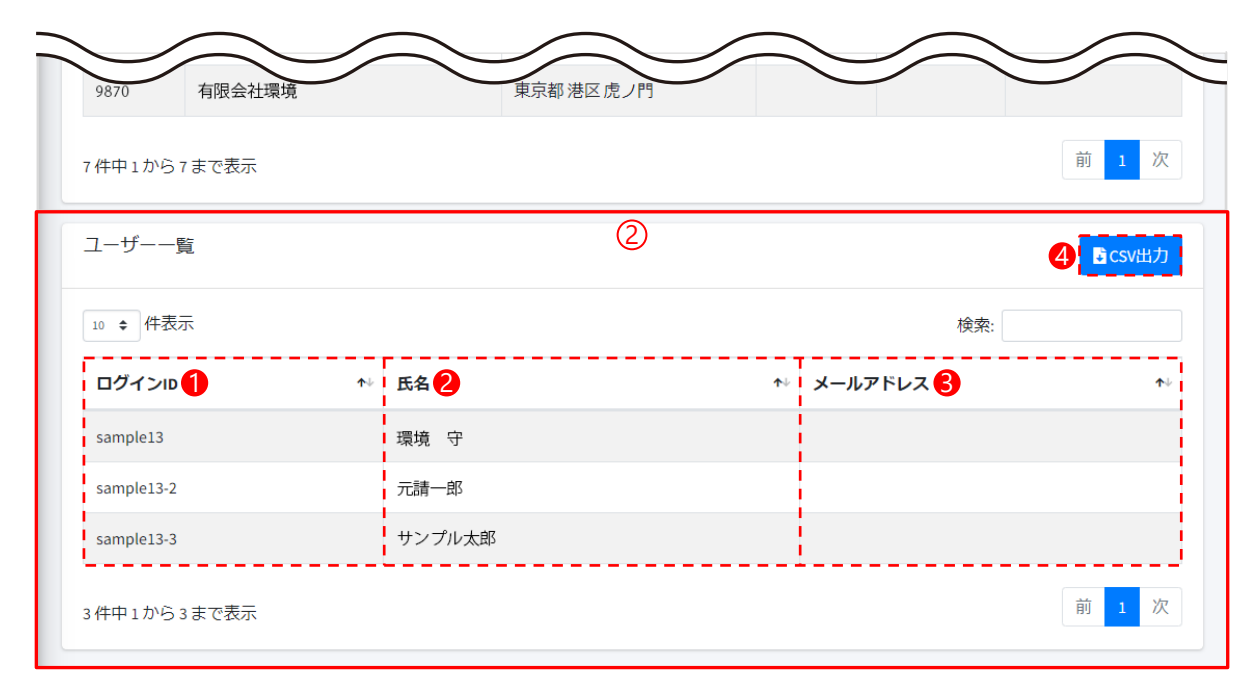

②ログインしているアカウントに紐づくユーザーの一覧が表示されます。

- ●「ログインID」…アカウント発行時に設定されたログインID
- 2 「氏名」…ログインする方の氏名(部署名などの場合もあります)
- ❸「メールアドレス」…アカウント発行時に登録の場合は表示
- ④「CSV出力」…ユーザー一覧の情報を一括でCSV出力

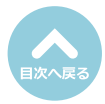

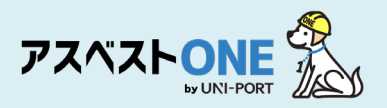

## ログインパスワードの変更

## ■ログインパスワードの変更が行えます。

| <b>アスペストシンE</b><br>プエ事 <<br>書施エパートナー く | E<br>Home<br>@はじめてアスペストON | 1月間工事登録<br>Eを操作 (石綿農類作成) される方はこちらをご確認ください。 | 件数:5 業者ID:1234 業者名:サンプル | 朱式会社 Ө環境 守♥ | <br>環境 守<br>サンブル株式会社 |
|----------------------------------------|---------------------------|--------------------------------------------|-------------------------|-------------|----------------------|
| ▲ 担当者 く<br>登録情報変更中請<br>ロ コーザー追加・剤除     | メンテナンス、新機能<br>5 + 件書      | 8、休業案内<br>示                                |                         |             | 1 ユーザー情報確認           |
|                                        | 通知日時                      | 通知内容                                       | リンク                     | 表示期限日       | ● パフロ ド亦再            |
| → 窓口担当者変更申請                            | 2023-08-17 12:00          | 8/21システムメンテナンスのお知らせ                        | こちらをご確認ください             | 2023-09-30  | アハスリート変更             |
| ♣ 請求先担当者変更申請                           | 2023-07-31 12:00          | 夏季休棄のお知らせ                                  | こちらをご確認ください             | 2023-09-01  |                      |
|                                        | 2023-06-13 12:00          | TOPページ サイドメニュー変更のお知らせ                      | こちらをご確認ください             | 2024-06-13  | <b>じ</b> ログアウト       |
|                                        | 2023-05-24 12:00          | 石綿調査者登録に関する登録エラーにつきまして                     | こちらをご確認ください             | 2024-03-31  |                      |
|                                        | 2023-04-05 12:00          | 工事担当者とは何かについて【10次アップデート機能】                 | こちらをご確認ください             | 2024-04-05  |                      |
|                                        | 10件中1から5まで表示              | 7                                          |                         | 前 1 2 次     |                      |

①Home画面の右上のユーザー名をクリックすると、 ユーザー名の下に「ユーザ情報確認」「パスワード 変更」「ログアウト」の画面が表示されます。

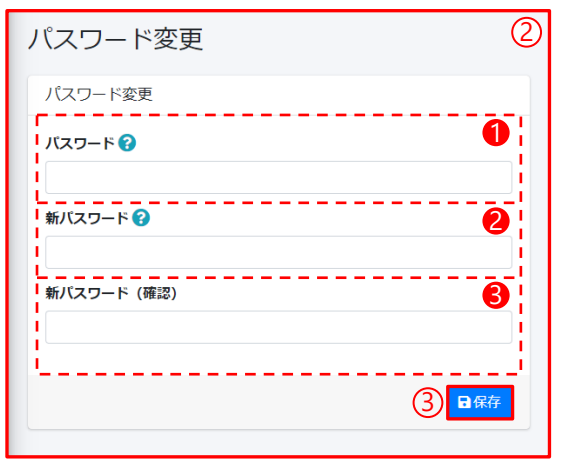

②「パスワード変更」をクリック。

 ①パスワード…現在のログインパスワードを入力
 ②新パスワード…新しいパスワードを入力
 ③新パスワード(確認)…確認のため、再度新しいパス ワードを入力
 ※パスワードは『半角英数字+記号 12文字以上』で登録 してください。

③「保存」をクリック。

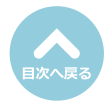

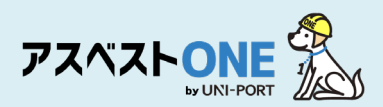

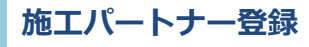

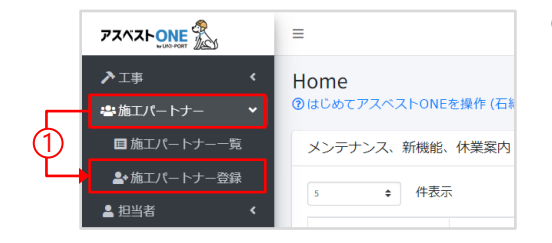

①Home画面左側のメニューより「施工パートナー」→「施工パート ナー登録」の順にクリック。

| ▶工事 く ■施工パートナー 単 ■施工パートナー一覧 ▲・施工パートナー登録 ▲ 担当者 く | 施工パートナー<br>の施工パートナーの登録方法<br>・スタンダードブラン(旧石<br>・複数拠点(支店)ご加入で<br>ユーザー発行、別拠点への経<br>施工パートナー(下講) | (下請け・協力業者)<br>構プラン②)にて施工パートナー<br>を、同じ施工パートナーを別拠点<br>さけ申し込み<br>ナ・協力業者)(情報 | <b>当) 登録</b><br>-のユーザーID発行希望<br>(支店) に紐づけたい場 | ②<br>の方は下記リンクよりお申し込みくだ<br>合も同様にお願いいたします。 | Home / 施工パートナー (下請け・協力業者) 登録<br>さい。 |
|-------------------------------------------------|--------------------------------------------------------------------------------------------|--------------------------------------------------------------------------|----------------------------------------------|------------------------------------------|-------------------------------------|
| 登録情報変更申請                                        | 業者名                                                                                        |                                                                          |                                              |                                          | <b>1</b>                            |
| ユーザー追加・削除                                       | 00株式会社                                                                                     |                                                                          |                                              |                                          |                                     |
| <b>2</b> 登録情報変更                                 | 代表者職氏名 任意                                                                                  |                                                                          |                                              |                                          | 2                                   |
| 🖬 窓口担当者変更申請                                     | 山田太郎                                                                                       |                                                                          |                                              |                                          |                                     |
| ₩ 請求先担当者変更申請                                    | 労働保険番号  (語)<br>半角数字で入力してください。<br>府県コード 所掌                                                  |                                                                          | 枝番号                                          |                                          | 8                                   |
|                                                 | 12 1                                                                                       | 12 123456                                                                | 123                                          |                                          |                                     |
|                                                 | □ 自由入力 郵便番号                                                                                | 所在地(都道府県)                                                                |                                              | 所在地(市区町村)                                | 4                                   |
|                                                 | 1000001                                                                                    | 東京都                                                                      |                                              | 港区                                       |                                     |
|                                                 | 所在地(町域) 任意                                                                                 |                                                                          |                                              | 所在地(詳細) 任意                               |                                     |
|                                                 | 虎ノ門                                                                                        |                                                                          |                                              | 3丁目4番5号 虎ノ門ビル2階                          |                                     |
|                                                 | 電話番号<br>半角数字で入力してください。                                                                     |                                                                          |                                              |                                          | 9                                   |
|                                                 | 06-6012-3456                                                                               |                                                                          |                                              |                                          | }                                   |
|                                                 | FAX番号 任意<br>電話番号と同じ<br>半角数字で入力してください。                                                      |                                                                          |                                              |                                          | 6                                   |
|                                                 | 06-6012-3456                                                                               |                                                                          |                                              |                                          |                                     |
|                                                 | Ľ                                                                                          | 3                                                                        |                                              | 日保存                                      | ·i                                  |

②登録する施工パートナーの情報を入力します。

- ●「業者名」…施工パートナーの会社名を入力
- ❷「代表者職氏名」…施工パートナーの代表者(代表取締役社長、支店長など)の職氏名を入力
- ●「労働保険番号」… 14桁の番号を「−(ハイフン)」無しで入力 ※石綿電子報告システムの報告対象となりますが「無し」または「不明」の場合は空欄でかまいません。
- ④「会社住所」…施工パートナーの会社住所を入力 ※事業所の個別郵便番号や海外住所の場合は、住所の自動表示ができないことがあります。その場合は「自由入力」を 選択し、住所を入力してください。尚、郵便番号の入力は任意ですが、所在地の(都道府県)(市区町村)(町域)は少 なくとも、いずれか1ヶ所の入力が必須となります。
- ⑤「電話番号」…施工パートナーの連絡先 ※必須項目となります。
- ⑥「FAX番号」…施工パートナーの電話番号、FAX番号を入力

③「保存」をクリック。

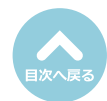

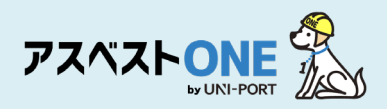

④確認画面が表示されたら「はい」をクリックする と「施工パートナー一覧」画面が表示されます。

| 確認      |       | ×         |
|---------|-------|-----------|
| 保存しますか? |       |           |
|         | ● いいえ | ເ_<br>ເປັ |

| 0 \$ 件表 | 表示     |            |            | Ţ      | 検索:                                                                                                    |
|---------|--------|------------|------------|--------|----------------------------------------------------------------------------------------------------|
| 並び順     | 業者id 2 | 業者名 3      | 住所 4       | ユーザーID |                                                                                                    |
|         | 2345   | 環境建設       | 東京都 港区虎ノ門  | 3      | ┌──編集                                                                                                    |
|         | 3456   | サンプル開発株式会社 | 東京都千代田区丸の内 | 1      | □2編集 ■ 前除                                                                                                    |
|         | 4567   | テスト施工パートナー | 東京都千代田区丸の内 | 無      | 「「「「「「「」」」で「「」」」には、「「」」」で「「」」」には、「」」で「「」」」では、「」」では、「」」、」、」、」、」、」、」、」、、」、、」、、、、、、、、、、 |

⑤登録された施工パートナーの一覧が表示されます。

- ●「並び順」…施工パートナー一覧の並び順を変更することが可能 ボックス内に並び順の数字を入力し「並び順登録」をクリック
- ❷「業者ID」…施工パートナーに設定された業者ID
- ❸「業者名」…施工パートナーの業者名
- ●「住所」…施工パートナーの住所
- ⑤「CSV出力」…施工パートナー一覧の情報を一括でCSV出力

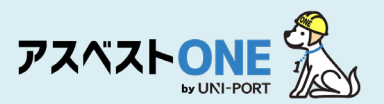

## 担当者登録 [石綿有資格者の登録]

#### ※施工パートナーの石綿有資格者の登録も、元請業者アカウントから登録が可能です。

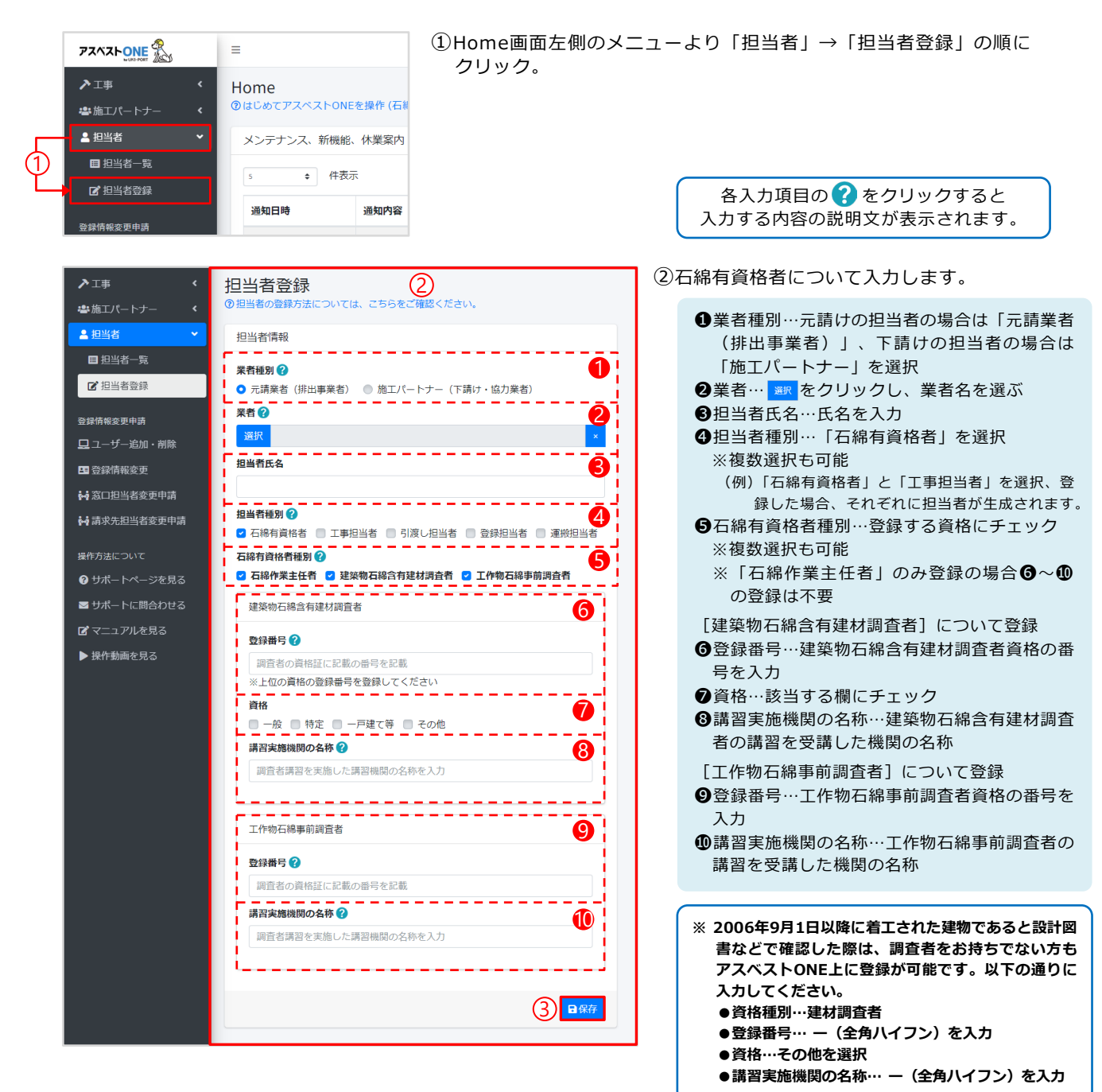

③「保存」をクリック。

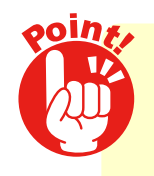

『石綿作業主任者』 『建築物石綿含有建材調査者』『工作物石綿事前調査者』のうち 複数の資格をお持ちの方は、資格種別にてお持ちの資格全てに チェックを入れてご登録することが可能です。

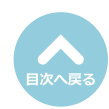

④確認画面が表示されたら「はい」をクリックす

ると「資格証登録」画面が表示されます。

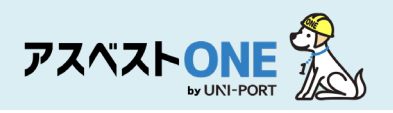

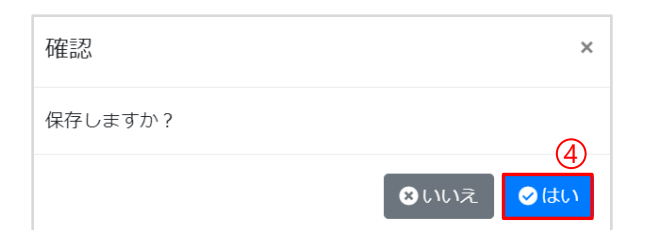

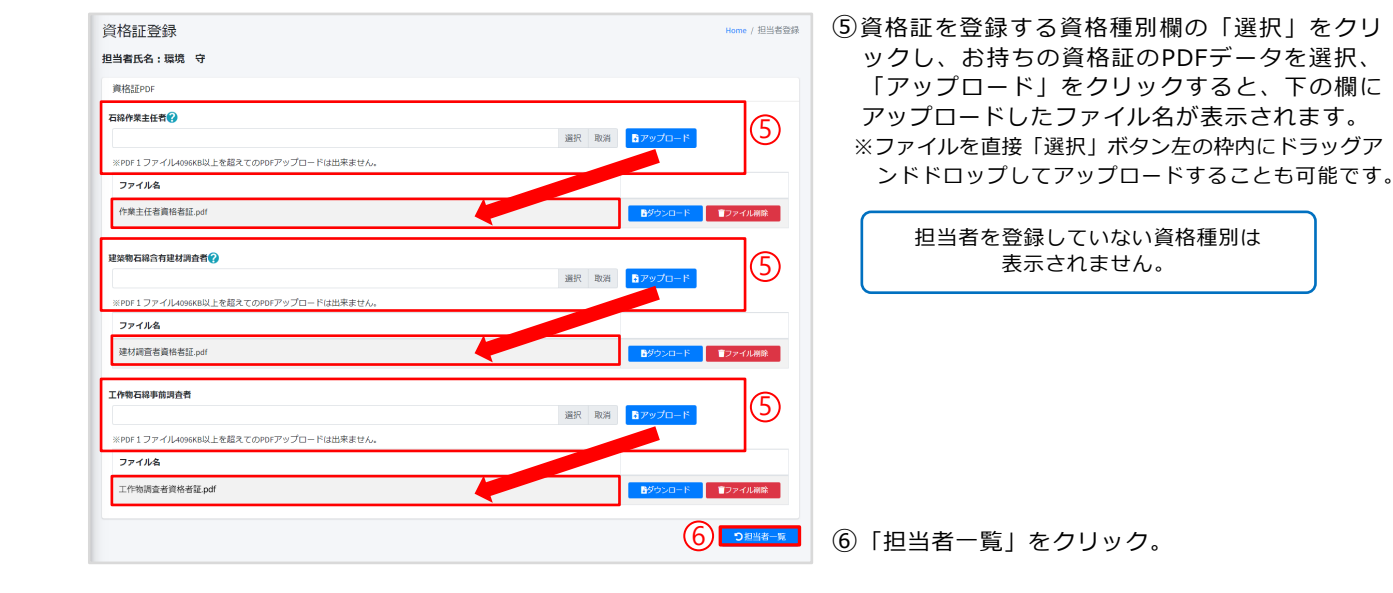

| 担当者-   | 一覧         |         |                    | 7                         |                      |         | Home / 担当者一覧    |  |  |  |
|--------|------------|---------|--------------------|---------------------------|----------------------|---------|-----------------|--|--|--|
| 担当者一   | li.        |         | 資格                 | 資格証登録済→◎、資格証未登録→○、資格未所持→— |                      |         |                 |  |  |  |
| 10 0 件 | 表示         |         | 機能                 |                           |                      |         |                 |  |  |  |
| ID 💠   | 業者 ★→      | 担当者種別 ↔ | 石總作業主任者<br>資格証 。>> | 建盐物石综合有建材调查者<br>資格延 ++    | 工作物石總事前調查者<br>資格延 ++ | 担当者氏名 ↔ |                 |  |  |  |
| 330218 | サンプル元請事業者1 | 石棉有資格者  | -                  | •                         | •                    | 石綿 太郎   | <b>5.</b> 經第    |  |  |  |
| 330219 | サンプル元請事業者1 | 石棉有資格者  | •                  | 0                         | 0                    | 環境 守    | □ 2, ### ■ 約除   |  |  |  |
| 330266 | サンプル元請事業者1 | 工事担当者   | -                  | -                         | -                    | 石綿 太郎   | <b>13, 1628</b> |  |  |  |
| 3件中1か  | ら3まで表示     |         |                    |                           |                      |         | 前」次             |  |  |  |

⑦「担当者一覧」画面が表示されるので、入力した担当者の情報が表示されていれば、担当者登録は完了です。

「石綿作業主任者資格証」「建築物石綿含有建材 調査者資格証」「工作物石綿事前調査社資格症」 をPDFでアップロードしていただくと「◎」と表 示され、未登録の場合は「○」と表示されます。 資格未所持など担当者を登録していない資格種別 には「−」と表示されます。

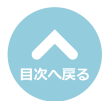

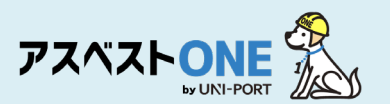

## 担当者登録 [工事担当者の登録]

#### ※工事の担当者を登録します。工事に対して工事担当者を選ぶと、工事一覧に表示されます。

| アスペストレンE 記     日       ・     ・       ・     ・       ・     ・       ・     ・       ・     ・       ・     ・       ・     ・       ・     ・       ・     ・       ・     ・       ・     ・       ・     ・       ・     ・       ・     ・       ・     ・       ・     ・       ・     ・       ・     ・       ・     ・       ・     ・       ・     ・       ・     ・       ・     ・       ・     ・       ・     ・       ・     ・       ・     ・       ・     ・       ・     ・       ・     ・       ・     ・       ・     ・       ・     ・       ・     ・       ・     ・       ・     ・       ・     ・       ・     ・       ・     ・       ・     ・       ・     ・       ・     ・       ・     ・       ・     ・                                                      | ①Home画<br>クリック       いme<br>にはるてアスペストONEを操作(石碁<br>ペンテナンス、新機能、体業案内<br>。     ・     ・     作表示<br>通知内容     通知内容                                                                       | 面左側のメニュー<br>7。<br>(                                                | より「担当者」→「担当者登録」の順に<br>各入力項目の?をクリックすると<br>入力する内容の説明文が表示されます。                                                                                                    |
|----------------------------------------------------------------------------------------------------|----------------------------------------------------------------------------------------------------|--------------------------------------------------------------------|----------------------------------------------------------------------------------------------------|
| ・工事       ・         ・       ・         ・       ・         ・       ・         ・       ・         ・       日当名一気         ・       日当名一気         ・       日         ・       日         ・       日         ・       日         ・       日         ・       日         ・       日         ・       日         ・       日         ・       日         ・       日         ・       日         ・       日         ・       ・         ・       ・         ・       ・         ・       ・         ・       ・         ・       ・         ・       ・         ・       ・         ・       ・         ・       ・         ・       ・         ・       ・         ・       ・         ・       ・         ・       ・         ・       ・         ・       ・         ・       ・ | 当者登録<br>(2)<br>当者の登録方法については、ごちらをご確認ください、<br>当者情報<br>1<br>1<br>日報別 ②<br>元請業者(併出事業者) ③ 施工パートナー(下請け・協力業者<br>1<br>2<br>(研<br>日報知 ②<br>石綿有資格者 ② 工事担当者 ③ 引渡し担当者 ④ 登録担当者<br>-ルアドレス ② (図) | (2)<br>(2)<br>(3)<br>(3)<br>(3)<br>(3)<br>(3)<br>(3)<br>(3)<br>(3) | <ul> <li>「事担当者について入力します。</li> <li>「業者種別…「元請業者(排出事業者)」を選択</li> <li>「業者…」」をクリックし、元請業者名を選ぶ</li> <li>通当者氏名…氏名を入力</li> <li>「担当者種別…「工事担当者」を選択</li> <li>「想当者種別…「工事担当者」を選択、登録した場合、それぞれに担当者が生成されます。</li> <li>「(例)「石綿有資格者」と「工事担当者」を選択、登録した場合、それぞれに担当者が生成されます。</li> <li>「メールアドレス</li> <li>「一、「事担当者のメールアドレスを入力</li> <li>「事担当者を選択して事担当者氏名とメールアドレスを登録すると「工事登録」にて工事担当者が選択した工事担当者は「工事一覧」に表示がされ、<br/>出当した工事の可視化、絞り込みが可能となります。</li> <li>「工事登録」にて、工事担当者を選択して電子報告を行うと、登録したメールアドレス宛に『事前調査結果報告システム』から変更受付通知、取り下に通知が届きます。</li> <li>「保存」をクリック。</li> </ul> |
| 確認                                                                                                    | ×                                                                                                    | (4) (4)<br>(4)                                                     | 確認画面が表示されたら「はい」をクリックす<br>ると「担当者一覧」画面が表示されます。                                                                                                    |

(4)

資格証登録済⇒◎、資格証未登録⇒○、資格未所持⇒\_

検索:

「「福集」「曹削除」

「「「福集」「「一別除」

前 1 次

Home / 担当者一覧

😔 はい

担当者氏名 ∾

石綿 太郎

石綿 太郎

環境 守

≥いいえ

建築物石綿含有建材調査者 資格証

5

0

0

石綿作葉主任者 資格証 ---

0

◆ 担当者種別 ↔

⑤「担当者一覧」画面が表示されるので、入力した担当者の情報が表示されていれば、担当者登録は完了です。

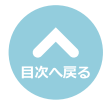

保存しますか?

担当者一覧

担当者一覧

10 0 件表示

ID ∿ 業者

3件中1から3まで表示

330218 サンプル元請事業者1 石綿有資格者

330219 サンプル元請事業者1 石綿有資格者

330266 サンプル元請事業者1 工事担当者

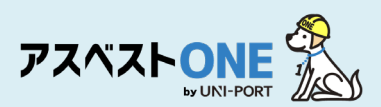

#### 担当者登録 [引渡し担当者・登録担当者の登録] ※産業廃棄物管理オプション有りの場合のみ

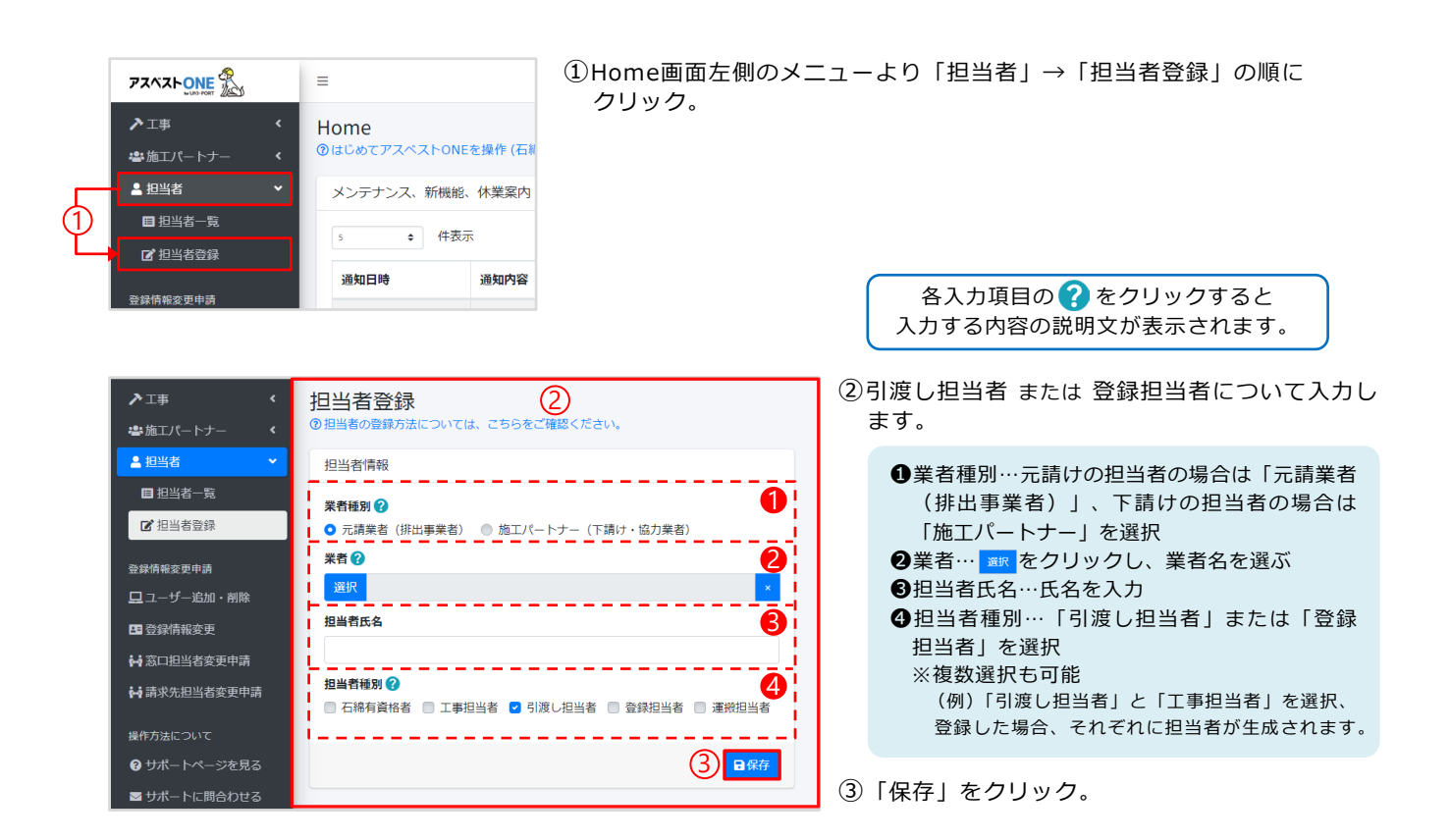

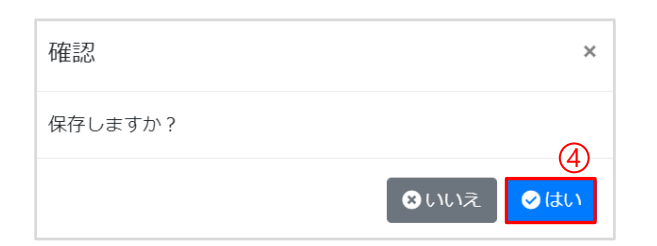

④確認画面が表示されたら「はい」をクリックすると「担当者一覧」画面が表示されます。

| 当者-    | 一覧                    |         | (                | 5                   |    |         |                | Home / 担当者一 |  |  |
|--------|-----------------------|---------|------------------|---------------------|----|---------|----------------|-------------|--|--|
| 担当者一舅  | 当者一覧 資格証登録済→0、資格証未登録→ |         |                  |                     |    |         |                |             |  |  |
| 10 0 件 | 表示                    |         |                  |                     |    |         | 検索:            |             |  |  |
| ID 🕂   | 業者 ↑↓                 | 担当者種別 ↔ | 石綿作業主任者<br>資格証 … | 建築物石綿含有建材調査者<br>資格延 | ** | 担当者氏名 ↔ |                |             |  |  |
| 330218 | サンプル元請事業者1            | 石綿有資格者  | 0                | •                   |    | 石綿 太郎   | <b>B</b> , 168 | T AN IR R   |  |  |
| 330219 | サンプル元請事業者1            | 引渡し担当者  | -                | -                   |    | 環境 守    | 2、细维           | <b>會</b> 削除 |  |  |
| 330266 | サンプル元請事業者1            | 工事担当者   | -                | -                   |    | 石綿 太郎   | ■ 福集           | <b>冒</b> 削除 |  |  |
| 3件中1かり | ら3まで表示                |         |                  |                     |    |         |                | 前 1 次       |  |  |

⑤「担当者一覧」画面が表示されるので、入力した担当者の情報が表示されていれば、担当者登録は完了です。

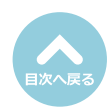

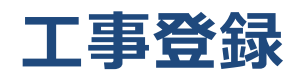

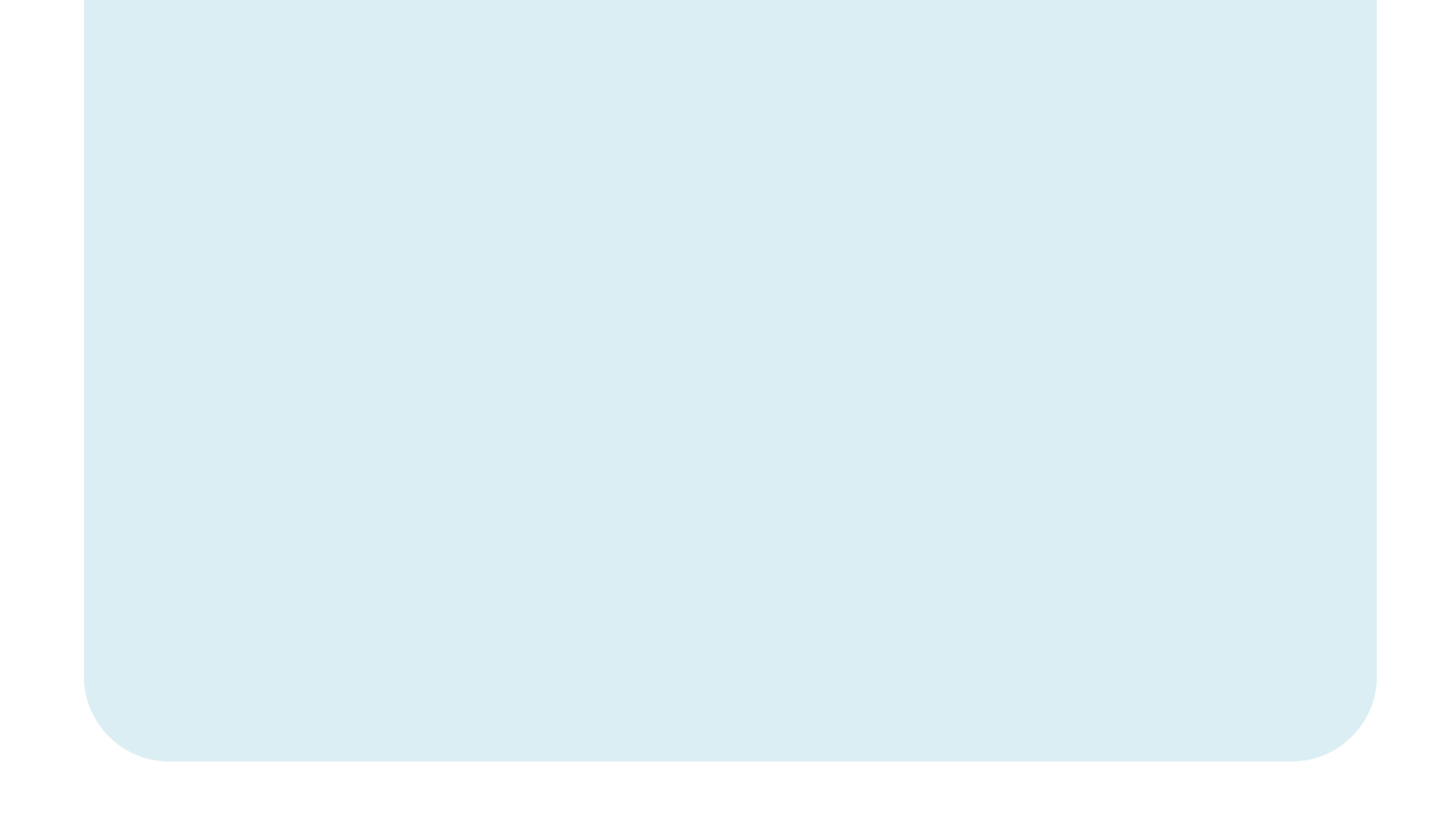

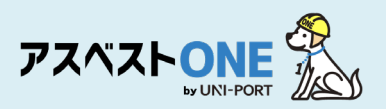

### 工事登録

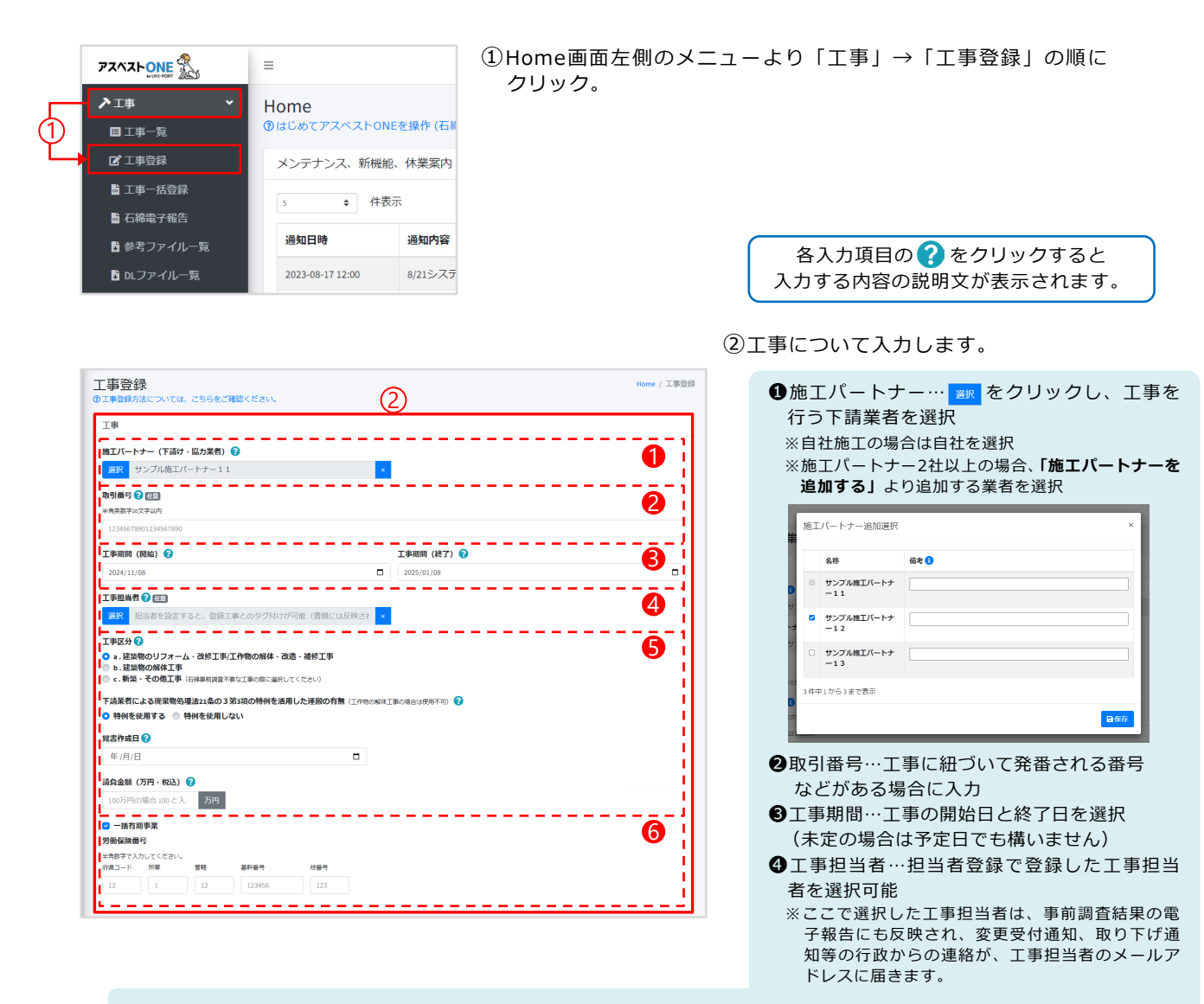

●工事区分…『a.建築物のリフォーム・改修工事/工作物の解体、改造・補修工事』『b.建築物の解体工事』『c.新築・その他工事』から以下の項目に従って工事区分を選択

- (1)対象が建築物であり、改修・リフォーム工事を行う場合
   → 『a.建築物のリフォーム・改修工事/工作物の解体・改造・補修工事』を選択、請負金額(税込)を入力
- (2)対象が工作物であり、解体・改造・補修工事を行う場合
   → 『a.建築物のリフォーム・改修工事/工作物の解体・改造・補修工事』を選択、請負金額(税込)を入力
- (3)対象が建築物であり、解体工事を行う場合
   → 『b.建築物の解体工事』を選択、解体面積を入力
- (4)対象が建築物と工作物であり、リフォーム・改修工事および工作物の解体・改造・補修工事を行う場合 → 『a.建築物のリフォーム・改修工事/工作物の解体・改造・補修工事』を選択 ※請負金額100万未満 解体面積80m以上は『b.建築物の解体工事』を選択
- (5)新築工事等、産廃管理等を行うために登録を行い、石綿の工事と関係ないもの →『c.新築・その他工事』を選択 ※石綿事前調査不要な工事の際は、こちらを選択 ※『a.建築物のリフォーム・改修工事/工作物の解体、改造・補修工事』を選択した場合の
- 「下請業者による廃棄物処理法21条の3第3項の特例を活用した運搬の有無」については、次ページを参照
- ⑤一括有期事業…工事が一括有期事業の場合、チェックマークを入力 ※アスベストONEに登録した労働保険番号が工事の番号と異なる場合は、変更後の労働保険番号をご入力ください。

ー括有期の労働保険番号を入力した場合、工事に紐づく施工パートナーの労働保険番号は元請業者と同じ一括有期の労働保険番号として事前調査結果報告システム(Gビズ)上に登録されます。

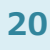

21

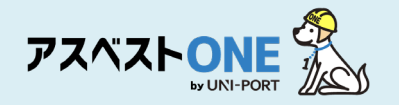

『a.建築物のリフォーム・改修工事/工作物の解体、改造・補修工事』を選択した場合

「下請業者による廃棄物処理法21条の3第3項の特例を活用した運搬の有無」は施工パートナーが少量産廃の運搬の特例を 使用する場合に対象になります。

通常の施工では「特例を使用しない」を選択してください。

下請業者による廃棄物処理法21条の3第3項の特例を活用した運搬の有無

廃棄物処理法第21条の3第3項の特例を活用し、下請業者が工事現場から発生した産業廃棄物の運搬を行う場合には

「特例を使用する」を選択してください。

※産業廃棄物収集運搬業許可を有する下請業者が委託を受けて運搬する場合は該当しません。

#### 特例の適用を受けるには、下記条件への適合が必要です。

- ●新築・増築及び解体工事では認められず、請負金額が500万円以下の工事に限る。
- ●特別管理産業廃棄物では認められない。
- ●1回に運搬する廃棄物は1㎡以下であること。
- ●この運搬の途中で積替保管を行ってはならない。

●運搬先は、排出事業者が使用権原を持ち、施工現場と同一または隣接する都道府県であること。

※上記の条件を満たしたうえで、工事ごとに合意書面を取り交わす必要があります。

| 事業場(工事現場)                                                                                                    | 3               | ③事業場(工事現場)について入力します。                         |
|----------------------------------------------------------------------------------------------------|-----------------|----------------------------------------------|
| 工事名 😮                                                                                                    | 52 (11)         |                                              |
| 00マンション                                                                                                    | 101             | 所住地…上事現場の住所を人刀                               |
| 要使番号 ?? 所在地(都道府県)                                                                                               | 所在地 (市区町村)      | ※郵便番号を入力すると町域までは目動表示されます。                    |
| 1000001 東京都                                                                                                    | 港区              | 連絡先電話番号…工事現場の電話番号を入力                         |
| 要使番号が不明な方はコチ<br>う                                                                                               |                 |                                              |
| 所在地 (町地)                                                                                                    | 1652540 (19420) | ④工事の発注者について入力します。                            |
| 虎ノ門                                                                                                    | 3丁目4面5号 虎ノ門ビル2階 | ※発注者の住所が事業場(工事現場)の住所と同じ場                     |
|                                                                                                    |                 | 合は「住所は事業場(丁事現場)所在地に同じ」を選                     |
| 23-6809-1021                                                                                                    |                 |                                              |
|                                                                                                    |                 |                                              |
| an she ta                                                                                                    |                 |                                              |
| 96注省                                                                                                    |                 | 動表示ができないことがあります。その場合は、「自                     |
| 氏名(個人の場合)または名称(法人の場合) 💡                                                                                         |                 | 由入力」を選択し、住所を入力してください。また、                     |
| 山田太郎                                                                                                    |                 | 発注者が海外在住の場合も同様に「自由入力」をご利                     |
| 代表者氏名(法人の場合のみ記入) 😮                                                                                              |                 | 用ください。                                       |
| 山田太郎                                                                                                    |                 |                                              |
| <ul> <li></li></ul>                                                                                             |                 |                                              |
| 副使带会 件所 (報道府區)                                                                                                  | 住所 (市区町村)       | 県/ (叩区町村) (町域)は少なくこも、い91L/1<br>わぎゅうたちとなったります |
| 1000001 東京都                                                                                                    | 港区              | か所の人力か必須となります。                               |
| 郵便番号が不明な方はコチ                                                                                                    |                 |                                              |
| the second second second second second second second second second second second second second second second se | they states     |                                              |
|                                                                                                    | 3丁目4冊5号皮ノ門ビル2版  | ─────│ │ │ │ 3第3項の特例を活用した運搬の有無』 │            |
|                                                                                                    |                 | で「特例を使用しない」を選択の場合                            |
| vanada da en doran.                                                                                             |                 |                                              |
| 温制ならしの方面はな                                                                                                    |                 |                                              |
| 名称 😮                                                                                                    |                 | ⑤ 運搬先の施設について入力します。                           |
| 木豆緑                                                                                                    |                 | ☆ 施工パートナーによる運搬を行う先の情報を入力し                    |
| 所在地                                                                                                    |                 | ます                                           |
|                                                                                                    |                 | \$ 9 °                                       |
| 連絡先                                                                                                    |                 | (の) 運搬する 底 奈 物 について し わし ます                  |
|                                                                                                    |                 | の運搬する廃棄物について入力します。                           |
|                                                                                                    |                 | 一 通種類…石綿含有産業廃棄物・水銀使用製品産                      |
| 運搬する廃棄物                                                                                                    |                 | 業廃棄物の有無について選択                                |
| 植類 🕜                                                                                                    |                 | ● 運搬量…丁事から登生する産業廃棄物総景の                       |
| 未選択                                                                                                    |                 |                                              |
| 運搬星 (m³) 😮                                                                                                    |                 | 兄込みを入力                                       |
|                                                                                                    |                 |                                              |
|                                                                                                    |                 |                                              |
| 備考                                                                                                    |                 | <b>書は便札機能の 少重産廃の連搬寛書を出力」を</b>                |
| 自由記載欄 😮 🖽                                                                                                    |                 | ご確認ください。                                     |
|                                                                                                    |                 | ※運搬先の事業場を登録する場合は、                            |
|                                                                                                    |                 | お問い合わせフォームにてご連絡ください。                         |
|                                                                                                    |                 |                                              |
|                                                                                                    |                 |                                              |
|                                                                                                    | B #### (8)      | ⑦工事や現場、発注者の情報等ご自由に記載いた                       |
|                                                                                                    |                 | だくことが可能です。                                   |
|                                                                                                    |                 |                                              |

- ※入力した内容は、事前調査結果報告システム、石綿 各種帳票には反映されません。
- ⑧「確認」をクリック。

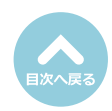

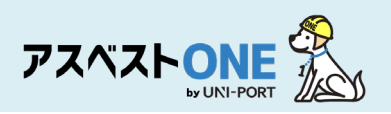

| L争笠球唯認                          |                  | Home / 工事登録雑誌 |                       |
|---------------------------------|------------------|---------------|-----------------------|
|                                 | まだ保存は完了していません。   |               |                       |
| <b>り</b> 戻る                     |                  |               | ⑧入力した情報が正しいかどうか確認します。 |
| 工事                              |                  |               | 報に誤りがある場合は、画面左上または左下  |
| 元请業者                            | Ŭ                |               | 「戻る」をクリックし、再度工事情報の登録  |
| 元請業者2111(支店あり、本社)               |                  |               | 行います。                 |
| 施工パートナー                         |                  |               |                       |
| 元請業者2111の施工パートナー2               | 補工パートナー一部        |               |                       |
| 取引番号                            |                  |               |                       |
| sample20230203                  |                  |               |                       |
| 工事期間(開始)                        | 工事期間(終了)         |               |                       |
| 2023/02/03                      | 2025/04/05       |               |                       |
| 理境 守                            |                  |               |                       |
| 丁事区分                            |                  |               |                       |
| <br>a.建築物のリフォーム・改修工事/工作物の解体・改   | 造・補修工事(下請運搬なし)   |               |                       |
| 請負金額(万円・税込)                     |                  |               |                       |
| 200                             |                  |               |                       |
| ■ 一括有期事業                        |                  |               |                       |
| 事業場(工事現場)                       |                  |               |                       |
| 工事名                             | 号室               |               |                       |
| サンプルマンション                       | 101              |               |                       |
| 所在地                             |                  |               |                       |
| 〒1050001 東京都港区虎ノ門3-7-10         |                  |               |                       |
| 連絡先電話番号                         |                  |               |                       |
| (                               |                  |               |                       |
| 指定されている事業場には、登録されている行政条例        | <b>!</b> はありません。 |               |                       |
|                                 |                  |               |                       |
| 発注者                             |                  |               |                       |
| 氏名(個人の場合)または名称(法人の場合)           |                  |               |                       |
| サンプル不動産                         |                  |               |                       |
| 代表者氏名(法人の場合のみ記入)                |                  |               |                       |
| 山田 入即<br>件工                     |                  |               |                       |
| 1±/Ⅲ<br>〒1000001東京都千代田区千代田1-0-0 |                  |               |                       |
| A PROPERT FORMULE FORMULE V     |                  |               |                       |
| 備考                              |                  |               |                       |
| 自由記載欄                           |                  |               |                       |
|                                 |                  |               |                       |
|                                 |                  |               |                       |

| 確認      | ×  |
|---------|----|
| 保存しますか? | 10 |
|         |    |

## ⑩確認画面が表示されたら「はい」をクリック。

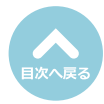

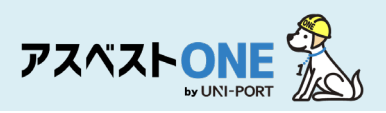

## 工事の複製・編集・削除

| 工事詳細                                         |                  | Home / 工事一覧 / 工事詳細 | 「工事詳細」画面が表示されます。                                    |
|----------------------------------------------|------------------|--------------------|-----------------------------------------------------|
| ■工事一覧 ■電子報告                                  | ▶ 工事 ■ ファイル ● 石綿 | ■●「●不要物            |                                                     |
| TE                                           |                  |                    |                                                     |
|                                              |                  |                    |                                                     |
| 元編来台<br>元請業者2111 (支店あり、本社)                   |                  |                    |                                                     |
| 施工パートナー                                      |                  |                    |                                                     |
| 元請業者2111の施工パートナー2                            | 施工パートナー一覧        |                    |                                                     |
| 取引番号                                         |                  |                    |                                                     |
| sample20230203                               |                  |                    |                                                     |
| 工事期間(開始)                                     | 工事期間(終了)         |                    |                                                     |
| 2023/02/05                                   | 2023/04/05       |                    |                                                     |
| 工事担当者                                        |                  |                    |                                                     |
| 環境 守                                         |                  |                    |                                                     |
| 工事区分                                         |                  |                    |                                                     |
| a.建築物のリフォーム・改修工事/工作物の解体・改造・補修工事(下            | 請運搬なし)           |                    |                                                     |
| 請負金額 (万円・税込)                                 |                  |                    |                                                     |
|                                              |                  |                    |                                                     |
| <ul> <li>一括有用事來</li> <li>石綿電子報告済</li> </ul>  |                  |                    |                                                     |
| 事業場(工事現場)                                    |                  |                    |                                                     |
| 工事名                                          | 号室               |                    |                                                     |
| サンプルマンション                                    | 101              |                    |                                                     |
| 所在地                                          |                  |                    |                                                     |
| 〒1050001東京都港区虎ノ門3-7-10                       |                  |                    |                                                     |
| 連絡先電話番号                                      |                  |                    |                                                     |
| 03-6809-1021                                 |                  |                    |                                                     |
| 行政条例<br>地学されている事業提には、登録されている行政条例はおりません       |                  |                    |                                                     |
| 3日午にすべたいの由本後に197 至時にすべたいの1387年1/3996-29-51/6 |                  |                    |                                                     |
| 発注者                                          |                  |                    |                                                     |
| 氏名(個人の場合)または名称(法人の場合)                        |                  |                    |                                                     |
| サンブル不動産                                      |                  |                    | 11)「複製」をクリックすると、[取引番号・                              |
| 代表者氏名(法人の場合のみ記入)                             |                  |                    | 請負金額・工事期間]以外の工事内容を                                  |
| 山田太郎                                         |                  |                    | 複製することができます。                                        |
|                                              |                  |                    |                                                     |
| 1 100001 東京衛中十九出込十九出1-0-0                    |                  |                    | 2 「編集」をクリックすると、登録した工                                |
| 備考                                           |                  |                    | 事情報を編集することができます。                                    |
| 自由記載欄                                        |                  |                    |                                                     |
|                                              |                  | 12 (13             | し、し、日 <b>前际</b> 」をクリックすると、登録した上<br>声信却た判除することができます。 |
| 国工事一覧 量電子報告                                  | ●複製              | 「編集 盲別除            | 事情報を削除することかでさます。                                    |
|                                              |                  |                    |                                                     |

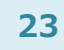

## 工事一覧

■登録した工事情報の閲覧、石綿帳票の作成、管理に進む。

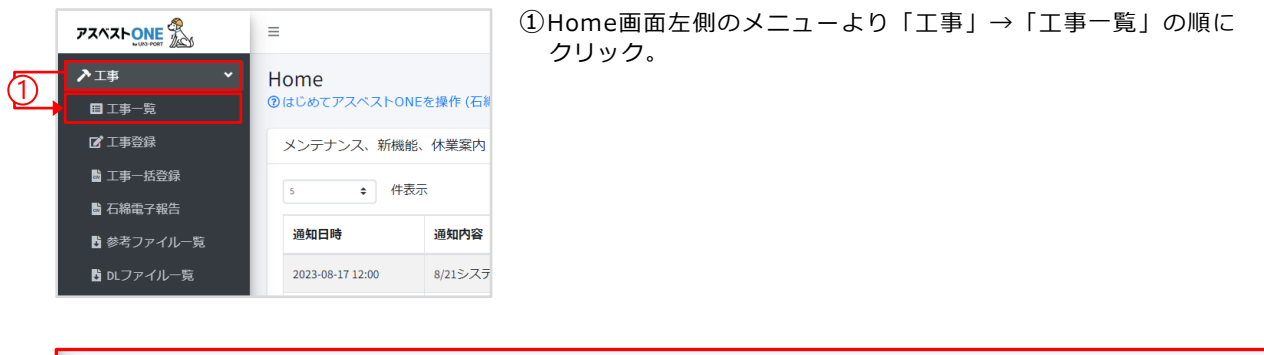

| 工事一覧<br>③工事一覧画面については、こちらをご確認ください。        | 2                                                                          | Home / 工事一覧            |
|------------------------------------------|----------------------------------------------------------------------------|------------------------|
| 検索条件                                     |                                                                            |                        |
| 施工パートナー(下請け・協力業者) 在意                     | <mark>ж</mark> г                                                           |                        |
| 工事期間 征到 ?                                | 年/月/日 〇 ~                                                                  | 年/月/日                  |
| システム登録日<br>ログイン日から一年間の工事がデフォルトで表示されています。 | 2023/02/16                                                                 | 2024/02/16             |
| 工事情報が表示されない場合、期間を変更して検索してくたさい。           | <ul> <li>全て 書類作成(ロック)済 書類ロック未実施( 事前調査記録</li> <li>全て 石綿有/みなし 石綿無</li> </ul> | 禄未作成 🛑 一部作成 🛑 ロック可能 )  |
|                                          | <ul> <li>◆ 全て ● 電子報告済 ● 未報告</li> <li>◆ 全て ● 帳票DL済 ● 帳票未DL</li> </ul>       |                        |
|                                          | <b>1</b> 選択済工事データ出力                                                        | ■全件工事デーク出力<br><b>⑦</b> |

②「工事一覧」の画面で工事情報を閲覧可能です。

【検索条件】以下の手順で表示する情報の絞込が可能です。 ●対象工事の施工パートナーを選択します。

- ●デフォルトでは、システム登録日(最新のログイン日)から遡って1年間の工事が一覧画面に表示されま
  - す。1年以上前の登録工事を表示する場合は、システム登録日を該当する日付に変更したのち検索を行っ てください。
- 登登録内容の絞込みが可能。対象のラジオボタンの選択によって書類の状況、石綿の取り扱いの有無、電子報告の報況による絞込が可能です。
- ④検索条件を変更後、検索ボタンを押さないと条件が反映されません。必ず『検索』をクリックしてください。

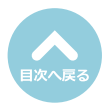

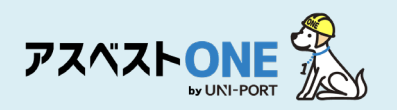

| <b>工事一覧</b><br>②工事一覧画面については、こちらをご確認          | <u>二事一覧</u><br>工事一覧画面については、こちらをご確認ください。 |                                                              |                      |                  |             |                |                |                |          |          |      |          |          |                       |
|----------------------------------------------|-----------------------------------------|--------------------------------------------------------------|----------------------|------------------|-------------|----------------|----------------|----------------|----------|----------|------|----------|----------|-----------------------|
| 検索条件                                         |                                         |                                                              |                      |                  |             |                |                |                |          |          |      |          |          |                       |
| 施工パートナー(下請け・協力業者) (孫3)                       |                                         | 選択                                                           |                      |                  |             |                |                |                |          |          |      |          |          | ×                     |
| 工事期間 在金 ?                                    |                                         | 年/月/日                                                        |                      |                  | ~           | 年              | /月/日           |                |          |          |      |          |          |                       |
| システム登録日                                      |                                         | 2023/02/16                                                   |                      |                  | ~           | 202            | 24/02/16       | i              |          |          |      |          |          |                       |
| エ事情報が表示されない場合、期間を変更して検索し                     | てください。                                  | )全て 🜑 書類作成 (ロック) 済 🜑 書類ロック未実施 ( 🔤 事前調査記録未作成 🔲 一部作成 🔲 ロック可能 ) |                      |                  |             |                |                |                |          |          |      |          |          |                       |
|                                              | •                                       | 🕽 全て 🕘 石綿有/みなし                                               | → ● 石綿無              |                  |             |                |                |                |          |          |      |          |          |                       |
|                                              |                                         | 全て ■ 電子報告済 (<br>● 本子 ● 転票=1/2 ●                              | ● 未報告                |                  |             |                |                |                |          |          |      |          |          |                       |
| a                                            |                                         | ) 至 C 📃 Nt k示 DL 済 🕘                                         | 收示★DL                |                  | (5)         |                |                |                |          |          |      |          |          |                       |
|                                              | 活DL ?                                   | ■選択済工事データ出力                                                  |                      |                  | <u> </u>    |                |                |                |          |          | ↓ 全件 | エ事デ・     | ータ出力     | 0                     |
|                                              |                                         |                                                              |                      |                  |             |                |                |                |          |          |      |          |          |                       |
| 工事一覧                                         |                                         |                                                              | 3                    |                  |             |                |                |                |          | 3 🖻      | 表示項目 | 設定       | 検索条件     | ウリア                   |
| 10 🕈 件表示                                     |                                         |                                                              |                      |                  |             |                |                |                |          | 6        | 検索:  |          |          |                       |
| -                                            |                                         |                                                              |                      |                  | 6           |                | 石綿帳            | 票 (            | 未作成      | )        |      |          |          |                       |
| 括<br>選<br>択 システム 取引<br>□ <b>7</b> 登録日 ☆ 番号   | 工事<br>↑→ 開始 ↑→                          | 事業場<br>名称 ↑→                                                 | 事業場<br>所在地 ∿         | 発注者<br>名称 ↑→     | 担当者<br>名称 ☆ | <b>?</b><br>石綿 | 事前<br>調査<br>記録 | 事前<br>調査<br>説明 | 作業<br>計画 | 作業<br>方法 | 看板   | 作業<br>記録 | 作業<br>報告 | 電子<br>報告<br>csv<br>DL |
| □ ■詳細 2022-04-04 0000000                     | 01 2022-04-<br>04                       | サンプルマンション 1<br>01号室                                          | 東京都港区虎ノ門3-7<br>-10   | サンプル不動産          | -           | 有              | 0              | 0              | 0        | 0        | 0    | 0        | 0        |                       |
| □ ■ 詳細 2022-04-11 0000000                    | 02 2022-04-<br>11                       | サンプルマンション<br>102号室                                           | 東京都港区虎ノ門             | 山田太郎             | 環境 正        | 無              | 0              | 0              | -        | -        | 0    | -        | -        | 済                     |
| ☑ ■詳細 2022-05-16 0000000                     | 03 2022-05-<br>16                       | サンプル不動産本社ビ<br>ル                                              | 東京都港区虎ノ門3-7<br>-10   | サンプル不動産株<br>式会社  | 環境 正        | 無              | 0              | 0              | -        |          | 0    | -        | -        | -                     |
| □ ▶詳細 2022-04-01 0000000                     | 04 2022-04-<br>01                       | サンプル様邸                                                       | 東京都港区虎ノ門3-7<br>-10   | 発注花子             | 環境 守        |                |                |                |          |          |      |          |          |                       |
| □ <b>□                                  </b> | 05 2022-04-<br>01                       | サンプルサービス株式<br>会社東京オフィス                                       | 東京都港区虎ノ門10-<br>10-10 | サンプルサービ<br>ス株式会社 | 環境 正        | 有              | 0              | 0              |          |          |      |          |          | -                     |

③検索条件で絞込後の工事の一覧が表示されます。

システム登録日で指定した1年間の工事が一覧画面に表示されます。
※デフォルトでは、システム登録日(最新のログイン日)から遡って1年間の工事が一覧画面に表示されます。1年以上前の登録工事を表示する場合は、検索条件でシステム登録日を該当する日付に変更したのち検索を行ってください。

- 検索フォームにキーワードを入力すると対象工事が表示されます。
- ●『石綿』…事前調査の結果、石綿を取り扱う工事であれば「有」と表示。石綿が無い工事であれば「無」と表示。 『石綿帳票』…書類が登録されれば「○」印が表示。書類が未登録の場合は「空欄」。書類の作成が必要のな い工事については「─」が表示。
  - 『電子報告』…電子報告が済んでいる工事については「済」と表示。電子報告が未報告の工事では「空欄」が表示。 電子報告が必要のない工事については「一」が表示。
  - 『書類がロック(保存)』…鍵マークがついている工事については、全ての書類が作成され、保管状態に移行しています。

(ロック機能については「石綿業務書類の登録済データ保管方法」参照)

- ※着工前までに作成が必要な書類が工事開始日の3日前までに登録されていない場合、項目欄が赤くなりますので、工事着工前までに アスベストONE上に登録をお願いします。
- 「詳細」をクリックすると、石綿帳票の作成に進めます。
- ❸「表示項目設定」…項目の設定が可能です。詳細は次ページ参照。

④「帳票-括ダウンロード」の方法については便利機能ページ「帳票-括ダウンロード」を参照。

⑤工事一覧で選択した工事や全ての工事のデータを出力することが可能です。

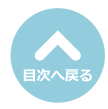

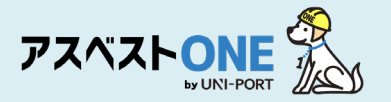

■工事一覧へ表示する項目を設定することが可能です。

| _事一覧<br>エ事一覧画面については、こちらをご確認ください。         |                          |                 |                    |              |         | Home / 工事 |
|------------------------------------------|--------------------------|-----------------|--------------------|--------------|---------|-----------|
| 検索条件                                     |                          |                 |                    |              |         |           |
| 施工パートナー(下請け・協力業者) 任意                     | 選択                       |                 |                    |              |         | •         |
| 工事期間 征風 😚                                | 年/月/日                    |                 | ~ [                | 年/月/日        |         |           |
| システム登録日<br>コグイン日から一年期の工事がデフォルトで表示されています。 | 2023/02/16               |                 | ~ [                | 2024/02/16   |         |           |
| 「事情報が表示されない場合、期間を変更して検索してください。           | O 全て 🜑 書類作成 (ロック) 済 🔘 書類 | ロック未実施( 📃 事前調査調 | 已録 <del>末</del> 作成 | 🔵 一部作成 📄 ロック | 可能)     |           |
|                                          | 오 全て 💿 石綿有/みなし 💿 石綿無     |                 |                    |              |         |           |
|                                          | 💿 全て 💿 電子報告済 💿 未報告       |                 |                    |              |         |           |
|                                          | O 全て ── 帳票DL済 ── 帳票未DL   |                 |                    |              |         |           |
| Q.検索                                     | ? 國選択済工事データ出力            |                 |                    |              | 6全件工事デー | -夕出力      |
| ∐事一覧                                     |                          |                 |                    | (            |         | 検索条件クリア   |
|                                          |                          |                 |                    |              | 1余赤。    |           |

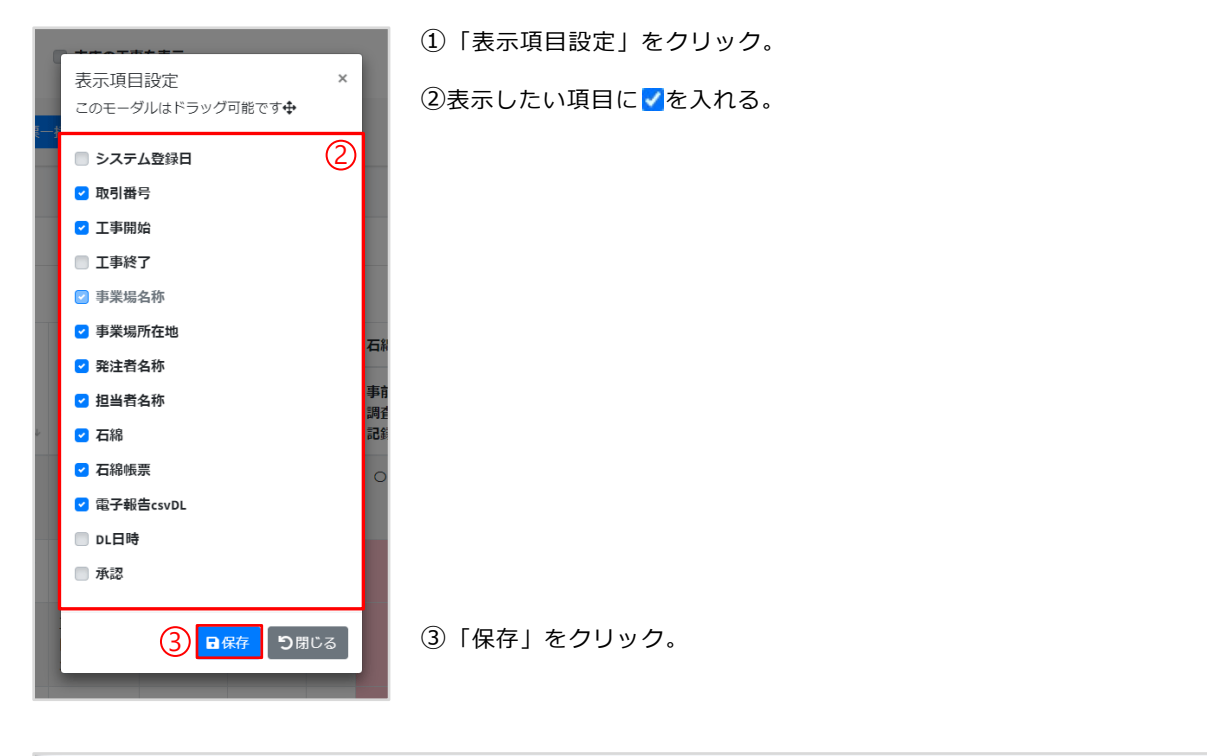

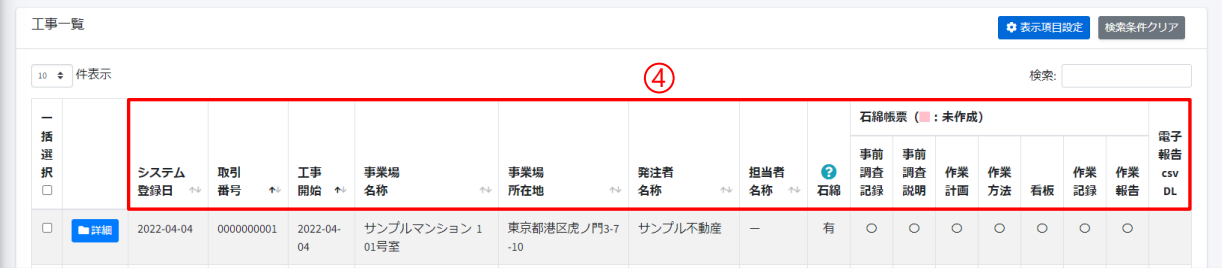

#### ④選択した項目のみが表示されます。

表示項目は、各ユーザー毎に設定が可能となっております。 各自で不要な項目を非表示にしていただく事で、画面がスッキリとして使いやすい見た目となります。

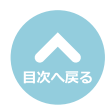

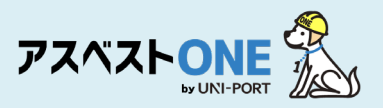

|                                                                                                    |                                                                                            |                               |                                                                                                    | ×7                                                                                                    | 复数(                                                                                                    | のアカワン                                                                                                    | ・トをご契                                                                                                    | 約のお                                                                                                    | 谷标                                                                                                    |                                                                                                    |                                                                                       |                                                                                                    |                                                                                                    |                                              |                                                                                                    |                                                                                                    |                                                                                                    |
|----------------------------------------------------------------------------------------------------|--------------------------------------------------------------------------------------------|-------------------------------|----------------------------------------------------------------------------------------------------|----------------------------------------------------------------------------------------------------|----------------------------------------------------------------------------------------------------|----------------------------------------------------------------------------------------------------|----------------------------------------------------------------------------------------------------|----------------------------------------------------------------------------------------------------|----------------------------------------------------------------------------------------------------|----------------------------------------------------------------------------------------------------|---------------------------------------------------------------------------------------|----------------------------------------------------------------------------------------------------|----------------------------------------------------------------------------------------------------|----------------------------------------------|----------------------------------------------------------------------------------------------------|----------------------------------------------------------------------------------------------------|----------------------------------------------------------------------------------------------------|
| 計 及 7 1                                                                                                    | 「支店(                                                                                       | 堂 業 F                         | 听笑) <sup>,</sup>                                                                                                    | で複数                                                                                                    | \$ መ ፲                                                                                                    | ヮカウント                                                                                                    | をご契約                                                                                                    | のお客様                                                                                                    | 美け                                                                                                    | 木                                                                                                    | 汁                                                                                     | (ד                                                                                                    | ית                                                                                                    | د رب                                         | ット                                                                                                    | ) (                                                                                                    | 17                                                                                                    |
| 上次0<br>卡 (씜                                                                                                    | ,又口 (1<br>9 举 听 笙 )                                                                        | ם <del>א</del> ו<br>האו       | ፲ዓ፲<br>ጉጉጦ                                                                                                    | て夜気                                                                                                    | ו>><br>ゴ た                                                                                                    | ハマクセ                                                                                                    | ここ天町                                                                                                    | レナンり                                                                                                    | ×18、<br>=="                                                                                                    | イ<br>- カ                                                                                                    | ገ<br>ጠጀ                                                                               | 、ノ<br>冬 4寻                                                                                                    |                                                                                                    | ノー                                           | <ul> <li>I</li> <li>I</li></ul>                                                                                                    |                                                                                                    | ぎた                                                                                                    |
|                                                                                                    | 5年17年。<br>11年十                                                                             | ינט <u>ו</u>                  | ECU.                                                                                                    | 上尹フ                                                                                                    | -0                                                                                                    |                                                                                                    | 入川可肥                                                                                                    | こなり、                                                                                                    | <u> </u>                                                                                                    | - '>                                                                                                    |                                                                                       | 王亚氷                                                                                                    | • 7                                                                                                    | 陋う                                           | ₹ '                                                                                                    | 兄  」                                                                                                    | 見つ                                                                                                    |
| となり                                                                                                    | )ます。                                                                                       |                               |                                                                                                    |                                                                                                    |                                                                                                    |                                                                                                    |                                                                                                    |                                                                                                    |                                                                                                    |                                                                                                    |                                                                                       |                                                                                                    |                                                                                                    |                                              |                                                                                                    |                                                                                                    |                                                                                                    |
|                                                                                                    |                                                                                            |                               |                                                                                                    |                                                                                                    |                                                                                                    |                                                                                                    |                                                                                                    |                                                                                                    |                                                                                                    |                                                                                                    |                                                                                       |                                                                                                    |                                                                                                    |                                              |                                                                                                    |                                                                                                    |                                                                                                    |
|                                                                                                    |                                                                                            | 元請業者 2<br>元請業者 2              | 111                                                                                                    |                                                                                                    |                                                                                                    |                                                                                                    |                                                                                                    |                                                                                                    |                                                                                                    |                                                                                                    | <u> </u>                                                                              | 木対                                                                                                    | -7+                                                                                                    | ·<br>ط                                       | ~~                                                                                                    |                                                                                                    |                                                                                                    |
|                                                                                                    |                                                                                            | 元請業者2                         | 111の支店<br>111の支店                                                                                                    | 1                                                                                                    |                                                                                                    |                                                                                                    |                                                                                                    |                                                                                                    |                                                                                                    |                                                                                                    |                                                                                       | 支店                                                                                                    | .(営                                                                                                    | 」).<br>:業所                                   | /「<br>〔等〕(                                                                                                    | のア                                                                                                    | カウン                                                                                                    |
|                                                                                                    |                                                                                            | 元請乗者 2<br>年 /月/日              | 「「「の文店                                                                                                    | 2                                                                                                    |                                                                                                    | □ ~                                                                                                    | 年/月/日                                                                                                    |                                                                                                    |                                                                                                    | Ċ                                                                                                    | 5                                                                                     |                                                                                                    |                                                                                                    |                                              |                                                                                                    |                                                                                                    |                                                                                                    |
|                                                                                                    |                                                                                            |                               |                                                                                                    |                                                                                                    |                                                                                                    |                                                                                                    |                                                                                                    |                                                                                                    |                                                                                                    |                                                                                                    |                                                                                       |                                                                                                    |                                                                                                    |                                              |                                                                                                    |                                                                                                    |                                                                                                    |
| · <u>車</u> —臀                                                                                                    |                                                                                            |                               |                                                                                                    |                                                                                                    |                                                                                                    |                                                                                                    |                                                                                                    |                                                                                                    |                                                                                                    |                                                                                                    |                                                                                       |                                                                                                    |                                                                                                    |                                              |                                                                                                    | н                                                                                                    | iome / 丁I                                                                                                    |
| . 尹 見<br>[事一覧画面に]                                                                                                    | ついては、こちらをこ                                                                                 | 「確認ください                       | A <sub>a</sub>                                                                                                    |                                                                                                    |                                                                                                    |                                                                                                    |                                                                                                    |                                                                                                    |                                                                                                    |                                                                                                    |                                                                                       |                                                                                                    |                                                                                                    |                                              |                                                                                                    |                                                                                                    | 10111C / 124                                                                                                    |
| <sub>美</sub> 索条件                                                                                                    |                                                                                            |                               |                                                                                                    |                                                                                                    |                                                                                                    |                                                                                                    |                                                                                                    |                                                                                                    |                                                                                                    |                                                                                                    |                                                                                       |                                                                                                    |                                                                                                    |                                              |                                                                                                    |                                                                                                    |                                                                                                    |
| 元請業者                                                                                                    |                                                                                            |                               |                                                                                                    |                                                                                                    | 元請                                                                                                    | 業者2111                                                                                                    |                                                                                                    |                                                                                                    |                                                                                                    |                                                                                                    |                                                                                       |                                                                                                    |                                                                                                    |                                              |                                                                                                    |                                                                                                    |                                                                                                    |
| 庖工パートナー                                                                                                    | (下請け・協力業者)                                                                                 | 任意                            |                                                                                                    |                                                                                                    | 元請                                                                                                    | 業者2111<br>業者2111の支店1                                                                                                    |                                                                                                    |                                                                                                    |                                                                                                    |                                                                                                    |                                                                                       |                                                                                                    |                                                                                                    |                                              |                                                                                                    |                                                                                                    |                                                                                                    |
| 工事期間 田園 🤅                                                                                                    | 3                                                                                          |                               |                                                                                                    |                                                                                                    | 元請<br>年/月                                                                                                    | 業者2111の支店2<br>月/日                                                                                                    |                                                                                                    | ۵                                                                                                    | ~                                                                                                    | 年/月                                                                                                    | /日                                                                                    |                                                                                                    |                                                                                                    |                                              |                                                                                                    |                                                                                                    | t                                                                                                    |
|                                                                                                    |                                                                                            |                               |                                                                                                    |                                                                                                    |                                                                                                    |                                                                                                    |                                                                                                    |                                                                                                    |                                                                                                    |                                                                                                    |                                                                                       |                                                                                                    |                                                                                                    |                                              |                                                                                                    |                                                                                                    |                                                                                                    |
| システム登録日                                                                                                    | -                                                                                          |                               |                                                                                                    |                                                                                                    | 2023,                                                                                                    | /02/16                                                                                                    |                                                                                                    |                                                                                                    | ~                                                                                                    | 2024/                                                                                                    | 02/16                                                                                 |                                                                                                    |                                                                                                    |                                              |                                                                                                    |                                                                                                    | c                                                                                                    |
| システム登録日<br>コグイン日から一年<br>変更して検索してく                                                                                                    | -<br>溜の工事がデフォルトで表<br>ださい。                                                                  | 味されています                       | 。工事情報が表示され                                                                                                    | れない場合、期間を                                                                                                    | 2023,                                                                                                    | /02/16                                                                                                    | 这 ● 伊斯口…///+中                                                                                                    |                                                                                                    | ~                                                                                                    | 2024/                                                                                                    | 02/16                                                                                 | <b>n</b>                                                                                                    | T46 )                                                                                                    |                                              |                                                                                                    |                                                                                                    | t                                                                                                    |
| システム登録日<br>コグイン日から一年<br>記更して検索してく                                                                                                    | 溜の工事がデフォルトで表<br>ださい。                                                                       | 味されています                       | 。工事情報が表示され                                                                                                    | れない場合、期間を                                                                                                    | 2023,<br>○ 全で                                                                                                    | /02/16<br>て 書類作成 (ロック)                                                                                                    | 済 🔵 書類ロック未実                                                                                                    | □<br>施( ■ 事前調査:                                                                                                    | ~<br>记録未作成                                                                                                    | 2024/                                                                                                    | 02/16<br>作成 回                                                                         | ロッ <b>ク</b> ፣                                                                                                    | 可能 )                                                                                                    |                                              |                                                                                                    |                                                                                                    | C                                                                                                    |
| システム登録日<br>ログイン日から一年<br>変更して検索してく                                                                                                    | 檍の工事がデフォルトで表<br>ださい。                                                                       | 示されています                       | 。工事情報が表示され                                                                                                    | れない場合、期間を                                                                                                    | 2023,<br>○ 全で<br>○ 全で<br>○ 全で                                                                                                    | /02/16<br>C ● 書類作成 (ロック)<br>C ● 石綿有/みなし (<br>C ● 電子報告済 ● 未                                                                                                    | 済 🔵 書類ロック未実<br>🗋 石綿無<br>報告                                                                                                    | 口 市前調査                                                                                                    | ~<br>记録未作成                                                                                                    | 2024/<br>一部                                                                                                    | 02/16<br>作成                                                                           | סשים                                                                                                    | 可能 )                                                                                                    |                                              |                                                                                                    |                                                                                                    | t                                                                                                    |
| システム登録日<br>コグイン日から一年<br>空更して検索してく                                                                                                    | -<br>縮の工事がデフォルトで表<br>ださい。                                                                  | 味されています                       | 。 工事情報が表示され                                                                                                    | れない場合、期間を                                                                                                    | 2023,<br>• 全7<br>• 全7<br>• 全7<br>• 全7<br>• 全7<br>• 全7                                                                                                    | /02/16<br>て 書類作成 (ロック)<br>て 石棉有/みなし (<br>て 電子報告済 ま<br>て 戦景DL済 戦界                                                                                                    | 済 🔵 書類ロック未実<br>通 石綿無<br>報告<br>(未DL                                                                                                    | 口 一 一 事前詞会。                                                                                                    | ~                                                                                                    | 2024/<br>一部                                                                                                    | 02/16<br>作成                                                                           | ロック『                                                                                                    | 可能 )                                                                                                    |                                              |                                                                                                    |                                                                                                    | C                                                                                                    |
| システム登録日<br>コグイン目から一年<br>変更して検索してく<br>2                                                                                                    | 湿の工事がデフォルトで表<br>ださい。                                                                       | 読されています                       | ,工事情報が表示され                                                                                                    | れない場合、単態を                                                                                                    | 2023,<br>① 金7<br>② 金7<br>③ 金7<br>③ 金7<br>③ 金7                                                                                                    | /02/16<br>て 書類作成(ロック)<br>て 石綿有/みなし(<br>て 電子報告済 ま<br>て 帳菜DL済 帳類<br>高の工事を表示                                                                                                    | 済 )<br>唐 )<br>高級無<br>報告<br>味DL<br>                                                                                                    | □<br>湖( ● 事前詞査)<br>二   (二 , / 去                                                                                    | ~<br>記録未作成                                                                                                    | 2024/<br>-#                                                                                                    | <sup>22/16</sup><br>作成 ●                                                              |                                                                                                    | 可能 )                                                                                                    |                                              |                                                                                                    |                                                                                                    | C                                                                                                    |
| システム登録日<br>ユダイン目から一年<br>支援して検索してく                                                                                                    | 端の工事がデフォルトで表<br>ださい。                                                                       | <del>読</del> されています<br>株栗一括DL | ○ 工事情報が表示され<br>(○)                                                                                                    | れない場合、開墾を<br>済工事データ出                                                                                                    | 2023,<br>● 全で<br>● 全で<br>● 全で<br>● 全で<br>● 全で<br>■ 全で                                                                                                    | /02/16<br>こ 書類作成(ロック)<br>こ 石綿有/みなし(<br>こ 電子報告済)また<br>低気に済)も構築<br>図の工事を表示<br>① 「支店(<br>ク リッパク)                                                                                                    | 済 ● <sup>書類ロック未実</sup><br>● <sup>石協魚</sup><br>総本DL<br>の工事を表え<br>すると太社                                                                                                    | □<br>蹦(□ = #前詞点)<br>示」に ∨ を<br>の丁事とさ                                                                               | ~<br><sup>認録未作成</sup><br>入れ、                                                                                                    | 2024/<br>■ -#<br>2024/<br>■ -#                                                                                         | <sup>22/16</sup><br>柳戚 ■<br>検索                                                        |                                                                                                    | 可能 )                                                                                                    |                                              | ●全件工                                                                                                    | 事デーク                                                                                                    | t                                                                                                    |
|                                                                                                    | 「<br>漆の工事がデフォルトでき<br>ださい。                                                                  | <del>示さ</del> れています<br>根禁一括DL | , 王事清報が表示され<br>? <b>百</b> 漢伏                                                                                                    | れない場合、単墜を<br>済工事データ出                                                                                                    | 2023,<br>● 金で<br>● 金で<br>● 金<br>● 金<br>● 金<br>● 金<br>● 金<br>● 金<br>● 金<br>● 金                                                                                                    | /02/16<br>こ ● お茶仲成(ロック)<br>こ ● 石枝特ノみなし(<br>こ ● 松芽和書酒 ● 株示<br>さ ● 株示ロ:所 ● 株示<br>さ ■ 株示ロ:所 ● 株示<br>さ ■ 大子相書酒 ● 株示<br>さ ■ 大子相書酒 ● 株示<br>さ ■ 大子相書酒 ● 株示<br>さ ■ 大力 単一<br>事が閲覧                                                                                                    | <sup>済</sup> ● <sup>書新ロック未来</sup><br>● <sup>石線無</sup><br>## <sup>8</sup><br>(未 <sup>1)</sup><br>の工事を表行<br>すると本社<br>できます。                                                                                                    | □<br>端() ● #前時会ば<br>示」に ✓ を<br>の工事と支                                                                               | ~<br><sup>硼未作成</sup><br>入れ、<br>反店 (営                                                                                                    | 2024/<br>■ <b>一部</b><br>② [<br>営業凡                                                                                     | <sup>22/16</sup><br>ma ■<br>検索<br>f(等)                                                | <sup>ロック「</sup> 」を<br>のエ                                                                                                    | 可能 )                                                                                                    |                                              | ▲ 全件工                                                                                                    | 事データ                                                                                                    | <b>夕</b> 出力                                                                                                    |
| 23<br>23<br>23<br>23<br>24<br>25<br>25<br>25<br>25<br>20<br>20<br>20<br>20<br>20<br>20<br>20<br>20<br>20<br>20                                                                                                    | 2<br>2001年がデフォルトでき<br>ださい。<br><b>日</b> 1                                                   | <del>伝</del> まれています<br>根禁一括DL | . 工事情報が表示され<br>② 19 選択                                                                                                    | わない場合、実施を<br>ない場合、実施を<br>済工事データは                                                                                                    | 2023,<br>① 金で<br>② 金で<br>③ 金で<br>③ 金で<br>① 金で<br>1 ② 支援<br>数力                                                                                                    | 102/16<br>て 電気件成(ロック)<br>て 電子機能がのに<br>で 電子機能がのに<br>な 電子機能がのに<br>な 電子機能がのに<br>な 電子機能がのに<br>な 電子機能がのに<br>す で 電子機能がのに<br>す で で で で で で で で で で で で で で で で で で で                                                                                                    | <sup>第 の</sup> 8類ロック未来<br><sup>0</sup> 石陽無<br>希音<br>は未わ<br>の工事を表え<br>すると本社<br>できます。                                                                                                    | □<br>() ● #前時会)<br>() () / を<br>の工事と支                                                                              | ~<br><sup>3個未作成</sup><br>入れ、<br>反店 (営                                                                                                    | 2024/<br>■ <b>一</b> 部<br>20 「<br>含業月                                                                                   | <sup>22/16</sup><br>作成 ■<br>作等)                                                       | <sup>ロック「</sup> 」を<br>のエ                                                                                                    | 可能 )                                                                                                    | ¢ 3                                          | ▲ 全件工<br>示項目版                                                                                                    | 事デーク<br>t                                                                                                    | タ出力                                                                                                    |
| 23.75ム登録日<br>1247日から一年<br>使意して検索してく<br>Q、修楽<br>工事一覧<br>10 0 件表示                                                                                                    | 場の工事がデフォルトで書<br>ださい。                                                                       | <del>味さ</del> れています<br>報業一括DL | , 1944/表示さ<br>()<br>()<br>()<br>()<br>()<br>()<br>()<br>()<br>()<br>()<br>()<br>()<br>()                                                                                                    | わない場合、現象を<br>済工事データル                                                                                                    | 2023,<br>② 金7<br>③ 金7<br>③ 金7<br>③ 金7<br>③ 金7<br>③ 金7<br>③ 金7<br>③ 金7<br>③ 金7<br>③ 金7<br>③ 金7<br>③ 金7<br>③ 金7<br>③ 金7<br>④ 金7<br>④ 金7<br>④ 金7<br>④ 金7<br>◎ 金7<br>◎<br>○<br>○<br>○<br>○<br>○<br>○<br>○<br>○<br>○<br>○<br>○<br>○<br>○                                                                                                    | /02/16<br>C ● 思熱作成(ロック)<br>C ● 石時有/みなし(<br>C ● 電子報告済 ● 株<br>C ● 帳票に済 ● 帳票<br>EO工事を表示<br>①「支店の<br>クリック<br>事が閲覧。                                                                                                    | <sup>ま</sup> 8<br>3 石<br>5 石<br>5 石<br>5 石<br>5 石<br>5 石<br>5 石<br>5 石<br>5                                                                                                    | □<br>() ● #前詞点:<br>示」に ✓ を<br>の工事とす                                                                                | ~<br><sup>23録未作成</sup><br>入れ、<br>友店 (営                                                                                                    | 2024//<br>● 一部<br>② [<br>含業乃                                                                                           | <sup>22/16</sup><br>ma ■<br>検索<br>f(等)                                                | ロック <sup>が</sup><br>」を<br>のエ                                                                                                    |                                                                                                    | 0.8                                          | ▶全件工<br>示項目的<br>検索:                                                                                                    | 事デーク<br>E 検3                                                                                                    | タ出力                                                                                                    |
| 20天山登録日     20天山登録日     20大り日から一年     20大り日から一年     20大り日本     20大り日本     20大日本     20大日本     20大日本     20大日本     20大日本     20大日本     20 | -<br>線の工事がデフォルトでき<br>ださい。<br>日<br>1                                                        | <del>伝されています</del><br>柴栗一括DL  | . 工學兩部分表示在4                                                                                                    | いない場合、開始を<br>済工事データは                                                                                                    | 2023,<br>● 全で<br>● 全で<br>● 全で<br>● 全で<br>● 全で<br>● 全で<br>● 全で                                                                                                    | /02/16<br>C ● 思熱仲蔵(ロック)<br>C ● 石嶋有ノみなし(<br>C ● 松沢田山茶 ● 株示<br>ROIFを表示<br>①「支店C<br>クリック<br>事が閲覧                                                                                                    | <sup>第</sup> ● 書類ロック未減<br>● 石陽無<br>希着<br>(未の)<br>の工事を表え<br>すると本社<br>できます。                                                                                                    | □<br>() ▼前潟点)<br>示」に ∨ を<br>の工事と支                                                                                  | ~<br><sup>28録未作成</sup><br>入れ、<br>定店 (営                                                                                                    | 2024/<br>-■<br>2[<br>2]<br>[<br>2]<br>[<br>2]<br>[<br>3<br>業<br>月                                                      | <sup>22/15</sup><br><sup>作成</sup> ●<br>析等)                                            | ロック<br>うを<br>の工                                                                                                    | 可能 )                                                                                                    | 0                                            | ▶ 全件工<br>示項目的<br>検究:                                                                                                    | 事デー<br>と<br>検X                                                                                                    | 夕出力       菜条件クリア       歌音                                                                                                    |
| 22テム登録日<br>22イン2部30-年<br>22日ン2様気してく<br>20後究<br>1900件表示<br>-<br>活<br>選択<br>ロ                                                                                                    | -<br>磁の工事がデフォルトで表<br>ださい。<br>-<br>-<br>-<br>-<br>-<br>-<br>-<br>-<br>-<br>-<br>-<br>-<br>- | 振されています<br>指型一括DL             | <ul> <li>・ 工事項相が表示され</li> <li>・ 工事項相が表示され</li> <li>● ● 登録状</li> <li>◆ ●</li> <li>◆ ●<!--</td--><td>httv場合、規模者<br/>済工事データは<br/>取引<br/>番号 +&gt;</td><td>2023。<br/>全 全 で<br/>全 全 で<br/>全 全 で<br/>で 全 で<br/>1 2 支 成<br/>おび</td><td>/02/16<br/>C ● 思知仲成(ロック)<br/>C ● 石時有/みなし(<br/>C ● 母子報告済 ● 株<br/>ROIT事を表示<br/>① 「支店C<br/>クリック<br/>事が閲覧・</td><td>唐</td><td>□<br/>滅() 単前調査:<br/>示]にくを<br/>の工事と支<br/>発注者<br/>名称 ~~~</td><td>~<br/>記録未作成<br/>入れ、<br/>定店(営<br/><sup>担当者</sup> ↔</td><td>2024/<br/> 部<br/>2 [<br/>了<br/>注業戸<br/>2<br/>石線</td><td>22/16<br/>作成</td><td></td><td>可能 )</td><td>◆表<br/>作乘</td><td><b>日</b>全件工<br/>示項目的<br/>検究:</td><td><u>事デー</u><br/><b> 生</b><br/>枝<br/>3<br/>5<br/>5<br/>5<br/>5<br/>5<br/>5<br/>5<br/>5<br/>5<br/>5<br/>5<br/>5<br/>5</td><td>ク出力<br/>素条件クリア<br/>条件<br/>作業<br/>ぞ<br/>転<br/>の<br/>レ<br/>レ</td></li></ul>                                                                                                    | httv場合、規模者<br>済工事データは<br>取引<br>番号 +>                                                                                                    | 2023。<br>全 全 で<br>全 全 で<br>全 全 で<br>で 全 で<br>1 2 支 成<br>おび                                                                                                    | /02/16<br>C ● 思知仲成(ロック)<br>C ● 石時有/みなし(<br>C ● 母子報告済 ● 株<br>ROIT事を表示<br>① 「支店C<br>クリック<br>事が閲覧・                                                                                                    | 唐                                                                                                    | □<br>滅() 単前調査:<br>示]にくを<br>の工事と支<br>発注者<br>名称 ~~~                                                                  | ~<br>記録未作成<br>入れ、<br>定店(営<br><sup>担当者</sup> ↔                                                                                                    | 2024/<br>部<br>2 [<br>了<br>注業戸<br>2<br>石線                                                                               | 22/16<br>作成                                                                           |                                                                                                    | 可能 )                                                                                                    | ◆表<br>作乘                                     | <b>日</b> 全件工<br>示項目的<br>検究:                                                                                                    | <u>事デー</u><br><b> 生</b><br>枝<br>3<br>5<br>5<br>5<br>5<br>5<br>5<br>5<br>5<br>5<br>5<br>5<br>5<br>5                                                                                                    | ク出力<br>素条件クリア<br>条件<br>作業<br>ぞ<br>転<br>の<br>レ<br>レ                                                                                                    |
|                                                                                                    | -<br>2001年がデフォルトでき<br>たさい、<br>システム<br>取録日 や・<br>10<br>2022-04-04                           | 振走ったDL<br>取りア ++              | <ul> <li>・工単係制が表示され</li> <li>・工単係制が表示され</li> <li>・工単体制が表示され</li> <li>・工単体制が表示され</li> <li>・工単体制が表示され</li> <li>・工単体制が表示され</li> <li>・工単体制が表示され</li> <li>・工単体制が表示され</li> <li>・工単体制が表示され</li> <li>・工単体制が表示され</li> <li>・工単体制体制</li> <li>・工単体制体制体制体制体制体制体制体制体制体制体制体制体制体制体制体制体制体制体制</li></ul>                                                                                                    | れない場合、 規築<br>取引<br>の<br>の<br>の<br>の<br>の<br>の<br>し<br>の<br>し<br>の<br>の<br>し<br>の<br>し<br>の<br>の<br>し<br>の<br>し<br>の<br>し<br>の<br>し<br>の<br>し<br>の<br>し<br>の<br>し<br>の<br>し<br>の<br>し<br>の<br>し<br>の<br>し<br>の<br>し<br>の<br>し<br>の<br>し<br>の<br>し<br>の<br>し<br>の<br>し<br>の<br>し<br>の<br>し<br>の<br>し<br>の<br>し<br>の<br>し<br>の<br>ろ<br>の<br>ろ<br>の<br>し<br>の<br>し<br>の<br>し<br>の<br>し<br>の<br>し<br>の<br>し<br>つ<br>し<br>つ<br>し<br>つ<br>し<br>つ<br>し<br>つ<br>し<br>つ<br>し<br>つ<br>し<br>つ<br>し<br>つ<br>し<br>つ<br>し<br>つ<br>し<br>つ<br>し<br>つ<br>し<br>つ<br>し<br>つ<br>し<br>つ<br>し<br>つ<br>し<br>つ<br>し<br>つ<br>し<br>つ<br>つ<br>つ<br>つ | 2023,<br>① 金で<br>③ 金で<br>④ 金で<br>④ 金で<br>① 金で<br>1 ② 支成<br>は7<br>1<br>2022-04-<br>04                                                                                                    | 02/16       こ     ● 芸術侍成(ロック)       こ     ● 芸術行くみなし()       こ     ● 現号インみなし()       こ     ● 現号インタムし()       こ     ● 現号インタムし()       こ     ● 現号インタムし()       ()     ● 現       ()     ● 見       ()     ● 見 <td><ul> <li>第 ● 書類ロック未純</li> <li>● 石岡県</li> <li>● 石岡県</li></ul></td> <td>□<br/>滅() 単前消点は<br/>示](こ / を<br/>の工事と支<br/>発注者<br/>4<br/>サンプル不動産</td> <td>~<br/>2録未作成<br/>入れ、<br/>支店 (営<br/><sup>担当者</sup><br/><sup>4時者</sup> **</td> <td>2024/<br/> 部<br/>2) 「<br/>石総<br/>有</td> <td>22/16<br/>作成<br/>作成<br/>石器概<br/>事調證<br/>記録<br/>○</td> <td>□ック<sup>7</sup><br/>う<br/>を<br/>の<br/>工<br/>(<br/>二<br/>第<br/>調<br/>説明<br/>○</td> <td>可能 ))<br/></td> <td>◆ ₹</td> <td>■会件工<br/>示明目的<br/>検索:<br/>○</td> <td>事デー・<br/>生 様類<br/>午業 f<br/>・<br/>日<br/>(1)<br/>・<br/>・<br/>・<br/>・<br/>・<br/>・<br/>・<br/>・<br/>・<br/>・<br/>・<br/>・<br/>・</td> <td>こ     こ       第二     第二       第二     第二       第二</td> | <ul> <li>第 ● 書類ロック未純</li> <li>● 石岡県</li> <li>● 石岡県</li></ul> | □<br>滅() 単前消点は<br>示](こ / を<br>の工事と支<br>発注者<br>4<br>サンプル不動産                                                         | ~<br>2録未作成<br>入れ、<br>支店 (営<br><sup>担当者</sup><br><sup>4時者</sup> **                                                                                                    | 2024/<br>部<br>2) 「<br>石総<br>有                                                                                          | 22/16<br>作成<br>作成<br>石器概<br>事調證<br>記録<br>○                                            | □ック <sup>7</sup><br>う<br>を<br>の<br>工<br>(<br>二<br>第<br>調<br>説明<br>○                                                                                                    | 可能 ))<br>                                                                                                    | ◆ ₹                                          | ■会件工<br>示明目的<br>検索:<br>○                                                                                                    | 事デー・<br>生 様類<br>午業 f<br>・<br>日<br>(1)<br>・<br>・<br>・<br>・<br>・<br>・<br>・<br>・<br>・<br>・<br>・<br>・<br>・                                                                                                    | こ     こ       第二     第二       第二     第二       第二                                                                                                    |
| 22テム登録日<br>22イン注から一年<br>22日に検索してく<br>2日に検索してく<br>1900件表示<br>-<br>-<br>-<br>-<br>-<br>-<br>-<br>-<br>-<br>-                                                                                                    | -<br>磁の工事がデフォルトで表<br>ださい、<br>システム<br>取録日 キャ<br>11 2022-04-01<br>12 2022-04-11              | 振興一括DL<br>エリア ++<br>文店1       | • 工事情報が表示され<br>・工事情報が表示され<br>・工事情報の<br>・工事情報の<br>・工<br>・工事情報の<br>・工事情報の<br>・工事情報の<br>・工事情報の<br>・工事情報の<br>・工事情報の<br>・工事情報の<br>・工事情報の<br>・工事情報の<br>・工事情報の<br>・工事情報の<br>・工事情報の<br>・工事情報の<br>・工事情報の<br>・工事情報の<br>・工事情報の<br>・工事情報の<br>・工事情報の<br>・工事情報の<br>・工事情報の<br>・工事情報の<br>・工事情報の<br>・工事情報の<br>・工事情報の<br>・<br>・<br>・<br>・<br>・<br>・<br>・<br>・<br>・<br>・<br>・<br>・<br>・                                                                                                    | 加加<br>取引<br>番号<br>000000001<br>000000001                                                                                                    | 2023,<br>2 2023,<br>2 2023,<br>2 2023,<br>2 2022,<br>2 2022,<br>2 2022,<br>2 2022,<br>2 2022,<br>2 2022,<br>2 2022,<br>2 2022,<br>2 2022,<br>2 2 2<br>2 2 2 2<br>2 2 2<br>2 2<br>2 2<br>2 2<br>2 2<br>2 2<br>2 2<br>2 2<br>2 2<br>2 2<br>2 2<br>2 2<br>2 2<br>2 2<br>2 2<br>2 2<br>2 2<br>2 2<br>2 2<br>2 2<br>2 2<br>2 2<br>2 2<br>2 2<br>2 2<br>2 2<br>2 2<br>2 2<br>2 2<br>2<br>2 2<br>2 2<br>2<br>2<br>2<br>2<br>2<br>2<br>2<br>2<br>2<br>2<br>2<br>2<br>2                                                                                                    | /02/16       c     ● 高級特成(ロック)       c     ● 石級特/みなし()       c     ● 低景ロL済(● 低景       c     ● 低景ロL済(● 低景       c     ● 低景ロL済(● 低景       c     ● 低景ロL済(● 低景       c     ● 低景ロL済(● 低景       c     ● 低景ロL済(● 低景       c     ● 低景のL済(● 低景       c     ● 低景のL済(● 低景       c     ● 低景のL済(● 低景       c     ● 低景のL済(● 低景       c     ● 低景のL済(● 低景       c     ● 低景のL済(● 低景       c     ● 低景のL済(● 低景       c     ● 低景のL済(● 低景       c     ● 低景のL湾(● 低景       c     ● 低景のL湾(● 低景       c     ● 低景のL湾(● 低景       c     ● 低景のL湾(● 低景       c     ● 低景のL       c     ● 低景のL       c     ● 低景のL       c     ● 低景のL       c     ● 低景のL       c     ● 低景のL       c     ● 低景のL       c     ● 低景のL       c     ● 低景のL       c     ● 低景のL       c     ● 低景のL       c     ● 低景のL       c     ● 低景のL       c     ● 低景のL       c     ● 低景のL                                                                                                    | <ul> <li>第 ● 書類ロック未続</li> <li>● 石橋集</li> <li>● 石橋集</li> <li>● 石橋集</li> <li>● 石橋集</li> <li>● 石橋集</li> <li>● 丁事を表示</li> <li>● 丁事を表示</li> <li>● 丁事を表示</li> <li>● 丁事を表示</li> <li>● 丁事の思定の、一門3 - 10</li> <li>■ 東京都思区の、一門3 - 10</li> </ul>                                                                                                    | □<br>滅() 事前調査3<br>示」にくを<br>の工事とす<br>発注者<br>名称<br>サンプル不動産<br>山田太郎                                                   | ~<br>記録未作成<br>之店(営<br><sup>担当者</sup> ↔<br>~<br>環境正                                                                                                    | 2024//<br>- 一部<br>20 [ [<br>石陽<br>石陽<br>石陽<br>石陽<br>石陽                                                                 | 22/16<br>株<br>大<br>茶<br>、<br>、<br>、<br>、<br>、<br>、<br>、<br>、<br>、<br>、<br>、<br>、<br>、 | <ul> <li>ロッグ</li> <li>うをの工</li> <li>(=::::</li> <li>(=:::::</li> <li>(=:::::</li> <li>(=:::::</li> <li>(=:::::</li> <li>(=:::::</li> <li>(=::::::</li> <li>(=::::::</li> <li>(=:::::</li> <li>(=::::::</li> <li>(=:::::</li> <li>(=::::::</li> <li>(=:::::</li> <li>(=:::::</li> <li>(=:::::</li> <li>(=::::::</li> <li>(=::::::</li> <li>(=:::::</li> <li>(=::::::</li> <li>(=::::::</li> <li>(=::::::</li> <li>(=::::::</li> <li>(=::::::</li> <li>(=::::::</li> <li>(=::::::</li> <li>(=:::::::</li> <li>(=::::::::</li> <li>(=:::::::::</li> <li>(=:::::::::</li> <li>(=::::::::::::::::::::::::::::::::::::</li></ul> | 打能 ) 上 上 </td <td>◆ ₹<br/>作業法<br/>○</td> <td><b>日全件工</b><br/>示明目的<br/>検索:</td> <td>事デー・<br/>を<br/>を<br/>を<br/>な<br/>ま<br/>で<br/>・<br/>・<br/>・<br/>・<br/>・<br/>・<br/>・<br/>・<br/>・<br/>・<br/>・<br/>・<br/>・</td> <td>学出力           会社・クリン           業条件・クリン           報告           の           一</td>                                                                                                    | ◆ ₹<br>作業法<br>○                              | <b>日全件工</b><br>示明目的<br>検索:                                                                                                    | 事デー・<br>を<br>を<br>を<br>な<br>ま<br>で<br>・<br>・<br>・<br>・<br>・<br>・<br>・<br>・<br>・<br>・<br>・<br>・<br>・                                                                                                    | 学出力           会社・クリン           業条件・クリン           報告           の           一                                                                                                    |
| 22テム登録日<br>227-ム登録日<br>227-ム登録日<br>227-ム登録日<br>227-ム登録日<br>2                                                                                                    | (株式) (19) デンオルトできたさい。 (日本) 「「「「「「「「」」」」」、「「」」」、「「」」、「」」、「」」、「」、「」、「                        | 株型一括DL 株型一括DL 文店1 文店2         | <ul> <li>・工事項相が表示され</li> <li>・工事項相が表示され</li> <li>・工事項相が表示され</li> <li>・工事項相当</li> <li>・工事項相当</li> <li>・工事項相当</li> <li>・工事項相当</li> <li>・工事項相当</li> <li>・工事項相当</li> <li>・工事項相当</li> <li>・工事項相当</li> <li>・工事項相当</li> <li>・工事項相当</li> <li>・工事項相当</li> <li>・工事項相当</li> <li>・工事項相当</li> <li>・工事項目</li> <li>・工事項目<td>1121 場合、料燃き<br/>済工事デークは<br/>開写 ↔<br/>0000000001<br/>0000000001</td><td>2023<br/>2 2023<br/>2 202<br/>2 202<br/>2</td><td>A02/16       こ     ● 志然仲成(ロック)       こ     ● 石塔市ノみなし       こ     ● 石塔市ノみなし       こ     ● 低景の上所       2     ● 低景の上所       2     ● 低景の上所       2     ● 低景の上所       2     ● 低景の上所       2     ● 低景       2     ● 低景       2     ● 低景       2     ● 低景       2     ● 低男       2     ● 低男       2     ● 低男       2     ● 低男       2     ● 低男       2     ● 低男       2     ● 低男       3     ● ブンブルマンション 10       10:752     ● ブンブル不動産本社ビ</td><td><ul> <li>第 ● 書類ロック未純</li> <li>● 百勝無</li> <li>※</li> <li>● 百勝無</li> <li>※</li> <li>● 百万</li> <li>● 万万</li> <li>● 万万</li> <li>● 万利</li> <li>● 東京都港区のより「13-7</li> <li>-10</li> <li>車京都港区のより「13-7</li> <li>-10</li> </ul></td><td>□<br/>端() ● 事前消点ば<br/>示 」(こ / を<br/>の工事とす</td><td>~<br/>乙醇未作成<br/>入れ、、<br/>万店(営<br/>二<br/>環境正<br/>環境正</td><td>2024//<br/>- 一部<br/>(2)<br/>(2)<br/>(2)<br/>(3)<br/>(3)<br/>(4)<br/>(4)<br/>(4)<br/>(4)<br/>(4)<br/>(4)<br/>(4)<br/>(4)<br/>(4)<br/>(4</td><td>22/16<br/>作成</td><td><ul> <li>ロックゴ</li> <li>」をの工</li> <li>の工</li> <li>(二::::::::::::::::::::::::::::::::::::</li></ul></td><td>打能 ) F(1) F(1)</td><td>◆ 3<br/>作家法<br/>○<br/>二</td><td>●全件工       示明目的       検索:       ○       ○       ○       ○</td><td>事デー・ t 様が 作果 f 1 1</td><td>C     C     C     C     C     C     C     C     C     C     C     C     C     C     C     C     C     C     C     C     C     C     C     C     C     C     C     C     C     C</td></li></ul> | 1121 場合、料燃き<br>済工事デークは<br>開写 ↔<br>0000000001<br>0000000001                                                                                                    | 2023<br>2 2023<br>2 202<br>2 202<br>2                                                                                               | A02/16       こ     ● 志然仲成(ロック)       こ     ● 石塔市ノみなし       こ     ● 石塔市ノみなし       こ     ● 低景の上所       2     ● 低景の上所       2     ● 低景の上所       2     ● 低景の上所       2     ● 低景の上所       2     ● 低景       2     ● 低景       2     ● 低景       2     ● 低景       2     ● 低男       2     ● 低男       2     ● 低男       2     ● 低男       2     ● 低男       2     ● 低男       2     ● 低男       3     ● ブンブルマンション 10       10:752     ● ブンブル不動産本社ビ                                                                                                    | <ul> <li>第 ● 書類ロック未純</li> <li>● 百勝無</li> <li>※</li> <li>● 百勝無</li> <li>※</li> <li>● 百万</li> <li>● 万万</li> <li>● 万万</li> <li>● 万利</li> <li>● 東京都港区のより「13-7</li> <li>-10</li> <li>車京都港区のより「13-7</li> <li>-10</li> </ul>                                                                                                    | □<br>端() ● 事前消点ば<br>示 」(こ / を<br>の工事とす                                                                             | ~<br>乙醇未作成<br>入れ、、<br>万店(営<br>二<br>環境正<br>環境正                                                                                                    | 2024//<br>- 一部<br>(2)<br>(2)<br>(2)<br>(3)<br>(3)<br>(4)<br>(4)<br>(4)<br>(4)<br>(4)<br>(4)<br>(4)<br>(4)<br>(4)<br>(4 | 22/16<br>作成                                                                           | <ul> <li>ロックゴ</li> <li>」をの工</li> <li>の工</li> <li>(二::::::::::::::::::::::::::::::::::::</li></ul>                                                                                                    | 打能 ) F(1) F(1)   | ◆ 3<br>作家法<br>○<br>二                         | ●全件工       示明目的       検索:       ○       ○       ○       ○                                                                                                    | 事デー・ t 様が 作果 f 1 1 | C     C     C     C     C     C     C     C     C     C     C     C     C     C     C     C     C     C     C     C     C     C     C     C     C     C     C     C     C     C                                                                                                        |
| 22 テム登録日<br>22 ゲン登から一座<br>12 レビがあら一座<br>12 レビがあしてく<br>13 ・ 件表示<br>-<br>-<br>-<br>-<br>-<br>-<br>-<br>-<br>-<br>-                                                                                                    |                                                                                            | □ エリア ☆<br>文店1<br>文店2         | ・ 工事情報が表示され     ・     ・     ・     ・     ・     ・     ・     ・     ・     ・     ・     ・     ・     ・     ・     ・     ・     ・     ・     ・     ・     ・     ・     ・     ・     ・     ・     ・     ・     ・     ・     ・     ・     ・     ・     ・     ・     ・     ・     ・     ・     ・     ・     ・     ・     ・     ・     ・     ・     ・     ・     ・     ・     ・     ・     ・     ・     ・     ・     ・     ・     ・     ・      ・     ・     ・     ・     ・     ・      ・      ・      ・      ・      ・      ・      ・      ・      ・      ・      ・      ・      ・      ・      ・      ・      ・      ・      ・      ・      ・      ・      ・      ・      ・      ・      ・      ・      ・      ・      ・      ・      ・      ・      ・      ・      ・      ・      ・      ・      ・      ・      ・      ・      ・      ・      ・      ・      ・      ・      ・      ・      ・      ・      ・      ・      ・      ・      ・      ・      ・      ・      ・      ・      ・      ・      ・      ・      ・      ・      ・      ・      ・      ・      ・      ・      ・      ・      ・      ・      ・      ・      ・      ・      ・      ・      ・      ・      ・      ・      ・      ・      ・      ・      ・      ・      ・      ・      ・      ・      ・      ・      ・      ・      ・      ・      ・      ・      ・      ・      ・      ・      ・      ・      ・      ・      ・      ・      ・      ・      ・      ・      ・      ・      ・      ・       ・      ・      ・      ・      ・      ・      ・      ・      ・      ・      ・      ・      ・      ・      ・      ・      ・      ・      ・      ・      ・       ・       ・       ・       ・       ・       ・       ・       ・        ・       ・       ・       ・       ・       ・       ・       ・       ・       ・       ・       ・       ・        ・       ・       ・       ・        ・        ・        ・       ・        ・        ・         ・                                                                                                    | れない場合、用燃き<br>流工事プークは<br>の<br>の<br>の<br>の<br>の<br>の<br>の<br>の<br>の                                                                                                    | 2023<br>2003<br>2017<br>2022<br>2017<br>2022<br>2022<br>202<br>2022<br>2022 | 702/16       こ     ● 高時市/みなし       こ     ● 石時市/みなし       こ     ● 石時市/みなし       こ     ● 低景ロL示       こ     ● 低景ロL示       こ     ● 低景ロL示       こ     ● 低景ロL示       こ     ● 低景ロL示       こ     ● 低景ロL示       こ     ● 低景ロL示       こ     ● 低景ロL示       ご     ● 低景ロL示        ● してアルマンション       102号室     サンプルマンション       サンプルマション     ● ンプルス動産未社ど       ル     サンプル体部                                                                                                    | <ul> <li>済 ● 書類ロック未減</li> <li>石幅黒</li> <li>新国</li> <li>新国</li> <li>第</li> <li>第</li></ul>                                                                                                    | □<br>滅() 単前調査は<br>示」(こ / を<br>の工事とす<br>発注者<br>25<br>リンプル不動産<br>以田太郎<br>サンプル不動産株<br>式会社<br>発注ぞ                      | ~<br>スロック<br>スロック<br>スロー<br>スロー<br>スロー<br>スロー<br>スロー<br>スロー<br>スロー<br>スロー | 2024//<br>● 一部<br>学業<br>戸<br>部<br>(2)<br>「<br>(2)<br>(2)<br>(2)<br>(2)<br>(2)<br>(2)<br>(2)<br>(2)                     | 22/16<br>作成<br>作成<br>作時                                                               | □ックパ<br>」を<br>の工                                                                                                    | F(1) F(1) F | ◆ ₹<br>作衆法<br>○<br>-                         | 日全年<br>示明日<br>成次:<br>「<br>の<br>の<br>の<br>し<br>の<br>し<br>つ<br>し<br>つ<br>し<br>の<br>し<br>の<br>し<br>の<br>し<br>の<br>し<br>の<br>し<br>つ<br>し<br>の<br>し<br>つ<br>し<br>つ<br>つ<br>つ<br>し<br>つ<br>つ<br>つ<br>つ<br>し<br>つ<br>し<br>つ<br>つ<br>つ<br>つ<br>つ<br>つ<br>つ<br>つ<br>つ<br>つ<br>つ<br>つ<br>つ | ■デー・<br>を<br>数<br>を<br>数<br>4<br>1<br>1<br>1<br>1<br>1<br>1<br>1<br>1<br>1<br>1<br>1<br>1<br>1                                                                                                    | マリン      マリン     マリン     マリ     マリン     マリン     マリン     マリン     マリン     マリン     マリン     マリ     マリ     マリ     マリン     マリン     マリン     マリン     マリン     マリン     マリン     マリン     マリン     マリン     マリン     マリン     マリン     マリ     マリ     マリ     マリ     マリ     |
| 2<br>2<br>2<br>2<br>2<br>2<br>2<br>2<br>2<br>2<br>3<br>2<br>3<br>2<br>3<br>3<br>3<br>3<br>3<br>3                                                                                                    |                                                                                            | 株型一括DL                        |                                                                                                    | htt:場合、用燃き<br>済工事データは<br>構写 +)<br>000000001<br>000000001<br>000000003<br>000000004<br>000000004                                                                                                    | 2023.<br>2 2023.<br>2 202.<br>2 202.                                                                                                    | 02/16       こ     ● 高橋侍ノみなし       こ     ● 石塔侍ノみなし       こ     ● 石塔青ノみなし       こ     ● 石塔青ノみなし       こ     ● 石塔青ノみなし       (1)     ● 石丁丁丁丁丁丁丁丁丁丁丁丁丁丁丁丁丁丁丁丁丁丁丁丁丁丁丁丁丁丁丁丁丁丁丁丁                                                                                                    | <ul> <li>第 ● 書類ロック未純</li> <li>日時期</li> <li>報告</li> <li>(未のし)</li> <li>の工事を表え</li> <li>すると本社:</li> <li>できます。</li> <li>単系都思区虎ノ門3-7:</li> <li>10</li> <li>単系都思区虎ノ門3-7:</li> <li>10</li> <li>単系都思区虎ノ門3-7:</li> <li>10</li> <li>単系都思区虎ノ門3-7:</li> <li>10</li> <li>単系都思区虎ノ門3-7:</li> <li>10</li> </ul>                                                                                                    | □<br>端() ● 事前消点ゴ<br>示 」(こ / を<br>の工事とす<br>単<br>ジンプル不動産<br>サンプル不動産権<br>発注花子<br>サンプル不動産権<br>発注花子<br>サンプルレービ<br>ス株式会社 | ~<br>-<br>-<br>現来作成                                                                                                    | 2024//<br>- 一部<br>(2) [<br>(2)<br>(2)<br>(2)<br>(2)<br>(2)<br>(2)<br>(2)<br>(2)                                        | 22/16<br>作成<br>作成                                                                     |                                                                                                    | 可能 ))<br>                                                                                                    | ◆ 4       作業       ○       -       -       - | 合合中工 示明目以て 交換: し での のの ののの ののの ののの ののの のののの のののの ののののの のののののののののののののののののののののののののののののののののの                                                                                                    | 単デー・<br>E 松部<br>下来 f 1<br>□<br>-                                                                                                    | ジンビン     ジンジン     ジンジン     ギニュー     ジン     ジン     ジ |

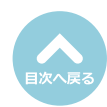

27

# 事前調查/電子報告

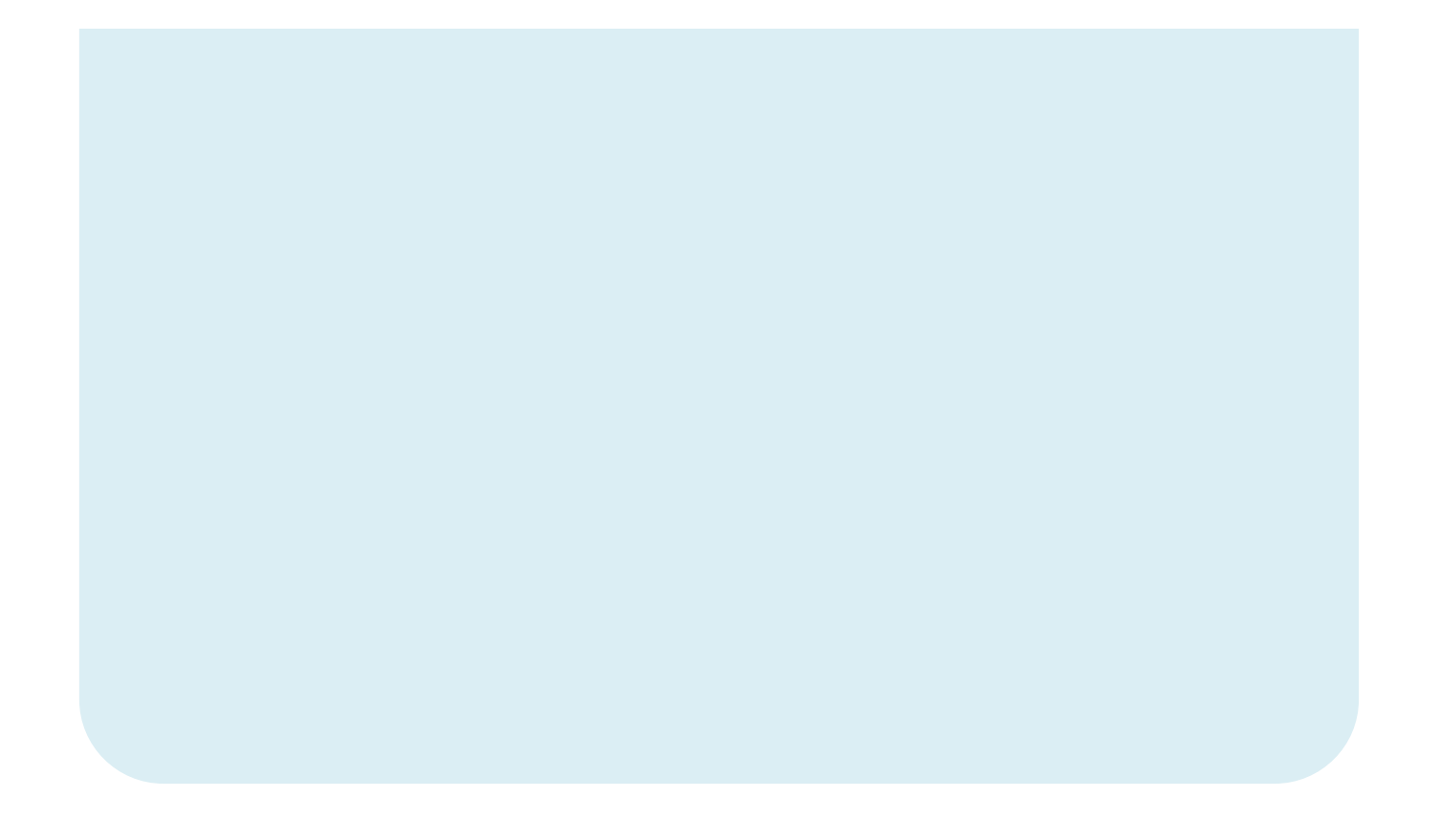

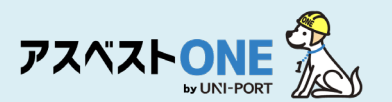

施工バートナー

取引番号 sample20230203 工事期間 (開始)

2023/02/05

元請業者2111の施工パートナー2

## 石綿事前調査結果記録の登録・出力

■石綿の有無に関する事前調査を行った結果を記録する帳票です。

| 工事一覧<br>②工事一覧画面については、こちらをご確認ください。                               | (1                                               | )                                                                                                    | Home / 工事一覧                                                                                                    | Home画面左側のメニューより<br>「工事   →「工事-覧   の順にクリック。 |
|-----------------------------------------------------------------|--------------------------------------------------|----------------------------------------------------------------------------------------------------|----------------------------------------------------------------------------------------------------|--------------------------------------------|
| 0.4.04/17<br>施工バートナー (下語け・協力業者) (11)<br>工事理問 (12) @             | <b>3世代</b><br>年/月/日                              | □ ~ (年/月)                                                                                                    |                                                                                                    | ※工事情報登録直後に入力する場合には、上記操作は不<br>要です。          |
| ログインロビジー 年期の工業がデクルとトで表示されています。<br>工事業績が表示されない場合、解除を変更して終意してください | ヘルコ/W/18     ・ 金 金 金 金 金 金 金 金 金 金 金 金 金 金 金 金 金 | 224400<br>224400                                                                                                    | /////////////////////////////////////                                                                                                    | ①「工事一覧」から工事を検索。                            |
| <u> 、 、 、 、 、 、 、 、 、 、 、 、 、 、 、 、 、 、 、</u>                   | ⑦ ●演訳演工事データ出力                                    |                                                                                                    | Вантар7-985<br>Фарянае<br>Фарянае<br>Фарянае                                                                                                    |                                            |
|                                                                 |                                                  | 現社者         調用者         調用者         第         第         第         第         第         第         3         第         3         第         3         第         3         3         3         3         3         3         3         3         3         3         3         3         3         3         3         3         3         3         3         3         3         3         3         3         3         3         3         3         3         3         3         3         3         3 | HIME         HIME         HIME <th< td=""><td>②対象の工事が表示されたら「詳細」をクリック。</td></th<> | ②対象の工事が表示されたら「詳細」をクリック。                    |
| 工事詳細<br>回工事—版 自由分報告                                             |                                                  | ▶工事 ■ファイル                                                                                                    | 3         Home / 工事一覧 / 工事詳細           登石裕         動道照         戶不否情                                                                                                    | ③対象工事の「工事詳細」画面が表示されたら、<br>画面右上の「石綿」をクリック。  |
| 工事<br>元請業者<br>元請業者2111(支店あり、本社)                                 |                                                  |                                                                                                    |                                                                                                    |                                            |

④「石綿業務一覧」画面が表示されるので、「事前調査結果記録」項目の「編集」をクリック。

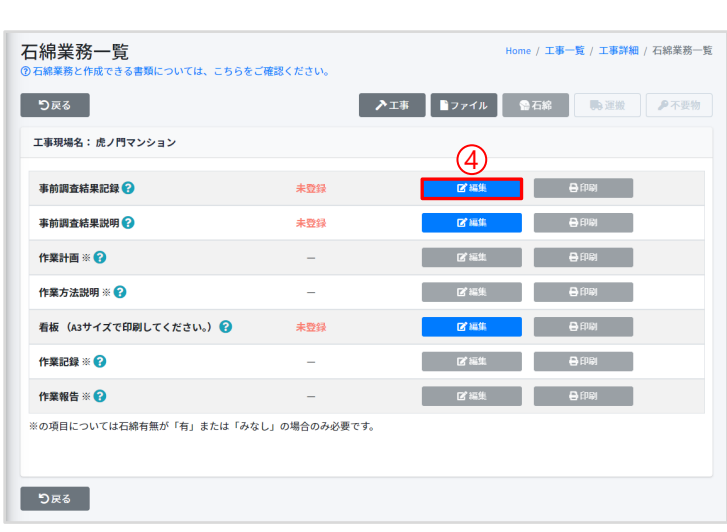

施工パートナー一般

工事期間(終了)

2023/04/05

(1)「事前調査結果記録」「事前調査結果説明」「看板」の登録は 石綿の有無にかかわらず必要です。3つすべてを登録してください。 (2)事前調査を行った結果、石綿含有建材が無かった場合でも、石綿含有建 材が「無かった」旨を発注者に説明し、現場に掲示しなければなりませ んのでご注意ください。

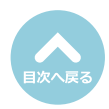

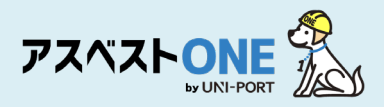

#### 工事対象が [建築物に関する工事] の場合

| 石綿事前調査結果記録登録 Hone / エ事一覧 / エ事詳編 / 石橋業務一覧 / 石綿単前調査結果3<br>の単前調査結果記録の作成方法については、こちらをご確認ください。                                                                                                    | 「石綿事前調査結果記録登録」画面が表示されます。                                                                                                    |
|----------------------------------------------------------------------------------------------------|----------------------------------------------------------------------------------------------------|
| 工事<br><b> 王事<br/>王事<br/>王事<br/>第<br/>王事<br/>第<br/>またしくは 下書 言の場合は 気要 できません。<br/>三 </b>                                                                                                    | ⑤工事について入力します。<br>工事対象で「建築物に関する工事」を選択します。                                                                                                    |
| <ul> <li> 建築物に関する工事 <ul> <li> 主体の低調する工事 </li> <li> 建築物に成する工事 </li> </ul> </li> <li> 建築物の改修工事 </li> <li> 和国知会校 <ul> <li> 市町和 ② <ul> <li> 市町和 ③</li> <li> 市町和 ③</li> <li> 市町和 ④</li> <li> 市町和 ④</li> <li> 市町和 ④</li> <li> 市町和 ④</li> <li> <ul> <li> 市町和 ●</li> <li> <ul> <li> 市町和 ●</li> <li> <ul> <li> <ul> <li></li></ul></li></ul> | <ul> <li>①施工部位…施工箇所を入力<br/>(例:ユニットバス、専有部分全般等)</li> <li>②工事に係る建築物等の設置の工事に着手した年<br/>月日</li> <li>…工事対象となる建物が新築着工された年月日<br/>を入力</li> <li>※2006年(平成18年)9月1日以降に新築着工さ<br/>れた建物であれば、その時点で石綿無しである<br/>と判断できます。</li> <li>③延べ床面積</li> <li>…住戸ではなく建物全体の床面積です</li> </ul> |
| **田原北 1 97 (43: 6)(2)(4)(2)(2)(4)(2)(2)(4)(4)(2)(2)(4)(4)(2)(2)(4)(4)(2)(2)(4)(4)(4)(4)(4)(4)(4)(4)(4)(4)(4)(4)(4)                                                                                                    | <ul> <li>⑥事前調査について入力します。</li> <li>④事前調査終了年月日         <ul> <li>…事前調査を終了した年月日を入力</li> <li>⑤事前調査を行った部分</li> <li>…事前調査を行った箇所を入力</li> <li>※2006年(平成18年)9月1日以降に新築着<br/>工された建物で、書面調査のみの場合『書<br/>面調査』と記入。</li> </ul> </li> </ul>                                    |
| Jikuri Jikura (Wileying)     Jikura (Wileying)       100001     東京都     港区       所在地(J#編)     原石地(J#編)       度ノ門     31日4日3-7-10ランディック使ノ門ビルS編       原名(     第二次       夏沢     選択してください       夏沢県     例 新123456号       月     一月建て等       その他     工作物       JI音楽観察的の名称     例 OOQ機構、OO(センター、OO(協会OO)開支部 など                                                                                                    | <ul> <li>原則として施工を行う箇所はすべて<br/>事前調査を行ってください。</li> <li>※木材、金属、石、ガラスで構成されているものは不要です。</li> <li>⑦事前調査(書面調査・目視調査を行った者)について入力します。</li> <li>①元請業者がログインした場合</li> <li>…デフォルトで元請業者の情報が表示されます。</li> <li>施工パートナーがログインした場合</li> <li>…デフォルトで施工パートナーの情報が表示されます。</li> </ul>  |
|                                                                                                    | ●氏名…事前に石綿有資格者として登録した建築<br>物石綿含有建材調査者の中から選択でき                                                                                                    |

ス名…争前に石綿有負格省として豆蘇した建築 物石綿含有建材調査者の中から選択でき ます。選択後、登録番号以下は自動で入 力されます。事前調査を行う可能性のあ る方は、あらかじめ「担当者登録」より 登録してください。

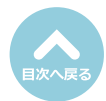

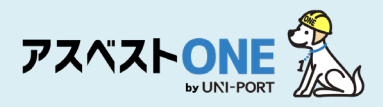

### 工事対象が [工作物に関する工事] の場合

| 石綿事前調査編                                                                                                    | 吉果記録登録<br>%方法については、こちらをごう                                                                                                    | 産肥ください。                                       | Home / 工事一         | 覧 / 工 <b>事詳細 / 石綿業務一覧</b> / 石綿事前調査結果記録登約                            | 「石綿事前調査結果記録登録」画面が表示されます。                                                                                                    |
|----------------------------------------------------------------------------------------------------|----------------------------------------------------------------------------------------------------|-----------------------------------------------|--------------------|---------------------------------------------------------------------|----------------------------------------------------------------------------------------------------|
|                                                                                                    |                                                                                                    |                                               |                    |                                                                     |                                                                                                    |
| _⊥#                                                                                                    |                                                                                                    | (5                                            | 5)                 |                                                                     | (5)工事について人力します。                                                                                                    |
| 工事対象<br>※作業記録が登録済、もしく                                                                                                    | は下書きの場合は変更できません。                                                                                                    |                                               |                    |                                                                     | 工事対象で「工作物に関する工事」を選択します。                                                                                                    |
| ● 建築物に関する工事                                                                                                    | ■ 工作物に関する工事                                                                                                    | ● 建築物および工作物に開                                 | 却する工事              |                                                                     |                                                                                                    |
| 工事の概要                                                                                                    |                                                                                                    |                                               |                    | 1                                                                   | ●工事の概要                                                                                                    |
| 工作物の解体・改修・                                                                                                    | ·維持修繕                                                                                                    |                                               |                    |                                                                     | ・ 初期値が表示されます                                                                                                    |
| 施工部位 🕜                                                                                                    |                                                                                                    |                                               |                    | 2                                                                   | 「「「「「「」」「「」」「「」」「「」」「「」」「「」」「「」」「」」「「」」「」」「」」「」」「」」「」」「」」「」」「」」「」」「」」「」」「」」「」」「」」「」」「」」「」」「」」「」」「」」「」」「」」「」」「」」「」」「」」「」」」「」」「」」」「」」」「」」」「」」」「」」」「」」」「」」」」 |
| 工作物全体                                                                                                    |                                                                                                    |                                               |                    | i                                                                   |                                                                                                    |
| 工事対象となる建物およ                                                                                                    | よび工作物が新築着工された年月                                                                                                    | 980                                           |                    | <b>B</b> !                                                          | ❷施工部位…工作物の施工箇所を人力                                                                                                    |
| (年/月/日)<br>(※不明の場合には空欄の)                                                                                                    | のままにしてください                                                                                                    |                                               |                    |                                                                     | ❸工事対象となる建物および工作物が新築着工さ                                                                                                    |
| 特定工作物(請負金額加                                                                                                    | が税込100万円以上の場合、行政                                                                                                    | なへの事前調査結果報告の対象。                               | となります)             |                                                                     | れた年月日                                                                                                    |
| ※作賞記録が登録済、もしく<br>反応4個                                                                                                    | は下書きの場合は変更できません。                                                                                                    | - totkia                                      |                    | - ポイラー及び圧力応照                                                        | …工事対象となる工作物が新築着工された年月                                                                                                    |
| ● 配管設備(給水、排                                                                                                    | 非水、換気、暖房、冷房、排煙                                                                                                    | ■ 焼却設備                                        |                    | <ul> <li>歴史(建築物に設ける排煙設備等の建築設備を除</li> </ul>                          |                                                                                                    |
| <ul> <li>等の建築設備を除く</li> <li>貯蔵設備(動物を)</li> </ul>                                                                                                    | く。)<br>貯蔵すスための設備を除く )                                                                                                    | 一 發電設備 (大陽光發電設)                               | 借ひ75回力登雷設備を除       | <。)<br>一                                                            |                                                                                                    |
|                                                                                                    | 3 M 7 B 2000 S M 6 M 6 M 6 F                                                                                                    | <. )                                          | INCO DI JUTINI CHI |                                                                     | ※2006年(平成18年)9月1日以降に新梁有工さ                                                                                                    |
| 配電設備     プラットフォーム     パ     パ | の上変                                                                                                    | <ul> <li>送電設備(ケーブルを含)</li> <li>連音壁</li> </ul> | t).)               | <ul> <li>トンネルの天井板</li> <li>              齢量盛十保護パネル      </li> </ul> | れた建物であれば、その時点で石綿無しである                                                                                                    |
| ■ 鉄道の駅の地下式様                                                                                                    | 構造部分の壁及び天井板                                                                                                    | ■ 観光用エレベーターの昇                                 | 降路の囲い (建築物であ       | I                                                                   | と判断できます。                                                                                                    |
| L                                                                                                    |                                                                                                    | るものを除く。)                                      |                    |                                                                     | ●特定工作物について                                                                                                    |
| その他工作物(その他」                                                                                                    | 工作初のみの場合、行政への事                                                                                                    | 明調査結果報告の対策ではあり                                | ません)               | <b>5</b>                                                            | …改修、改造、解体を行う特定工作物について                                                                                                    |
| li                                                                                                    |                                                                                                    |                                               |                    | i                                                                   | 深切                                                                                                    |
|                                                                                                    |                                                                                                    |                                               |                    |                                                                     |                                                                                                    |
| de Huad Et                                                                                                    |                                                                                                    | (                                             | 2                  |                                                                     |                                                                                                    |
| 事前調査終了年月日 😮                                                                                                    |                                                                                                    |                                               |                    | 6                                                                   | …特定工作物以外の工作物を改修、改造、解体                                                                                                    |
|                                                                                                    |                                                                                                    |                                               |                    |                                                                     | を行う場合、名称を記入                                                                                                    |
| 事前調査を行った部分                                                                                                    | ○     ○     ○     □     □     □     □     □     □     □     □     □     □     □     □     □     □     □     □     □     □     □     □     □     □     □     □     □     □     □     □     □     □     □     □     □     □     □     □     □     □     □     □     □     □     □     □     □     □     □     □     □     □     □     □     □     □     □     □     □     □     □     □     □     □     □     □     □     □     □     □     □     □     □     □     □     □     □     □     □     □     □     □     □     □     □     □     □     □     □     □     □     □     □     □     □     □     □     □     □     □     □     □     □     □     □     □     □     □     □     □     □     □     □     □     □     □     □     □     □     □     □     □     □     □     □     □     □     □     □     □     □     □     □     □     □     □     □     □     □     □     □     □     □     □     □     □     □     □     □     □     □     □     □     □     □     □     □     □     □     □     □     □     □     □     □     □     □     □     □     □     □     □     □     □     □     □     □     □     □     □     □     □     □     □     □     □     □     □     □     □     □     □     □     □     □     □     □     □     □     □     □     □     □     □     □     □     □     □     □     □     □     □     □     □     □     □     □     □     □     □     □     □     □     □     □     □     □     □     □     □     □     □     □     □     □     □     □     □     □     □     □     □     □     □     □     □     □     □     □     □     □     □     □     □     □     □     □     □     □     □     □     □     □     □     □     □     □     □     □     □     □     □     □     □     □     □     □     □     □     □     □     □     □     □     □     □     □     □     □     □     □     □     □     □     □     □     □     □     □     □     □     □     □     □     □     □     □     □     □     □     □     □     □     □     □     □     □     □     □     □     □     □     □     □     □     □     □     □     □     □     □     □     □     □     □     □     □     □     □ |                                               |                    |                                                                     |                                                                                                    |
|                                                                                                    | 217(人、2)的意味入井 なこ                                                                                                    |                                               |                    |                                                                     | ⑥東前囲本について1カレキオ                                                                                                    |
| windstrematic (with passematic                                                                                                    |                                                                                                    |                                               |                    |                                                                     | ③ 争削詞且について入力します。                                                                                                    |
| 争利调查 (审固调查,                                                                                                    | ・日祝詞宣を行うに合) 😗                                                                                                    | (7                                            | <i>·</i> )         |                                                                     |                                                                                                    |
| 法人名                                                                                                    |                                                                                                    |                                               |                    |                                                                     | ⑤爭則調宜終了年月日                                                                                                    |
| 株式会社ユニバース                                                                                                    | (排出事業者)                                                                                                    |                                               |                    |                                                                     | …事前調査を終了した年月日を入力                                                                                                    |
| 郵便番号                                                                                                    | 所在地 (都道府県)                                                                                                    |                                               | 所在地 (市区町村)         |                                                                     | ●事前調査を行った部分                                                                                                    |
| 1050001                                                                                                    | 東京都                                                                                                    |                                               | 港区                 |                                                                     | …事前調査を行った箇所を入力                                                                                                    |
| 所在地 (町域)                                                                                                    |                                                                                                    |                                               | 所在地(詳細)            |                                                                     | ※2006年(平成18年)9月1日以降に新築着                                                                                                    |
| 172/19                                                                                                    |                                                                                                    |                                               | 3-7-10ランティック沈ノ     |                                                                     |                                                                                                    |
| 氏名 ?                                                                                                    |                                                                                                    |                                               |                    | 8                                                                   | 上これに建物で、音画調査ののの場合『書<br>一一二二二二二二二二二二二二二二二二二二二二二二二二二二二二二二二二二二二                                                                                              |
| 2015 遊択してくた                                                                                                    | 20                                                                                                    |                                               |                    |                                                                     | 面調査』と記入。                                                                                                    |
| 登録番号<br>(例) 第122456年                                                                                                    |                                                                                                    |                                               |                    |                                                                     |                                                                                                    |
| 1/9) 7712343075                                                                                                    |                                                                                                    |                                               |                    |                                                                     | <b>「「「「」」の「「」」の「「」」の「「」」の「「」」の「「」」の「「」」の「</b>                                                                                                    |
| 具tff<br>                                                                                                    | 一戸建て等 🔲 その他 🔳 エ                                                                                                    | 作物                                            |                    |                                                                     | 「原則として加工で1」フ回かはすべて                                                                                                    |
| 講習実施機関の名称                                                                                                    |                                                                                                    |                                               |                    |                                                                     | 事別調査を行つしくたさい。                                                                                                    |
| 例) 00機構、001                                                                                                    | マンター、〇〇協会〇〇〇県支部                                                                                                    | あ など                                          |                    |                                                                     | ※木材、金属、石、ガラスで構成されているものは不要です。                                                                                                    |
|                                                                                                    |                                                                                                    |                                               |                    |                                                                     |                                                                                                    |

⑦事前調査(書面調査・目視調査を行った者)について入力します。

- ●元請業者がログインした場合…デフォルトで元請業者の情報が表示されます。
- ●施工パートナーがログインした場合…デフォルトで施工パートナーの情報が表示されます。

#### 8氏名

- …事前に石綿有資格者として登録した調査者の中から選択できます。選択後、登録番号以下は自動で入力されます。 事前調査を行う可能性のある方は、あらかじめ「担当者登録」より登録してください。
- ●特定工作物のうち、反応槽、加熱炉、ボイラー及び圧力容器、配管設備(給水、排水、換気、暖房、冷房、排煙等の建築設備を除く)、焼却設備、貯蔵設備(穀物を貯蔵するための設備を除く)、発電設備(太陽光発電設備及び風力発電設備を除く)、変電設備、配電設備、配電設備、送電設備(ケーブルを含む)にチェックが入った場合
   →工作物石綿事前調査者による調査が必要(2025年12月31日以前に着工の工事は建築物石綿含有建材調査者も調査可能です)
   ●特定工作物のうち上記以外の、特定工作物[煙突(建築物に設ける排煙設備等の建築設備を除く)、トンネルの天井板、
- ●特定上作物のっち上記以外の、特定工作物[煙突(建築物に設ける排煙設備等の建築設備を除く)、トンネルの天井板、 プラットホームの上家、遮音壁軽量盛土保護パネル、鉄道の駅の地下式構造部分の壁及び天井板、観光用エレベー ターの昇降路の囲い(建築物であるものを除く)]とその他工作物のみが入力された場合

→工作物石綿事前調査者と併せて建築物石綿含有建材調査者も調査可能(2026年1月1日以降着工の工事も同様です)

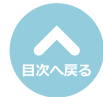

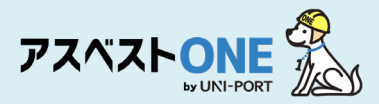

#### 工事対象が [建築物および工作物に関する工事] の場合

| 石綿事前調査結果記録登録 Home / エ事ー<br>②事前置結果記録の作成方法については、こちらをご確認ください。                                 | - <mark>號 / 工事詳細 / 石棉莱務一覧 /</mark> 石橋事前調査結果記録登録 | 「石綿事前調査結果記録登録」画面が表示されます。           |
|--------------------------------------------------------------------------------------------|-------------------------------------------------|------------------------------------|
| IF C                                                                                       |                                                 |                                    |
|                                                                                            |                                                 |                                    |
| 工事対象<br>※作業記録が登録済、もしくは下書きの場合は変更できません。                                                      |                                                 | 建築物および工作物の工事が一つの請負契約の中             |
| ● 建築物に関する工事 ● 工作物に関する工事 ● 建築物および工作物に関する工事                                                  |                                                 | に含まれる場合は「建築物および工作物に関す              |
| 工事の概要                                                                                      | 1                                               |                                    |
| 建築物の改修及び工作物の解体・改修・維持修繕                                                                     | · · · · · ·                                     | る工事」で進行しより。                        |
| 1地工邮位 🕗                                                                                    |                                                 |                                    |
| 専有部分全般                                                                                     |                                                 | ●工事の概要                             |
| 工事対象となる建物および工作物が新栄着工された年月日                                                                 |                                                 | <ul> <li>…初期値が表示されます</li> </ul>    |
| 年/月/日                                                                                      | 5                                               | 丁事内容に相違ある場合 編集も可能                  |
| ※不明の場合には空欄のままにしてください                                                                       |                                                 |                                    |
| 建築物(耐火性能) 😮                                                                                |                                                 | ❷施工部位                              |
| ● 耐火 ● 準耐火 ● その他・不明                                                                        |                                                 | …建築物および工作物の施工箇所を入力                 |
|                                                                                            | 6                                               | ₿工事対象となる建物および工作物が新築着工さ             |
|                                                                                            |                                                 |                                    |
|                                                                                            |                                                 | れに年月日                              |
| ▲本市20 上口初生1792時、小田田で C ハノ                                                                  | <b>!</b>                                        | …工事対象となる工作物が新築着工された年月              |
| ど四東京エリアでは、構造物の延べ床面積によって申請先が異なるため、必須となります。<br>特定工作物(請負金額が税込100万円以上の場合、行政への事前調査結果報告の対象となります) |                                                 | 日を入力                               |
| ※作業記録が登録源、もしくは下書きの場合は変更できません。                                                              |                                                 | ※2006年(平成18年)0日1日以降に新築美工士          |
| <ul> <li>反応備</li> <li>加熱炉</li> <li>配管設備(給水、排水、換気、暖房、治房、排煙</li> <li>(納和助備)</li> </ul>       | ■ ホイラー及び圧力容器<br>厚実(建築物に設ける排運設備等の建筑設備を除          | ※2000年(十成10年/9月1日以降に机采有上さ          |
| <ul> <li>第0連築設備を除く。)</li> </ul>                                                            | (a)                                             | れた建物であれば、その時点で石綿無しである              |
| 貯蔵設備(穀物を貯蔵するための設備を除く。) 発電設備(太陽光発電設備及び風力発電設備を除く。)                                           | ◎ 変電設備                                          | と判断できます。                           |
| <ul> <li>記電設備</li> <li>ジーブルを含む。)</li> </ul>                                                | トンネルの天井板                                        | ▲建筑物(耐小性能)                         |
| ■ プラットフォームの上家 ■ 遮音離                                                                        | ■ 軽量盛土保護パネル                                     |                                    |
| 鉄道の駅の地下式構造部分の離及び天井板<br>観光用エレベーターの昇降路の囲い(建築物であ<br>ろものを除く、)                                  | i i                                             | … 建築物の耐火性能について人力                   |
|                                                                                            |                                                 | ●建築物(構造)                           |
|                                                                                            | 8                                               | …建筑物の構造に関する部分を入力                   |
| L                                                                                          |                                                 |                                    |
|                                                                                            |                                                 | ●延床囬稹                              |
| 事前調査 (6)                                                                                   |                                                 | …建築物の建物全体の延床面積を入力                  |
| 事前調査終了年月日 ?                                                                                |                                                 | ●特定工作物について                         |
| 年/月/日                                                                                      | 9                                               | … 改修 改造 解体を行う特定工作物について             |
| 事前調査を行った部分 😮                                                                               |                                                 |                                    |
| 例)キッチン、ユニットバス、2階倉庫天井 など                                                                    |                                                 | 選択                                 |
|                                                                                            | '                                               | <ul><li>8</li><li>その他工作物</li></ul> |
| 事前調査(書面調査・目視調査を行った者) ?                                                                     |                                                 | …特定工作物以外の工作物を改修、改造、解体              |
| (7) -a                                                                                     |                                                 | ちにら担合 女称も記1                        |
| 法人名                                                                                        |                                                 | で1)フ場ロ、石砂で記入                       |
| 株式会社ユニバース(排出事業者)                                                                           |                                                 |                                    |
| <b>郵便番号 所在地(都道府県) 所在地(市区町村)</b>                                                            |                                                 | (8) 東前調本について1 カレナナ                 |
| 1050001 東京都 港区                                                                             |                                                 | ② 争削詞直について入力しま9。                   |
| 所在地(町域) 所在地(詳細)                                                                            |                                                 |                                    |
| 成ノ門 3-7-10ランディック成ノ                                                                         | ノ門ビル5階                                          | ⑨事前調査終了年月日                         |
| 氏名 <sup>(2)</sup>                                                                          |                                                 | …事前調査を終了した年月日を入力                   |
| 選択 選択してください                                                                                |                                                 |                                    |
| <b>登録番号</b>                                                                                |                                                 | ●●11前宜を行つに部分                       |
| 例) 第123456号                                                                                |                                                 | …事前調査を行った箇所を入力                     |
| <b>0</b> 16                                                                                |                                                 | ※2006年(平成18年)9月1日以降に新築着            |
| <br>- 一般 ■ 特定 ■ 一戸建て等 ■ その他 ■ 工作物                                                          |                                                 | てされた建物で、 まる油本のユの坦合『ま               |
| 講習実施機関の名称                                                                                  |                                                 | <b>上C1Lに注彻じ、音風詞且ののの場合『書</b>        |
| 例)〇〇機構、〇〇センター、〇〇協会〇〇〇県支部 など                                                                |                                                 | 面調査』と記入。                           |
|                                                                                            |                                                 |                                    |
|                                                                                            |                                                 |                                    |
|                                                                                            |                                                 | 原則として施工を行う箇所はすべて                   |
|                                                                                            |                                                 | 事前調査を行ってください。                      |
|                                                                                            |                                                 | ※木材、金属、石、ガラスで構成されているものは不要です。       |

⑦-a 建築物の事前調査(書面調査・目視調査を行った者)について入力します。

●元請業者がログインした場合…デフォルトで元請業者の情報が表示されます。

●施工パートナーがログインした場合…デフォルトで施工パートナーの情報が表示されます。

①氏名…事前に石綿有資格者として登録した建築物石綿含有建材調査者の中から選択できます。選択後、登録番号以下は自動 で入力されます。事前調査を行う可能性のある方は、あらかじめ「担当者登録」より登録してください。

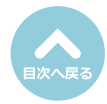

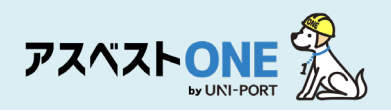

| 工作物の事前調査()<br>工作物の事前調査を選系物と<br>入力内容をクリアする<br>法人名<br>事前調査を行った会社                           | 書商調査・日規調査を行った者)<br>満なる方行った場合には、工作物の事務課量を行った方を)<br>けの注人会を入力 | abs (7), r b (京南湖会 (高南湖会 · 日初湖会を行った者) と同 | <ul> <li>⑦-b 工作物の事前調査(書面調査・目視調査<br/>った者)について入力します。</li> <li>●元請業者がログインした場合</li> <li>…デフォルトで元請業者の情報が表示されます</li> </ul>                  |
|------------------------------------------------------------------------------------------|------------------------------------------------------------|------------------------------------------|----------------------------------------------------------------------------------------------------|
| <b>郵使番号</b><br>1234567<br>所在地(町域)                                                        | 所在地 (都道府琳)<br>東京都                                          | 所在地(市区町村)<br>港区<br>所在地(洋和)               | <ul> <li>         ・施工パートナーがログインした場合         <ul> <li>                  ・・デフォルトで施工パートナーの情報が表示                  ます。</li></ul></li></ul> |
| たとり       氏名       遊訳     道沢してくだ       登録番号       例)     第123456号       講習実施機関の名称     例) | さい<br>センター、〇〇協会〇〇〇周支部 など                                   | 3) Engistra (2/1/1/2/200                 | 建築物と工作物の事前調査を行った担当者が「場合は、右上の「事前調査(書面調査・目視調査を行った者)と同じ」にチェックをいれていたければ、建築物の事前調査へ登録した内容がすされます。                                            |

#### ①氏名

- …事前に石綿有資格者として登録した調査者の中から選択できます。選択後、登録番号以下は自動で入力されます。 事前調査を行う可能性のある方は、あらかじめ「担当者登録」より登録してください。
- ●特定工作物のうち、反応槽、加熱炉、ボイラー及び圧力容器、配管設備(給水、排水、換気、暖房、冷房、排煙等の建築 設備を除く)、焼却設備、貯蔵設備(穀物を貯蔵するための設備を除く)、発電設備(太陽光発電設備及び風力発電設備を除 く)、変電設備、配電設備、配電設備、送電設備(ケーブルを含む)にチェックが入った場合
   →工作物石綿事前調査者による調査が必要(2025年12月31日以前に着工の工事は建築物石綿含有建材調査者も調査可能です)
- ●特定工作物のうち上記以外の、特定工作物[煙突(建築物に設ける排煙設備等の建築設備を除く)、トンネルの天井板、 プラットホームの上家、遮音壁軽量盛土保護パネル、鉄道の駅の地下式構造部分の壁及び天井板、観光用エレベー ターの昇降路の囲い(建築物であるものを除く)]とその他工作物のみが入力された場合 →工作物石綿事前調査者と併せて建築物石綿含有建材調査者も調査可能(2026年1月1日以降着工の工事も同様です)

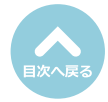

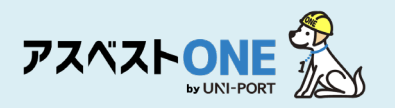

| Pier Formanziaa.a       () 分析調査実施者)の欄に調査機関の情、入力します。         ************************************                                                                                                    |
|----------------------------------------------------------------------------------------------------|
| (1)       (1)       (1)       (1)       (1)       (1)       (1)       (1)       (1)       (1)       (1)       (1)       (1)       (1)       (1)       (1)       (1)       (1)       (1)       (1)       (1)       (1)       (1)       (1)       (1)       (1)       (1)       (1)       (1)       (1)       (1)       (1)       (1)       (1)       (1)       (1)       (1)       (1)       (1)       (1)       (1)       (1)       (1)       (1)       (1)       (1)       (1)       (1)       (1)       (1)       (1)       (1)       (1)       (1)       (1)       (1)       (1)       (1)       (1)       (1)       (1)       (1)       (1)       (1)       (1)       (1)       (1)       (1)       (1)       (1)       (1)       (1)       (1)       (1)       (1)       (1)       (1)       (1)       (1)       (1)       (1)       (1)       (1)       (1)       (1)       (1)       (1)       (1)       (1)       (1)       (1)       (1)       (1)       (1)       (1)       (1)       (1)       (1)       (1)       (1)       (1)       (1)       (1)       (1)       (1)       (1) <td< th=""></td<>                                                                                                    |
| ### ### ### ### ### ### ### ### ### ### #### ##################################                                                                                                    |
| Image (100)         Ref (100)           Image (100)         Ref (100)           Image (100)         Ref (100)           Image (100)         Ref (100)           Image (100)         Ref (100)           Image (100)         Ref (100)           Image (100)         Ref (100)           Image (100)         Ref (100)           Image (100)         Ref (100)           Image (100)         Ref (100)           Image (100)         Ref (100)         Ref (100)           Image (100)         Ref (100)         Ref (100)         Ref (100)           Image (100)         Ref (100)         Ref (100)         Ref (100)         Ref (100)           Image (100)         Ref (100)         Ref (100) <thref (100)<="" th=""></thref>                                                                                                    |
| Note (180)       Note (180)         (1)       (1)       (1)       (1)       (1)       (1)       (1)       (1)       (1)       (1)       (1)       (1)       (1)       (1)       (1)       (1)       (1)       (1)       (1)       (1)       (1)       (1)       (1)       (1)       (1)       (1)       (1)       (1)       (1)       (1)       (1)       (1)       (1)       (1)       (1)       (1)       (1)       (1)       (1)       (1)       (1)       (1)       (1)       (1)       (1)       (1)       (1)       (1)       (1)       (1)       (1)       (1)       (1)       (1)       (1)       (1)       (1)       (1)       (1)       (1)       (1)       (1)       (1)       (1)       (1)       (1)       (1)       (1)       (1)       (1)       (1)       (1)       (1)       (1)       (1)       (1)       (1)       (1)       (1)       (1)       (1)       (1)       (1)       (1)       (1)       (1)       (1)       (1)       (1)       (1)       (1)       (1)       (1)       (1)       (1)       (1)       (1)       (1)       (1)       (1)       (1)       (1)       (1)<                                                                                                    |
| (1)         (1)         (1)         (1)         (1)         (1)         (1)         (1)         (1)         (1)         (1)         (1)         (1)         (1)         (1)         (1)         (1)         (1)         (1)         (1)         (1)         (1)         (1)         (1)         (1)         (1)         (1)         (1)         (1)         (1)         (1)         (1)         (1)         (1)         (1)         (1)         (1)         (1)         (1)         (1)         (1)         (1)         (1)         (1)         (1)         (1)         (1)         (1)         (1)         (1)         (1)         (1)         (1)         (1)         (1)         (1)         (1)         (1)         (1)         (1)         (1)         (1)         (1)         (1)         (1)         (1)         (1)         (1)         (1)         (1)         (1)         (1)         (1)         (1)         (1)         (1)         (1)         (1)         (1)         (1)         (1)         (1)         (1)         (1)         (1)         (1)         (1)         (1)         (1)         (1)         (1)         (1)         (1)         (1)         (1)         (1)         (1)                                                                                                            |
| 1       21547         1       21547         1       21547         1       21547         1       21547         1       21547         1       21547         1       21547         1       21547         1       21547         1       21547         1       21547         1       21547         1       21547         1       21547         1       21547         1       21547         1       21547         1       21547         1       21547         1       21547         1       21547         1       21547         1       21547         1       21547         1       21547         1       21547         1       21547         1       21547         1       21547         1       21547         1       21547         1       21547         1       21547         1       21547         1       2                                                                                                    |
| (1) (1) (1) (1) (1) (1) (1) (1) (1) (1)                                                                                                    |
|                                                                                                    |
| <ul> <li>(*) 日か得理発展加に加ん 日本現和に対応は 日本現和に対応は 24/2</li> <li>(*) 日か得理発展加に加ん 日本現和に対応は 24/2</li> <li>(*) 日本得理研究 (*)</li> <li>(*) 日本得理研究 (*)</li> <li>(*) 日本得知 (*)</li> <li>(*) 日本得知 (*)</li> <li>(*) 日本(*)</li> <li>(*) 日本(</li></ul>                                                                                                    |
| # CLASH (PD-7)/LINEMIN (PD-7)/LINEMIN (PD-7)         (PD-1) # REF 24.1         # REF 24.1                                                                                                    |
| <ul> <li>(●) 非無端年2月、 :## 4/d</li> <li>(●) 事前調査を行った建材の種類ごとに調査結<br/>登録します。「追加」をクリックするとボ<br/>アップ画面が表示されるので、詳細につい<br/>力します。</li> <li>(●) 事前調査を行った建材の種類ごとに調査結<br/>(●) 事前調査を行った建材の種類ごとに調査結<br/>(●) 事前調査を行った建材の種類ごとに調査結<br/>(●) 事前調査を行った建材の種類ごとに調査結<br/>(●) 事前調査を行った建材の種類ごとに調査結<br/>(●) 事前調査を行った建材の種類ごとに調査結<br/>(●) 「日編有り」または「みなし」の場合<br/>…10断の有無及び作業時の措置に関して選ば<br/>「日編前の方法、紙準<br/>(●) 「日編有り」または「みなし」の場合<br/>…10断の有無及び作業時の措置に関して選ば<br/>「日編前の一書面調査のみの場合、記入は不要です</li> <li>(●) 「保存」をクリックします。</li> <li>(●) 「保存」をクリックします。</li> <li>※ 複数種類の建材を調査した場合は(●) ~ @)の操作<br/>繰り返します。</li> <li>(●) 「個) 「保存」をクリックします。</li> <li>※ 複数種類の建材を調査した場合は(●) ~ @) の操作<br/>繰り返します。</li> <li>(●) 「個) 「個」 (●) (●) (●) (●) (●) (●) (●) (●) (●) (●)</li></ul>                                                                                                    |
| 単相構成の方法 板甲       ⑤         単相構成の方法 板甲       ⑥            ・・::::::::::::::::::::::::::::                                                                                                    |
| <ul> <li>              #########################</li></ul>                                                                                                    |
| <ul> <li>**: ご日道 (2019年) (2019年) (20194年) (2019年) (2019年) (2019年) (20194年) (2019F) (2019F) (2019F) (2019F) (2019F) (2019F) (2019F) (2019F) (2019F) (2019F) (2019F) (2019F) (2019F) (2019F) (2019F) (2019</li></ul> |
| ***:0日間<(2)#10#         (**#24)         (*##24)         (*##24)         (*##24)         (*##24)         (*##24)         (*##24)         (*##24)         (*##24)         (*##24)         (*##24)         (*##24)         (*##24)         (*##24)         (*##24)         (*##24)         (*##24)         (*##24)         (*##24)         (*##24)         (*##24)         (*##24)         (*##24)         (*##24)         (*##24)         (*##24)         (*##24)         (*##24)         (*##24)         (*##24)         (*##24)         (*##24)         (*##24)         (*##24)         (*##24)         (*##24)         (*##24)         (*##24)         (*##24)         (*##24)         (*##24)         (*##24)         (*##24)         (*##24)         (*##24)         (*##24)         (*##24)         (*##24)         (*##24)         (*##24)         (*##24)         (*##24)         (*##24)         (*##24)         (*##24)         (*##24)         (*##24)         (*##24)         (*##24)         (*##24)         (*##24)         (*##24)         (*##24)         (*##24)         (*##24)         (*##24)         (*##24)         (*##24)         (*##24)         (*##24)         (*##24)         (*##24)         (*##24)         (*##24)         (*##24)         (*##24)         (*##24)         (*##24)         (*##24)         (*##24)                                                                                                    |
| <ul> <li></li></ul>                                                                                                    |
| Water Hand Ru         Water Field         Water Field                                                                                                    |
| <ul> <li>1 スレートボード コニット 200 みなし 単 3 の 一番 の 一番 の であま ● の 一番 の 一番 の 一番 の 一番 の 一番 の 一番 の 一番 の</li></ul>                                                                                                    |
| (1)       (1)       (1)       (1)       (1)       (1)       (1)       (1)       (1)       (1)       (1)       (1)       (1)       (1)       (1)       (1)       (1)       (1)       (1)       (1)       (1)       (1)       (1)       (1)       (1)       (1)       (1)       (1)       (1)       (1)       (1)       (1)       (1)       (1)       (1)       (1)       (1)       (1)       (1)       (1)       (1)       (1)       (1)       (1)       (1)       (1)       (1)       (1)       (1)       (1)       (1)       (1)       (1)       (1)       (1)       (1)       (1)       (1)       (1)       (1)       (1)       (1)       (1)       (1)       (1)       (1)       (1)       (1)       (1)       (1)       (1)       (1)       (1)       (1)       (1)       (1)       (1)       (1)       (1)       (1)       (1)       (1)       (1)       (1)       (1)       (1)       (1)       (1)       (1)       (1)       (1)       (1)       (1)       (1)       (1)       (1)       (1)       (1)       (1)       (1)       (1)       (1)       (1)       (1)       (1)       (1) <td< th=""></td<>                                                                                                    |
| <ul> <li>第二日の使用</li> <li>第二日の使用</li> <li>第二日の使用</li> <li>第二日のでは、新菜</li> <li>第二日のでは、新菜</li> <li>第二日のでは、新菜</li> <li>第二日のです</li> <li>第二日のです</li> <li>第二日回目には石綿有りの建材を優先し</li> <li>登録してください。</li> <li>第二日目には石綿有りの建材を優先し</li> <li>登録してください。</li> <li>第二日目には石綿有りの建材を優先し</li> <li>登録してください。</li> <li>第二日目に、まとめて登録をしてくださ</li> </ul>                                                                                                    |
| <ul> <li>*200</li> <li>*2006年(平成18年)9月1日以降に新築着コ<br/>た建物で書面調査のみの場合、記入は不要です</li> <li>*2006年(平成18年)9月1日以降に新築着コ<br/>た建物で書面調査のみの場合、記入は不要です</li> <li>*2006年(平成18年)9月1日以降に新築着コ<br/>た建物で書面調査のみの場合、記入は不要です</li> <li>*2006年(平成18年)9月1日以降に新築着コ<br/>た建物で書面調査のみの場合、記入は不要です</li> <li>*2007年(1804年)1802年)</li> <li>*2007年(1804年)1802年)</li> <li>*2007年)1802年</li> <li>*2007年)1801年</li> <li>*2007年)18014</li> <li>*2007年)18014</li> <li>*2007年)18014</li></ul>                                                                                                    |
| <ul> <li>株理</li> <li>株理物で書面調査のみの場合、記入は不要です</li> <li>た建物で書面調査のみの場合、記入は不要です</li> <li>た建物で書面調査のみの場合、記入は不要です</li> <li>(1) 「保存」をクリックします。</li> <li>(2) 「保存」をクリックします。</li> <li>※複数種類の建材を調査した場合は⑨~⑩の操作<br/>繰り返します。</li> <li>※その他建材については複数回登録が可能ですか<br/>1回目に登録したものが電子報告システムに執<br/>されます。1回目には石綿有りの建材を優先し<br/>登録してください。</li> <li>(2) 「保存」の課題(但はい) @ 3課他: @ \$P\$@#@#@#######</li> </ul>                                                                                                    |
| <ul> <li>(1) 「保存」をクリックします。</li> <li>(2) 「保存」をクリックします。</li> <li>(2) 「保存」をクリックします。</li> <li>(2) 「保存」をクリックします。</li> <li>(2) 「保存」をクリックします。</li> <li>※複数種類の建材を調査した場合は⑨~⑩の操作<br/>繰り返します。</li> <li>(2) 「公式</li> <li>(2) 「</li> <li>(3) 「保存」をクリックします。</li> <li>※複数種類の建材を調査した場合は⑨~⑩の操作<br/>繰り返します。</li> <li>(4) 「保存」をクリックします。</li> <li>(5) 「</li> <li>(5) 「</li> <li>(6) 「</li> <li>(7) 「保存」をクリックします。</li> <li>(7) 「保存」をクリックします。</li> <li>※複数種類の建材を調査した場合は⑨~⑩の操作<br/>繰り返します。</li> <li>※その他建材については複数回登録が可能ですか<br/>1回目に登録したものが電子報告システムに執<br/>されます。1回目には石綿有りの建材を優先し<br/>登録してください。</li> <li>(6) 「保存」 ⑤ @#t( @ 3#98用##40.0#用</li> <li>(6) 「</li> </ul>                                                                                                    |
|                                                                                                    |

| 特定粉じん排出等作業    | 11           |
|---------------|--------------|
| 作業開始時期 🝞      |              |
| 2023年01月      |              |
| 石綿作業主任者(氏名) 💡 |              |
| 選択 環境 守       | 石綿作業主任者を追加する |
|               |              |

⑪特定粉じん排出等作業実施期間を入力します。

※解体・リフォーム工事のうち、石綿に係る作業が行 われる期間の開始日と石綿作業主任者の氏名を入力 します。

石綿無しの場合は、空欄で問題ありません。

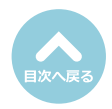

「事前調査結果記録」項目の「編集」より入

力を再開することができます。

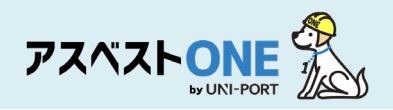

| 工事の元講業者の現場責任者                                                                                              | 12                                                                                                    | <ul><li>迎工事の元請事業者の現場責任者を入力します。</li><li>※元請け業者の所在地・電話番号がデフォルトで表示</li></ul> |
|----------------------------------------------------------------------------------------------------|----------------------------------------------------------------------------------------------------|---------------------------------------------------------------------------|
| 元請の現場責任者の氏名を入力(石綿作業主任者と異なってい)                                                                              | (ても可)                                                                                                    | されます。                                                                     |
| 郵便番号 連絡場所 (都消府里)                                                                                           | 連絡場所 (市区町村)                                                                                                    |                                                                           |
| 1050001 直京都                                                                                                | (注文) (102013)                                                                                                    | ③解体が進まないと事前調査が行えない所にある                                                    |
| 1030001                                                                                                    | 70142                                                                                                    |                                                                           |
| 連絡場所(町域)                                                                                                   | 連絡場所(詳細)                                                                                                    | し し し し し し し し し し し し し し し し し し し                                     |
| 虎ノ門                                                                                                    | 3-7-10ランディック虎ノ門ビル5階                                                                                                    | うた場合は、その材料の使用場所を人力します                                                     |
| 電話番号                                                                                                    |                                                                                                    |                                                                           |
| 03-6809-2581                                                                                               |                                                                                                    |                                                                           |
|                                                                                                    |                                                                                                    |                                                                           |
| 自由記載欄(目視により確認することが困難な材料の有無<br>日親により確認することが困難な材料の有無 うい (場所・                                                 | 及び場所など) 🛙 📧 🚺                                                                                                    | 事前調査結果報告システム(GCス)の自由記載欄<br>に連携されます。管轄の行政に申し送り事項があ                         |
|                                                                                                    |                                                                                                    | る場合は、ごちらに人力してくたさい。 (記入例)                                                  |
| ※ 1 Tあたり金幣5 4 文字相当まで、 最大 4 Tで入力してくたさい。<br>※この項目はgbkの自由記載欄に連携されます。                                          |                                                                                                    | 「報告内容についてご連絡の際は、次の担当者<br>にお願いします。●●担当者、電話番号:00-                           |
| 備考欄? 193                                                                                                   |                                                                                                    | 0000-0000」等                                                               |
| 入力しきれなかった施工部位、調査慣所、建材等ご自由にご覧                                                                               | 入ください。                                                                                                    | 備考欄については、初期値設定が可能です。<br>ご希望の際は、お問い合わせフォームにてご連絡<br>ください。                   |
| <ul> <li>◆最大10行で入力してください。</li> <li>*この項目はgeluには連算されません</li> <li>寧前調査写具</li> </ul>                          | 14                                                                                                    | ④事前調査の際に撮影した写真を登録します。<br>「選択」を押してinegファイルを指定「アン                           |
| ファイルを選択(ここにドロップすることもできます)<br>※ファイルをアップロードしていただくと自動で10分の1の大さ<br>※写真一枚6144/05以上を超えての写真アップロードは出来ませ            | 選択 取消 ユアップロード<br>さにリサイズされます。<br>・<br>・<br>・<br>・<br>・<br>・<br>・<br>・<br>・<br>・<br>・<br>・<br>・<br>・<br>・<br>・<br>・<br>・<br>・ | プロード」をクリックすると、写真が登録できます。                                                  |
| またらすが「スコンドを超えての手具アックコートは本ません。<br>※写真心を超えての手具アップロードは本ません。<br>※写真をドラッグ&ドロップすると順番を変更できます。                     |                                                                                                    | ※ファイルを直接「選択」ボタン左の枠内にドラッグ つ<br>ンド ドロップしてアップロードすることもできます                    |
| キッチン健         辺毎         キッチン床         リビン           出典:原生労働省         出典:原生労働省         出典:原生労働省         貴科 | <ul> <li>ウ型 キッチン型 原査<br/>後</li> <li>ア生労働省</li> <li>出典:厚生労働省</li> </ul>                                                      | 事前調査では以下のような写真を撮影してください<br>・建物の外観<br>・施工対象となる部屋の全景                        |
|                                                                                                    | 興料                                                                                                    | ・調査対象となる建材の写真                                                             |
|                                                                                                    | 170/R                                                                                                    | , 調査対象となる建材の刑釆の写直 かど                                                      |
|                                                                                                    |                                                                                                    | ・詞直対家となる建材の空笛の与具なと。                                                       |
|                                                                                                    |                                                                                                    |                                                                           |
|                                                                                                    |                                                                                                    | — 写直1枚のサイズが6144KB(約6MB)を超えると                                              |
|                                                                                                    |                                                                                                    |                                                                           |
|                                                                                                    |                                                                                                    | アップロート山米ません。                                                              |
| •                                                                                                    |                                                                                                    | 尚、514KB以上の写真は、自動的に1/10にサイス                                                |
|                                                                                                    |                                                                                                    | ダウンしてアップロードされます。                                                          |
| 事前調査写真                                                                                                    | ×                                                                                                    |                                                                           |
| さい。<br>れませ                                                                                                 |                                                                                                    | ① 定ちがまこがされます                                                              |
|                                                                                                    |                                                                                                    | 回与其が衣示がされより。                                                              |
|                                                                                                    |                                                                                                    | ⑥「コメント」をクリックすると 登録した写画                                                    |
|                                                                                                    |                                                                                                    |                                                                           |
| *最大な行方をおし、アイボナい、                                                                                           | A                                                                                                    | に建めの石砂、部屋番号などのコメントをつい                                                     |
| (C KC                                                                                                    | 1<br>E                                                                                                    | ることができます。                                                                 |
|                                                                                                    |                                                                                                    |                                                                           |
| を超え                                                                                                    |                                                                                                    |                                                                           |
| 3を超                                                                                                    |                                                                                                    |                                                                           |
|                                                                                                    |                                                                                                    |                                                                           |
|                                                                                                    |                                                                                                    |                                                                           |
|                                                                                                    |                                                                                                    | 17)分析調査を行った提合け分析調査結里のDDF#                                                 |
| 分析調査の方法・結果PDF(分析調査方法、石綿等の種類、                                                                               | 含有率などの調査結果書類添付) 😮 🖽                                                                                                    |                                                                           |
|                                                                                                    |                                                                                                    | アッフロートします。                                                                |
|                                                                                                    | 選択 取消 きアップロード                                                                                                    |                                                                           |
| ※PDF1ファイル4096KB以上を超えてのPDFアップロードは出来                                                                         | ません。                                                                                                    | 18 [保存] をクリック。                                                            |
| ファイル名                                                                                                    |                                                                                                    |                                                                           |
|                                                                                                    | ブルにデータがありません。                                                                                                    | 「下聿保友」をクロックオスと 入力冷山                                                       |
| ) –                                                                                                    |                                                                                                    | 「「自体は」をノラクラクなし、ヘガ処中                                                       |
|                                                                                                    |                                                                                                    |                                                                           |
| <ul> <li>つ戻る</li> </ul>                                                                                    | 日下書き保存                                                                                                    | ■瞬日()●●●●●●●●●●●●●●●●●●●●●●●●●●●●●●●●●●●●                                 |

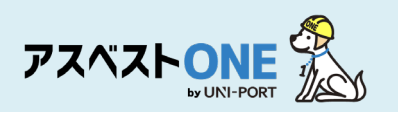

| 確認      |    | ×        |
|---------|----|----------|
| 保存しますか? | 10 |          |
|         |    | <b>N</b> |

| D R S                  | 7            | ▲工事 『ファイル 留    | 石綿 曉 運搬 多不要物 |
|------------------------|--------------|----------------|--------------|
| 事現場名: 虎ノ門マンション         |              |                |              |
|                        |              |                | 日本総電子報告を行う   |
| 事前調查結果記錄 🕜             | 登録済          | 「「「「「「「「「」」」」。 | e ann 21     |
| 事前調查結果説明 😯             | 未登録          | 「「編集」          | ●印刷          |
| 作業計画※ 😮                | -            | <b>2</b> 4編集   | 000          |
| 作業方法説明 ※ 😮             | -            | は新祥            | ● 印刷         |
| 昏板(A3サイズで印刷してください。) 😮  | 未登録          | ┏? 編集          | 日期           |
| 作業記録※ 😮                | -            | <b>以</b> 無律    | ●印刷          |
| 作業報告 ※ 🕜               | -            | は、海道           | ● 印刷         |
| D項目については石綿有無が「有」または「みな | し」の場合のみ必要です。 |                |              |

# ⑨確認画面が表示されたら「はい」をクリック。

②石綿業務一覧画面が表示されます。 電子報告を行う場合は「石綿電子報告を行う」 をクリックすると、電子報告用csv出力を行う ページが表示されます。

※石綿電子報告の方法については「<u>石綿事前調査結果</u> <u>電子報告の対応/CSVの出力について</u>」を参照

## (1ページ目)事前調査結果記録

|                                   |                               |                     |                                       |                            |      |      |      |                |                    |                                                    |              |            |                  |       | B731             | 6号: | abcd | efa202 | 412 |
|-----------------------------------|-------------------------------|---------------------|---------------------------------------|----------------------------|------|------|------|----------------|--------------------|----------------------------------------------------|--------------|------------|------------------|-------|------------------|-----|------|--------|-----|
|                                   |                               |                     |                                       |                            |      | #:   | ンプル材 | 式会社            |                    |                                                    |              |            |                  |       | TEL 03-6809-1021 |     |      | 21     |     |
| 元請事業者の名称、住所<br>及び電話番号             |                               |                     | 〒 100-0005 東京都 千代田区 丸の内 3-4-1 新国際ビル4階 |                            |      |      |      |                |                    |                                                    |              |            |                  |       |                  |     |      | -      |     |
| 下請事業者の名称、住所                       |                               |                     | ENS建設                                 |                            |      |      |      |                |                    |                                                    |              |            | TEL 01-2345-6789 |       |                  |     |      |        |     |
| 及び電話番号                            |                               |                     | 〒 118-0006 東京都 千代田区 丸の内 3-4-1 新国際ビル4階 |                            |      |      |      |                |                    |                                                    |              |            |                  | _     |                  |     |      | _      |     |
| 発注者の氏名又は名称                        |                               |                     | -                                     |                            |      |      | +    | ンプルス           | 下動度                | (代表:                                               | <b>新氏名</b> : | サンフ        | ブル 太             | \$)   |                  |     |      |        | -   |
| 法人の場合代表者の氏名<br>住所                 |                               | Ŧ                   | 〒 100-0005 東京都 千代田区 丸の内 3-4-1         |                            |      |      |      |                |                    |                                                    |              |            |                  |       |                  |     |      |        |     |
| 工事の場所                             |                               |                     | 東京都千代田区丸の内3-4-1                       |                            |      |      |      |                |                    |                                                    |              |            |                  |       |                  |     |      |        |     |
| 工事の名称                             | サンプルマンション怒リフォーム工事 542号室 工事の概要 |                     |                                       |                            |      |      |      |                |                    |                                                    |              | <b>牧修工</b> | *                |       |                  |     |      |        |     |
| 工事に係る建築物等の設置の<br>工事に着手した年月日(新築着工日 |                               |                     | :                                     | 2000-03                    | -10  |      |      |                |                    | 16:                                                | C都位          |            |                  |       | 専                | 有部分 | 全般   | _      |     |
|                                   |                               |                     | ]耐火                                   |                            |      | ノ海奈  | 伙    | 0              | ] その               | その他・不明 延べ床面積                                       |              |            |                  | 100,0 | •                | nt  | 5    | R      |     |
| 工事に係る建築物等の概要                      | 1                             | □木造 ✓ 総造 □ 5造 □ その他 |                                       |                            |      |      |      |                |                    |                                                    |              |            |                  |       |                  |     |      |        |     |
| 工事に係る工作物等の概要                      | 配管                            | 起意致确                |                                       |                            |      |      |      |                |                    |                                                    |              |            |                  |       |                  |     |      |        |     |
| 率前調查終了年月日                         |                               | 2024年12月15日         |                                       |                            |      |      |      |                | 事前調査を行った部分         |                                                    |              |            | キッチン             |       |                  |     |      |        |     |
| 書面調査・目視調査を                        | 書面調査・目視調査を                    |                     |                                       | 氏名 協力 一郎 イー般 口特定 ロー戸建て     |      |      |      |                |                    |                                                    |              | 戸建て        | (等 □その他 ✓工作物     |       |                  |     |      |        |     |
| (証明書類派付)                          |                               |                     | 調智実施機関の名称 一般社団法人企業環境リスク解決機構           |                            |      |      |      |                |                    |                                                    |              |            |                  |       |                  |     |      |        |     |
| 工作物の書面調査・目視調査を                    |                               |                     | 氏名 協力 一部                              |                            |      |      |      |                |                    |                                                    |              |            |                  |       |                  |     |      |        |     |
| (証明書類添付)                          |                               |                     |                                       | 講習                         | 実施機? | 間の名称 | RF . |                | 一般社団法人企業環境リスク解決機構  |                                                    |              |            |                  |       |                  |     |      |        |     |
| 分析調查実施者                           |                               |                     | 氏名 分析太郎                               |                            |      |      |      |                | 分析調査実施箇所 下表判断模拠③のと |                                                    |              |            |                  | ゆとお   | 9                |     |      |        |     |
| (証明書類添付)                          |                               |                     | 所属する機関又は法人名 サンプル分析                    |                            |      |      |      |                |                    | 株式会社                                               |              |            |                  |       |                  |     |      |        |     |
| 事前調査方法結果                          |                               |                     |                                       |                            |      |      |      |                |                    |                                                    |              |            |                  |       |                  |     |      |        |     |
| 建築材料の種類                           |                               |                     | h<br>を除く<br>よる証<br>年月日<br>(存)         | :除く)<br>作業の種類<br>1月日<br>和) |      |      |      | 切載<br>作(1<br>有 | 等の<br>肌の<br>無      | 作業時の措置<br>①食圧隔離<br>②隔離(食圧なし)<br>③温質化<br>④呼吸用保護具の使用 |              |            |                  |       |                  |     |      |        |     |
|                                   |                               |                     | 有                                     | みなし                        | 景    | ٩    | ٢    | ٩              | ۲                  | 9                                                  | 除去           | 封じ<br>込め   | 問い込み             | 有     | 景                | 0   | 0    | 3      | 4   |
| 仕上塗材                              | 랖                             | 18,00               |                                       | ~                          |      |      |      |                |                    |                                                    |              |            |                  | ~     |                  |     | ~    | ~      |     |
| けい酸カルシウム板第1種                      | 랖                             | 18,00               |                                       |                            | ~    | ~    |      | ~              |                    |                                                    |              |            |                  |       |                  |     |      |        |     |
| ビール皮タイル                           | キッチン                          | 18,00               | 0                                     | ~                          | 0    |      |      |                |                    |                                                    |              |            |                  |       | ~                |     |      | 1      |     |

# ②「印刷」をクリックすると「事前調査結果記録」がPDFで表示されます。

※入力した情報が表示されているか、確認してください。

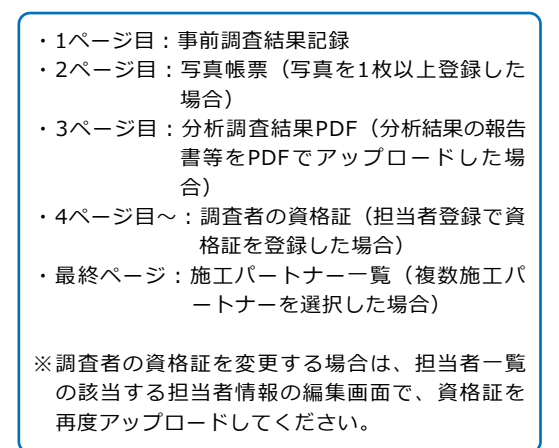

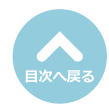

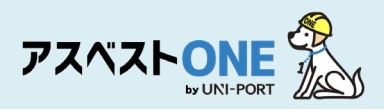

(2ページ目) 写真帳票

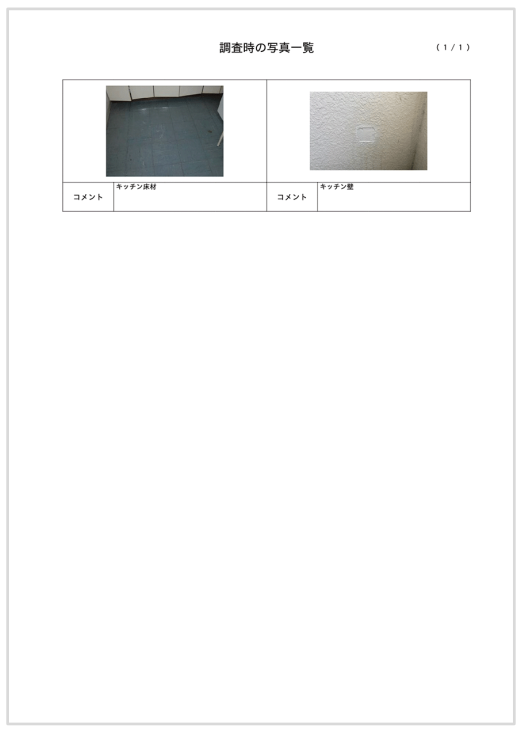

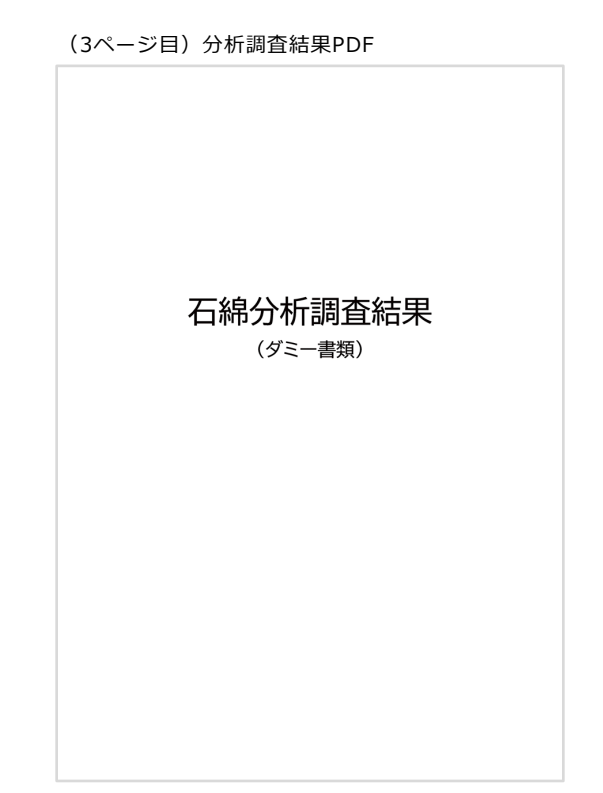

(4ページ目~)調査者の資格証

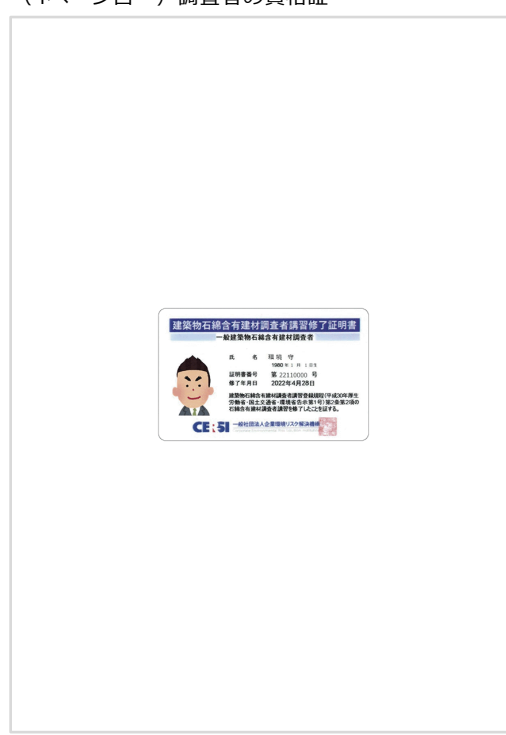

#### (最終ページ)施工パートナー一覧

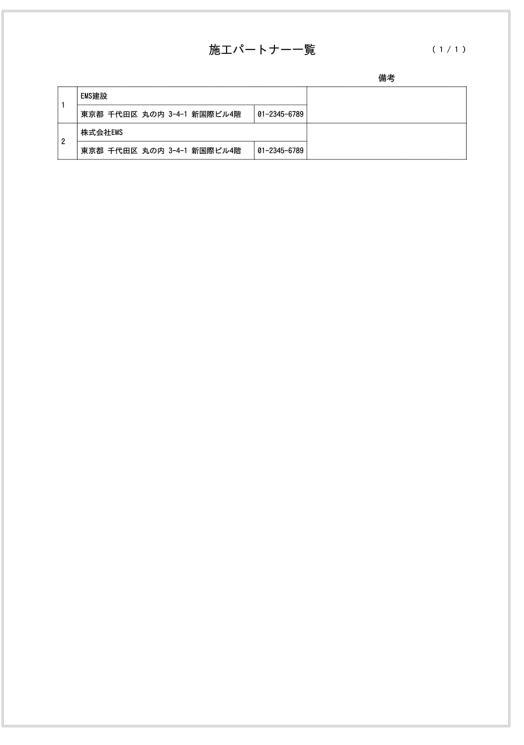

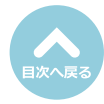

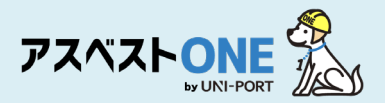

## 石綿事前調査結果電子報告の対応/CSVの出力について

■行政の事前調査結果報告システムに事前調査の結果を申請するためのCSVファイルをダウンロード することができます。

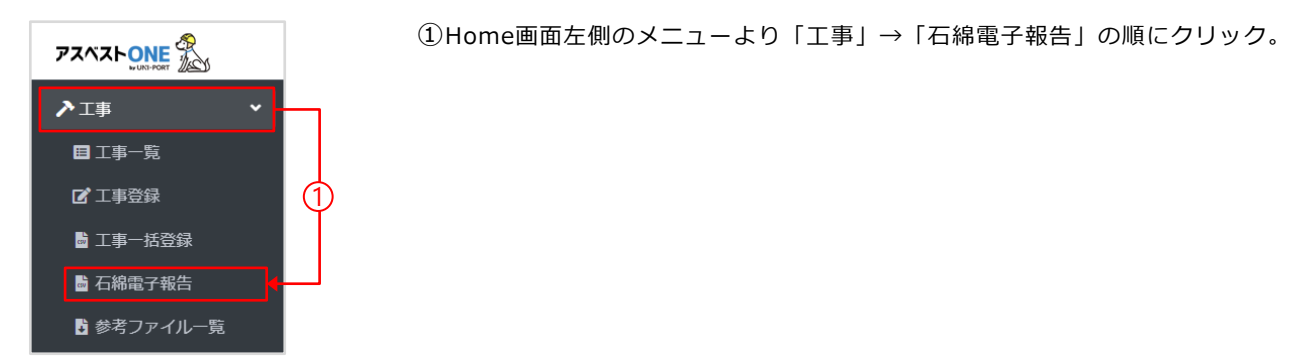

| 石綿電子報告<br>②行政への電子報告の方法(<br>③gbizに報告後、内容を修正 | はこちらをご確認ください。<br>する方法はこちらをご確認くだ | さい。        |                |                 |                                                                 |                                 | Но                                       | me / 石綿電子報                                |
|--------------------------------------------|---------------------------------|------------|----------------|-----------------|-----------------------------------------------------------------|---------------------------------|------------------------------------------|-------------------------------------------|
| 検索条件                                       |                                 |            |                |                 |                                                                 |                                 |                                          |                                           |
| 施工パートナー 任意                                 | 選択                              |            |                |                 | × 検索条件                                                          | 2                               |                                          | ]                                         |
| 工事期間 在意                                    | 年/月/日                           |            | ~ 年            | /月/日            | 工事情報が表示           検索ボタンを打                                       | 示されなくなった場合、全<br>甲してください         | で表示するにチョ                                 | ェックを入れ、                                   |
|                                            |                                 |            |                |                 | <ul> <li>報告対象</li> <li>報告対象</li> <li>本報告</li> <li>石綿</li> </ul> | %工事<br>告(電子報告用csv未<br>事前調査結果登録済 | DL)                                      |                                           |
| 2                                          |                                 |            |                |                 |                                                                 |                                 |                                          |                                           |
| Q.検索                                       | ■電子報告用CSV出力                     |            |                |                 |                                                                 | 5 ピーキ<br>続けて電子報<br>ファイルを一番      | 子報告システム(g<br>hシステムにgbiziDで<br>5申請にアップロート | biz)に移動する<br>ログインし、DLしたcsv<br>ドして申請してください |
| 100 🕈 件表示                                  | •                               |            |                | 3               |                                                                 | <b>B</b>                        | 検索:                                      | ;                                         |
| 1件中1から1まで表示                                | <u> </u>                        |            |                |                 |                                                                 |                                 |                                          | 前 1 次                                     |
| 報告 電子報告<br>□ 対象 <sup>へ</sup> csvDL涕        | i用<br>iみ ☆ 取引番号   ☆             | 工事開始 朴     | 事前調査<br>結果登録 ∿ | 事業場名称 ☆         | 事業場所在地 ↔                                                        | 発注者名称 ☆                         | 担当者<br>名称 ~→                             |                                           |
| <b>D</b> o <b>O</b>                        | 20220323TEST                    | 2022-04-08 | 2022-03-23     | サンプルマンション 302号室 | 東京都港区虎ノ門3-7-10                                                  | サンプル不動産株<br>式会社                 | 環境 正                                     | ■詳細                                       |
| <b>√</b> ∘ ∣ ∘                             | TEST00002                       | 2022-04-11 | 2022-02-18     | サンプル様邸          | 東京都港区虎ノ門3-7-10                                                  | 発注花子                            | 環境 守                                     | ■詳細                                       |
| 4                                          | 20220323TEST2                   | 2022-04-12 | 2022-03-23     | サンプル様邸          | 東京都港区虎ノ門3-7-10                                                  | サンプルサービ<br>ス株式会社                | 環境 正                                     | ■詳細                                       |
| □ o                                        | 20220322TEST4                   | 2022-04-12 | 2022-03-22     | サンプル食品本社ビル      | 東京都杉並区阿佐谷南999-<br>9                                             | サンプル食品株式<br>会社                  | -                                        | ■ 詳細                                      |

②施工パートナーを選択し「検索」をクリック。

- ③行政向け電子報告の対象となる工事(80m)以上の解体工事及び100万円以上のリフォーム工事)があらかじめ 抽出された状態で表示されます。
- ④電子報告を行いたい工事に図を入れ「CSV出力」をクリックすると、CSVファイルがダウンロードされます。 (複数工事の出力も可能)

※CSVファイルは開かず、ファイル名も変えずに デスクトップ等に保管、そのまま「石綿事前調査結果報告システム」 へアップロードしてください。

- ⑤「電子報告システム(Gビズ)に移動する」をクリック。(詳細は次ページへ)
  - ①電子CSV出力を行うと「電子報告用csvDL済み」欄にO印が記載されます。
     ※この時点で電子報告は行われておりません。次ページ参照の上「石綿事前調査結果報告システム」へ申請を行ってください。
     ②CSV出力後に工事情報に修正があり、再度事前調査報告システムにアップロードなさる場合は、検索の際、「ステー

●CSV電力後に工事情報に修正があり、再度事前調査報告システムにアックロードなどる場合は、検系の際、「ステータス情報」で「全て」を選択、検索していただくと、CSV出力済の工事情報も表示されます。
 ●各項目名称(発注者名称や担当者名称など)にて電子報告が必要な工事の絞り込み検索が可能です。

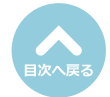

#### 【石綿事前調査結果報告システム】

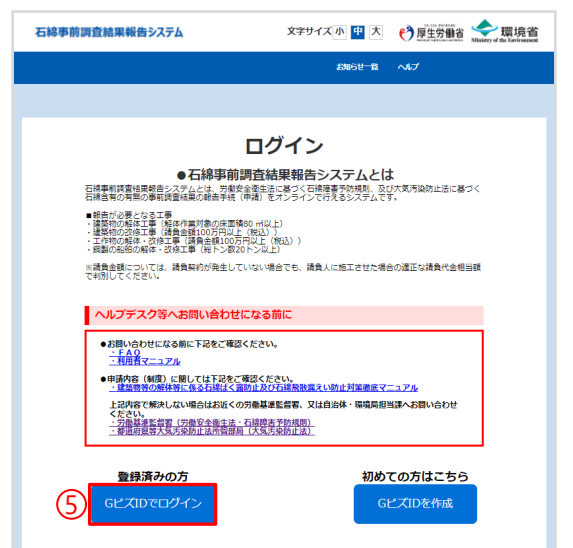

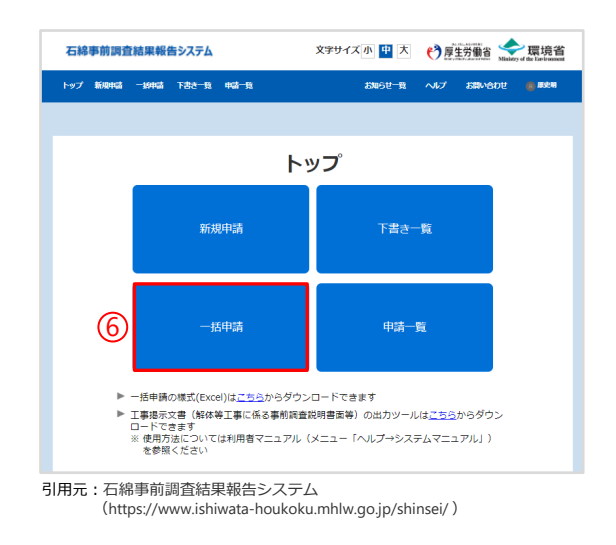

(https://www.ishiwata-houkoku.mhlw.go.jp/shinsei/)

引用元:石綿事前調査結果報告システム

(https://www.ishiwata-houkoku.mhlw.go.jp/shinsei/)

⑤GビズIDを取得し、石綿事前調査結果報告システムにログインする。

●GビズIDの取得は下記へアクセスください →<u>https://gbiz-id.go.jp/top/</u>
 ●石綿事前調査結果報告システムのログイン画面は、お使いのブラウザにて検索を行うか、下記へアクセスください。
 →<u>https://www.ishiwata-houkoku.mhlw.go.jp/shinsei/</u>

⑥「一括申請」→「ファイル選択」をクリック、前ページでダウンロードしたCSVファイルを選択、アップロードを クリック。

| 石綿事前調査結果報告システム 文字サイズ小 聖 大 🥐 厚生労働省 🛶 環境省                                                        | 石綿事前調査結果報告システム 文字サイズ小 里 大 🤭 厚生労働者 😓 環境省                                                                                                    |
|------------------------------------------------------------------------------------------------|----------------------------------------------------------------------------------------------------|
| トップ 筋肉には 一時には 下去さ一般 400-11 おいらせ一般 へんプ お思いらいせ 。 かたれ                                             | トップ 紙焼中湯 一紙中湯 下書き一覧 中湯一覧 お知らせ一覧 へんプ お聞い合わせ 腐 最空明                                                                                                    |
|                                                                                                |                                                                                                    |
| 一括申請                                                                                           | 申請一覧<br>申請一覧を表示します。検索フォームから表示する一気を絞り込むことができます。                                                                                                    |
| ーが申請用にSVファイル構成<br>※80代2005クトレークカウントが一般単語できる仲間は意大いの件です。<br>※80ド2005プトレークカウントが一般単語できる仲間は意大いの件です。 |                                                                                                    |
|                                                                                                | 機業が生まれていて、「発表する」パック大クションとことにない。<br>機業条件の最大品を運用設は、文学機業が1週目、その他は5項目まで可能です。<br>優容した各件                                                                                                    |
| [アップロード]時の申購情報に関するメッセージ アップロード                                                                 | フリーワート※事業者名・住方・上事の名符を部分一致保承します。                                                                                                    |
|                                                                                                | <ul> <li>● 募集者情報(元方(元間)/損負)</li> <li>工事功者情報</li> <li>(現音・小師主任者情報)</li> </ul>                                                                                                    |
|                                                                                                | 建染物の根据-解体工事又は改修工事の実施局的                                                                                                    |
|                                                                                                | YYYY/MM/DD                                                                                                    |
|                                                                                                |                                                                                                    |
|                                                                                                |                                                                                                    |
| 引用元:石綿事前調査結果報告システム                                                                             | 一覧表示対象項目 🤊                                                                                                    |
| (https://www.ishiwata-houkoku.mhlw.go.jp/shinsei/ )                                            |                                                                                                    |
| ⑦申請をクリック。                                                                                      | -                                                                                                    |
| -<br>※CSVファイルは『 <b>開かず、名前も変えずにアップロード</b> 』                                                     | 検索結果                                                                                                    |
| してください。                                                                                        | 申請書ファイルをダウンロードする場合は、対象の申請にチェックを入れ「ダウンロード」ボタンをクリックしてください。<br>▼ をクリックすると、チェックの全選択/全解除ができます。                                                                                                    |
|                                                                                                | ー<br>申請書ダウンロード: <b>ダウンロード</b>                                                                                                    |
| 申請した内容は申請一覧から確認可能です。                                                                           | 検索結果: 2 件中 1 - 2 件表示                                                                                                    |
| ⑧検索条件を入力後(空欄でも可)「検索する」をクリック。                                                                   |                                                                                                    |
|                                                                                                | ▶ 中請日 中請臣分 申請醫時 <u>大都定</u><br>実施期間 工事項集の任所 詳細表示                                                                                                    |
| ⑨申請した事前調査結果の一覧が表示されます。                                                                         | つきがらを生ま     2002/04/10     マラ節が多なまま     2300135717     2300135717     2002/04/01     東京都多な会 ノ門3 - 7 - 1 0 1 日本     コロン     ロン     ロン                                                                                                    |
| ⑩対象の申請欄の「詳細」ボタンをクリックすると、内容                                                                     | 2022/12/21         予算単位電気法         2220511462         2220511462         2222/04/13         原原原度変化/行う-7-10         21世           大市内地的点法         2220511462         2220511462         2220511462         2220511462         2221/04/13         原原原度変化/行う-7-10         21世                                                                                                    |
| を唯認することできます。                                                                                   |                                                                                                    |
|                                                                                                |                                                                                                    |
|                                                                                                |                                                                                                    |
| ⑨申請した事前調査結果の一覧が表示されます。 ⑩対象の申請欄の「詳細」ボタンをクリックすると、内容を確認することできます。                                  | С         ФИН         ФИКУ         ФИКУ         Баби         Даби         Да |

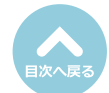

石綿事前調査結果説明登録

説明書

調査結果説明書作成日

特定粉じん排出等作業?

※最大3行で入力してください。

■最大10行で入力してください。

実施期間 (開始日)

2023/01/01

備考欄 任魚

年/月/日

をご確認くださ

特定紛じん排出等作業の工程を明示した特定工事の工程の概要(テキスト)?

特定粉じん排出等作業の工程を明示した特定工事の工程の概要(工程図PDF)

## 石綿事前調査結果説明の登録・出力

■石綿の有無にかかわらず事前調査を行った結果を発注者に説明するための帳票です。

Home / 工事一覧 / 工事詳細 / 石綿業務一覧 / 石綿事前調査結果説明登録

選択 取消 ■アップロード

⊘ はい

| 石綿業務一覧<br>③石綿業務と作成できる書類については、こちらをご確 | 認ください。   | Home / 工事一覧 / 工事詳                           | 細 / 石綿業務一覧 |
|-------------------------------------|----------|---------------------------------------------|------------|
| <b>り</b> 戻る                         |          | ▶エ事 ●ファイル ●石綿 ●遊園                           | ₽不要物       |
| 工事現場名: 虎ノ門マンション                     |          |                                             |            |
| 事前調查結果記録 😯                          | 登録済      | ┏ 總集 🔒 印刷                                   |            |
| 事前調查結果説明 😮                          | 未登録      | 1 <b>6</b> 88                               | 1          |
| 作業計画 ※ 🕜                            | 未登録      | <b>(2) 編集</b> 🔒 印刷                          | 1          |
| 作業方法説明 ※ 😮                          | 未登録      | <b>び編集</b>                                  | 1          |
| 看板(A3サイズで印刷してください。) 💡               | 未登録      | C*編集 → 印刷                                   | 1          |
| 作業記録 ※ 🕜                            | 未登録      | <b>○○○○○○○○○○○○○○○○○○○○○○○○○○○○○○○○○○○○</b> | 1          |
| 作業報告 ※ 🕜                            | 未登録      | <b>☞ 編集</b>                                 | 1          |
| ※の項目については石綿有無が「有」または「みなし.           | 」の場合のみ必要 | ; <del>;</del> ,                            |            |
| 5 <b>8</b> 2                        |          |                                             |            |

2

(3)

□ 年/月/日

-実施期間(終了日)

【記入例】 必要な掲示物を掲示 → 量生 → 温潤化し、可能な限り除水のまま石橋含有建材を除去 → 清掃 → 除去完了を確認し隔離解除 → 除去した建材は石場合有虚房として排出

(5)

6

⊗いいえ

 ①対象工事の石綿業務一覧画面から「事前調査結 果説明」項目の「編集」をクリック。

| 石綿事前調査結果説明登録] | 画面が表示されます。 |
|---------------|------------|
|               |            |

- ②調査結果説明書作成日を入力します。
- ③特定粉じん排出等作業(石綿の除去等を行う作業)の実施期間を入力します。
   ※石綿無しの場合は、非表示となります。

#### 石綿有り または みなしの建材がある場合、下記 ④または⑥のどちらかを必ず入力。

- ④特定粉じん排出等作業の工程を明示した特定工 事の工程の概要を入力します。
  - ※リフォーム・解体工事のうち、どの日程で石綿に関 する工事を行うかを明記します。
- ※石綿無しの場合は「特定工事に該当しません」と表 示されます。
- ⑤事前調査結果記録の登録画面で入力した内容が自動で反映されます。 ※編集することも可能です。
- ⑥特定粉じん排出等作業の工程の概要を記した工 程図をPDFでアップロードします。
- ⑦「保存」をクリック。

⑧確認画面が表示されたら「はい」をクリック。

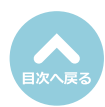

| ファイル名       |                |    |
|-------------|----------------|----|
|             | テーブルにデータがありません |    |
| <b>り</b> 戻る |                | (7 |
|             |                |    |
|             |                |    |
|             |                |    |
| 在言刃         |                | ×  |
| EUC         |                |    |
|             |                |    |
| 禄存しますか?     |                |    |
|             |                | Ø  |

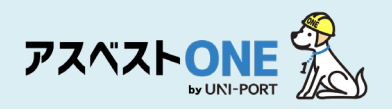

| 石綿業務一覧<br>⑦石綿業務と作成できる書類については、こちらをご確認 | ください。      | Home        | e / <b>工事一覧</b> / <b>工事詳細</b> / 石綿業務一覧 |
|--------------------------------------|------------|-------------|----------------------------------------|
| 5<br>ھ                               | ▶□事        | ■ファイル       | る 石綿 運搬 ア 不要物                          |
| 工事現場名: 虎ノ門マンション                      |            |             |                                        |
| 事前調査結果記録 🕢                           | 登録済        | ┏ 離集        | 日期                                     |
| 事前調查結果説明 🕜                           | 登録済        | 「「編集」       | <b>B</b> ##                            |
| 作業計画 ※ 😮                             | 未登録        | ☑ 編集        | ● 印刷                                   |
| 作業方法説明 ※ ?                           | 未登録        | 「「「編集       | ● 印刷                                   |
| 看板(A3サイズで印刷してください。) 🝞                | 未登録        | 「「「編集       | 000                                    |
| 作業記録※ 😮                              | 未登録        | 「「編集        | ● 印刷                                   |
| 作業報告 ※ 😮                             | 未登録        | 「「「「「「「」」」」 | ● 印刷                                   |
| ※の項目については石綿有無が「有」または「みなし」(           | D場合のみ必要です。 |             |                                        |
| <b>り</b> 戻る                          |            |             |                                        |

「石綿業務一覧」画面が表示されます。

⑨「事前調査結果説明」項目の「印刷」をクリック。

| 2345-6789<br>14階<br>作物<br>のとおり               |
|----------------------------------------------|
| ×<br>- 2345-6789<br>- 4階<br>作物<br>のとおり       |
| 2345-6789<br>14階<br>作物<br>のとおり               |
| -2345-6789<br>レ4階<br>作物<br>のとおり              |
| レ4階<br>作物<br>のとおり                            |
| のとおり                                         |
| のとおり                                         |
| のとおり                                         |
| のとおり                                         |
|                                              |
|                                              |
|                                              |
|                                              |
| 03-6809-                                     |
|                                              |
| 作業時の措<br>(負圧隔離<br>))隔離(負圧な<br>③湿潤化<br>呼吸用保護具 |
| 0 0                                          |
| · · ·                                        |
|                                              |
|                                              |
| えび氏名)                                        |
|                                              |

#### 「事前調査結果説明書」がPDFで表示されます。 ※入力した情報が表示されているか、確認してください。

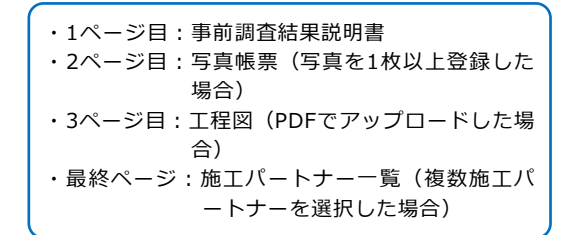

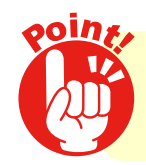

事前調査結果説明書は、発注者に書面で交付し、その内容を説明して 署名・捺印をいただいてください。

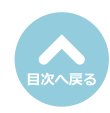

# 作業計画/報告

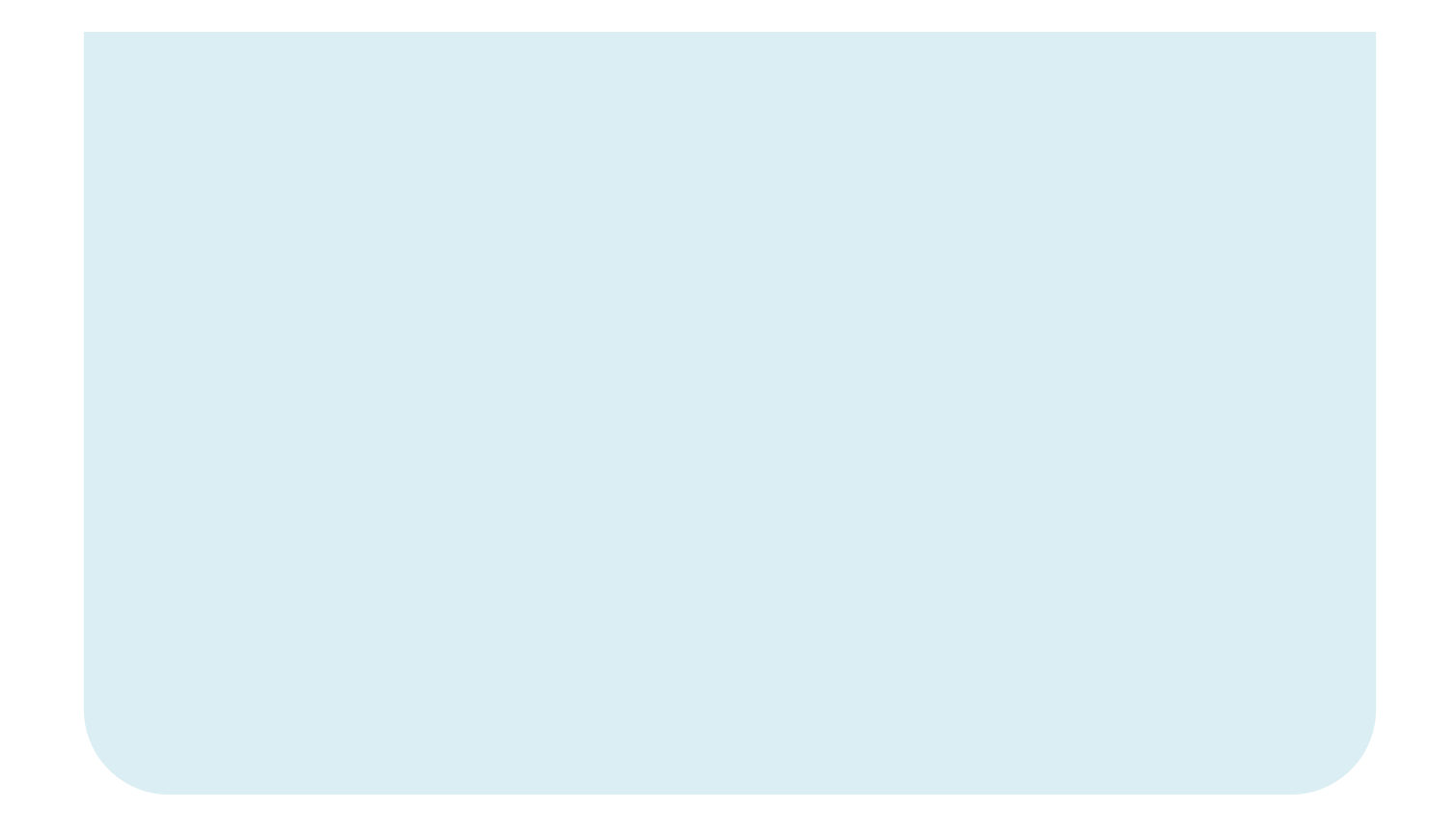

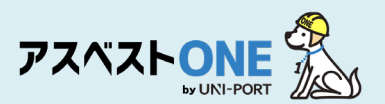

## 石綿作業計画の登録・出力(石綿「有り」または「みなし」の場合のみ)

■事前調査結果を行った結果、石綿有りまたはみなしである場合に、作業の方法や作業工程等について 予め作業計画を策定する必要があります。

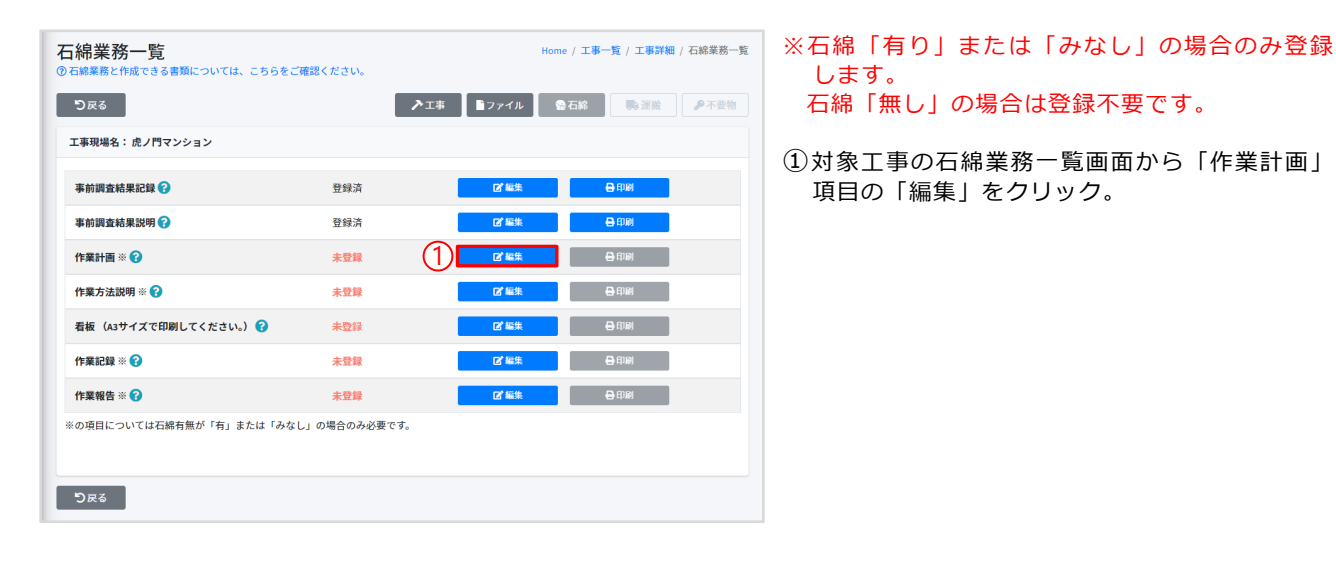

|                       | ・画登録<br>評業計画書の作成方法については、こちらをご<br>第作業計画書の作成方法については、こちらをご | Home / 工事一覧 / 工事詳細 / 石綿葉器一覧 / 石綿作業計画登<br>確認ください。 |
|-----------------------|---------------------------------------------------------|--------------------------------------------------|
| 19,22,000,000,000,000 | FTF来で美地する「請良人の現物員工日子                                    | (2)                                              |
| 氏名                    |                                                         |                                                  |
| 郵便借号                  | 連絡場所 (都道府県)                                             | 連絡場所 (市区町村)                                      |
| 1050001               | 東京都                                                     | 港区                                               |
| 連絡場所(町城)              |                                                         | 連絡場所(詳編)                                         |
| 虎ノ門                   |                                                         | 3-7-10ランディック虎ノ門ビル5階                              |
| TEL                   |                                                         |                                                  |
| 03-6809-2581          |                                                         |                                                  |
| 配置図PDF()              |                                                         |                                                  |
|                       |                                                         | 3                                                |
|                       |                                                         | 選択 取消 <b>■アップロード</b>                             |
| ※PDF1ファイル             | i096KB以上を超えてのPDFアップロードは出来ま                              | そせん。                                             |
| 77710                 |                                                         |                                                  |
| 771WA                 |                                                         |                                                  |
| J71//4                |                                                         | テーブルにデータがありません                                   |

②施エパートナーを選択した場合、特定粉じん排 出等作業(石綿除去等作業)を実施する下請負 人の現場責任者の情報を入力します。 ※自社施工の場合は、非表示となります。

③建築物の配置図をアップロードしてください。

④「保存」をクリック。

⑤確認画面が表示されたら「はい」をクリック。

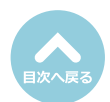

確認 × 保存しますか? ⑤ ③ いいえ ④ はい

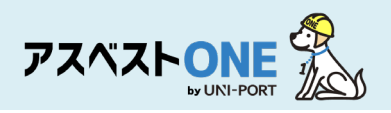

| 石綿業務一覧<br>の石綿業務と作成できる書類については、こちらをご確認 | !ください。     | Home /       | 工事一覧/工事詳細/石綿業務一覧                                                      |
|--------------------------------------|------------|--------------|-----------------------------------------------------------------------|
| り反る<br>工事現場条: 虎ノ門マンション               | ▶ 1#       | ■ファイル 公石     | □ おおおお (1) 「おおおお (1) 「おおおおお (1) 「おおおおおおおおおおおおおおおおおおおおおおおおおおおおおおおおおおおお |
|                                      |            |              |                                                                       |
| 事前調查結果記録 ?                           | 登録済        | 「「編集         | ● 印刷                                                                  |
| 事前調查結果説明 🕜                           | 登録済        | 「「「「「「「」」」」。 | 🖶 ED IN                                                               |
| 作業計画 ※ 😮                             | 登録済        | 「「「「「「」」」。   |                                                                       |
| 作業方法説明 ※ 🕜                           | 未登録        | 「「「「「「「「」」」」 | ➡ 印刷                                                                  |
| 看板(A3サイズで印刷してください。) 😮                | 未登録        | C ###        | 🖨 EPI IRI                                                             |
| 作業記録※ 😮                              | 未登録        | 「「「編集        | Ө 印刷                                                                  |
| 作業報告 ※ 😮                             | 未登録        | 「「「「「「「「」」」」 | ➡ 印刷                                                                  |
| ※の項目については石綿有無が「有」または「みなし」            | の場合のみ必要です。 |              |                                                                       |
| ರಿಹತ                                 |            |              |                                                                       |

特定粉じん排出等作業計画書

「石綿業務一覧」画面が表示されます。

⑥「作業計画」項目の「印刷」をクリック。

「特定粉じん排出等作業計画書」がPDFで表示され ます。

- ※「事前調査結果記録登録」で入力した建材やそ の使用箇所・面積などが反映されます。
- ※配置図等のPDFをアップロードした場合、作業 計画書の後に表示されます。

| 元請事業者の名称、住所                       |            |                                       | *        | ナンブル         | 株式会       | 18   |                                |                                                                         |                            |         |         | TE           |      |   |    | 83-6     | \$889-10                        | 121                            |                |
|-----------------------------------|------------|---------------------------------------|----------|--------------|-----------|------|--------------------------------|-------------------------------------------------------------------------|----------------------------|---------|---------|--------------|------|---|----|----------|---------------------------------|--------------------------------|----------------|
| 及び電話番号                            | Ŧ          | 〒 108-0085 東京都 千代田区 丸の内 3-4-1 新国際ビル4期 |          |              |           |      |                                |                                                                         |                            |         |         |              |      |   |    |          |                                 |                                |                |
| 下請事業者の名称、住所                       |            |                                       |          |              | EMS       | 建設   |                                |                                                                         |                            |         |         | TE           |      |   |    | 81-3     | 2345-6                          | 789                            |                |
| 及び電話番号                            | Ŧ          | 10-0006                               | 東        | 京都 千         | 代田区       | 丸の   | ng 3-4-                        | 新国                                                                      | 際ビル                        | ()))    |         |              |      |   |    |          |                                 |                                |                |
| 特定工事の発注者の氏名<br>又は名称               |            |                                       |          |              |           | 7    | ンプル                            | 下動産                                                                     | (代表                        | 首氏名     | サンプ     | ル 太郎         |      |   |    |          |                                 |                                |                |
| 法人の場合代表者の氏名<br>住所                 | <b>T</b> 1 | 00-0005                               | <b>*</b> | 京都 千         | 代田区       | 丸の   | ng 3-4-                        | 1                                                                       |                            |         |         |              |      |   |    |          |                                 |                                | _              |
| 特定工事の場所                           |            |                                       |          |              |           |      |                                | 東京都                                                                     | 所有                         | 区丸の     | 内3-4-1  |              |      |   |    |          |                                 |                                | _              |
| 特定粉じん排出等作業の実施期間                   | <u>n</u>   | 2024                                  | 年12月     | 18日          |           | 至    |                                |                                                                         | 28245                      | E12月2   | 58      |              |      |   |    |          |                                 |                                | _              |
| 特定粉じん排出等作業の工程を                    | 暗示した特定     | エ事のコ                                  | こ程の相     | ŧ₩           |           | 別源の  | とおり                            |                                                                         |                            |         |         |              |      |   |    |          |                                 |                                | _              |
| 45-25-11 / 10-0 X / 10-0 M / 10-0 | 口耐火        | <                                     | マ本       | 射火           | 0.        | その他・ | ·不明                            | Τ                                                                       | 延べに                        | 面積      |         | 100,         | 10   | m |    |          | 5                               |                                | 83             |
| なる建築物等の概要                         | 口林         | ż                                     | V RCj    | â            |           | 造    |                                | その他                                                                     |                            |         |         |              |      |   |    |          |                                 |                                | _              |
| 工事に係る工作物等の概要                      | 配管放调       |                                       |          |              |           |      |                                |                                                                         |                            |         |         |              |      |   |    |          |                                 |                                | _              |
| 特定粉じん排出等作業の対象とな                   | る建築物の配     | 重闘及び                                  | F付近0     | 状况           |           |      |                                |                                                                         |                            |         |         | 配置资源         | 付    |   |    |          |                                 |                                |                |
|                                   | 氏名         |                                       |          |              |           | 元請:  | 太郎                             | _                                                                       |                            |         |         | TE           | L    | Γ |    | 83-4     | 5809-10                         | 121                            | _              |
| 工事の元請業者の現場責任者                     | 達絡場所       |                                       |          |              |           |      | 3                              | 京都                                                                      | 代田臣                        | 丸の内     | 3-4-1 1 | 「国際ビ         | レ4階  |   |    |          |                                 |                                | _              |
| 特定粉じん排出等作業を実施する                   | 氏名         |                                       |          |              |           | 石棉:  | 太郎                             |                                                                         |                            |         |         | TE           | L    |   |    | 81-3     | 2345-6                          | 189                            | _              |
| 下請負人の現場責任者                        | 建格場所       |                                       |          |              |           |      | я                              | 京都                                                                      | 千代田                        | Z 19.0  | 内 3-4-  | 1 新闻務        | ビル4階 |   |    |          |                                 |                                | _              |
|                                   |            |                                       | _        |              |           | _    |                                | und 17                                                                  |                            |         |         | _            | _    | _ |    | _        |                                 |                                | _              |
| 建築材料の種類                           | 使用箇所       | 使用<br>面積<br>(n <sup>1</sup> )         | 事)<br>石M | 前調査#<br> 使用の | 吉果<br>•有無 | 8    | (股計回<br>()材料数<br>()材料数<br>()根料 | <ol> <li>①目初書(④</li> <li>③分析<br/>③分析<br/>通者にの製造<br/>の製造     </li> </ol> | )を除く<br>よる証<br>(年月日<br>呆存) | )<br>99 | er:     | 作業の種類 竹      |      |   | Ð  | 21<br>69 | 作業時<br>①負1<br>兩離(1<br>③湿<br>吸用保 | の措置<br>王隔離<br>員圧な<br>調化<br>課具の | !<br>し)<br>2使用 |
|                                   |            |                                       | 有        | みな<br>し      | 無         | 0    | ۲                              | ٩                                                                       | ۲                          | ٩       | 除去      | 封じ 日<br>込め 3 | いれ   |   | R. | ۲        | ۲                               | ٩                              |                |
| 仕上塗材                              | 랖          | 10,00                                 |          | ~            |           |      |                                |                                                                         |                            |         |         |              | ~    |   |    |          | ~                               | ~                              | -              |
| けい酸カルシウム板第1種                      | 璧          | 10,00                                 |          |              | ~         | ~    |                                | ~                                                                       |                            |         |         |              |      |   |    |          |                                 |                                |                |
| ピニル床タイル                           | キッチン       | 10,00                                 |          | ~            |           |      |                                |                                                                         |                            |         |         |              | 0    | Т | ~  |          |                                 | ~                              | Γ.             |
| 二ル東タイル<br>二 ル東タイル                 | キッチン       | 10.00                                 |          | ~            | 0         |      |                                |                                                                         |                            |         |         |              | 0    | T | ~  |          |                                 | ~                              | [·             |

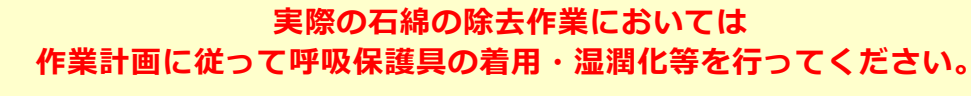

取引番号:abcdefg28241216

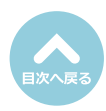

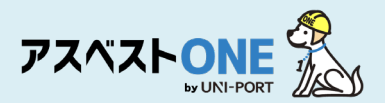

## 石綿作業方法説明の登録・出力(石綿「有り」または「みなし」の場合のみ)

■石綿の除去等作業を伴う建設工事の全部又は一部を他の者に請け負わせるときは、石綿の除去等作業の方法等を、その請け負わせる者に説明する必要があります。

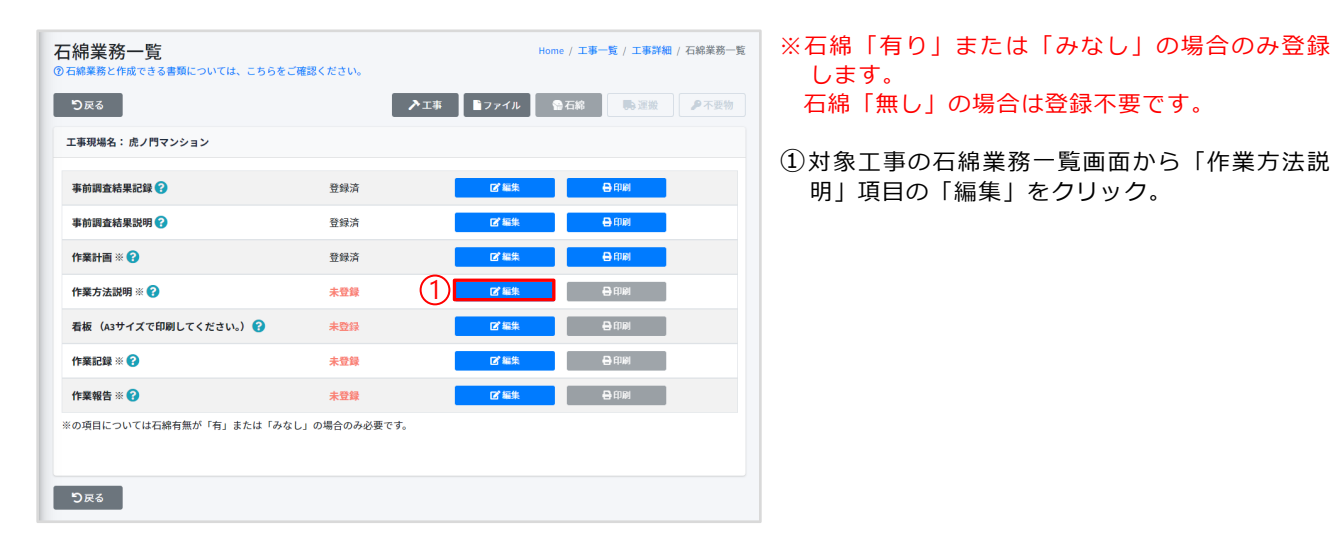

| 石綿作業方法説明登録<br>②特定的じん排出等作業方法説明費の作成方法については、こちらをご確認ください。 | Home / 工事一覧 / 工事詳細 / 石綿葉務一覧 / 石綿作業方法説明登録 |
|-------------------------------------------------------|------------------------------------------|
| 作業方法説明書                                               |                                          |
| 說明実施日                                                 | 0                                        |
| 年/月/日                                                 | E                                        |
| 5स्र <b>C</b>                                         | 3                                        |

②作業方法の説明日(登録日)を入力します。

③「保存」をクリック。

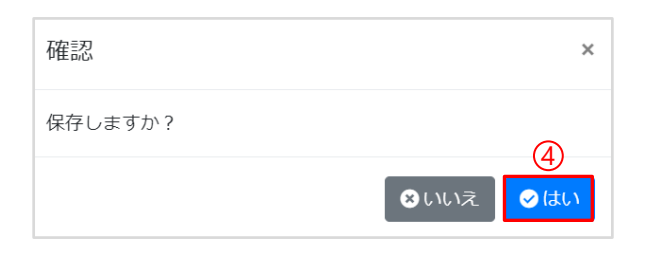

④確認画面が表示されたら「はい」をクリック。

| <mark>綿業務一覧</mark><br><sup>石綿業務と作成できる書類については、こちらをこ</sup> | 「確認ください。    | Hom              | e / <b>工事一覧 / 工事詳細</b> / 石綿業務─ |
|----------------------------------------------------------|-------------|------------------|--------------------------------|
| ರಿಹತ                                                     |             | ▶エ事 ■ファイル 😭      | 石綿 导速发 产不要物                    |
| 工事現場名: 虎ノ門マンション                                          |             |                  |                                |
| 事前調查結果記録 😯                                               | 登録済         | 「「「「「「「「」」」」     | <b>⊖</b> £100                  |
| 事前調查結果説明 ?                                               | 登録済         | 【2】 編集           | 🖨 印刷                           |
| 作業計画 ※ 😮                                                 | 登録済         | ┏*編集             | 🖨 ÉDUAI                        |
| 作業方法説明 ※ ?                                               | 登録済         | <b>[2</b> ] 編集   | <b>B</b> #101                  |
| 看板(A3サイズで印刷してください。) 🝞                                    | 未登録         | ┏*編集             | 🖨 ÉDIRA                        |
| 作業記録 ※ 😮                                                 | 未登録         | 「「「「「「「「」」」(「」」) | e the                          |
| 作業報告 ※ 😮                                                 | 未登録         | 【2】 編集           | <b>₽</b> £9,00                 |
| ※の項目については石綿有無が「有」または「みな                                  | し」の場合のみ必要です | 0                |                                |
| ರಿಧಾ                                                     |             |                  |                                |

⑤ 「作業方法説明」項目の「印刷」をクリック。

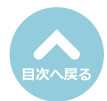

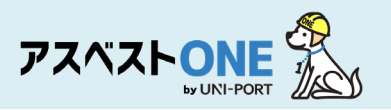

| 公式         公式         反           公式         ス.0.000,000,000,000,000,000,000,000,000,                                                                                                    |                          |             |              |                |            |                |                 |            |                         |                         |                        |           |      |                |             |        | 2   | 024年             | =12月             | 17 |
|----------------------------------------------------------------------------------------------------|--------------------------|-------------|--------------|----------------|------------|----------------|-----------------|------------|-------------------------|-------------------------|------------------------|-----------|------|----------------|-------------|--------|-----|------------------|------------------|----|
| (1) (1) (1) (1) (1) (1) (1) (1) (1) (1)                                                                                                    | 会社名 EMS建                 | <b>R</b>    |              |                |            |                |                 |            |                         |                         |                        |           |      |                |             |        |     |                  |                  |    |
| 201         2010 01 01 01 01 01 01 01 01 01 01 01 01                                                                                                    | 代表者職氏名 協力                | 太郎          |              |                |            |                |                 |            | 殿                       |                         |                        |           |      |                |             |        |     |                  |                  |    |
| <ul> <li></li></ul>                                                                                                    | 住所東京                     | 8 千代田区 丸    | 1の内 3-4      | 1 160          | 際ビル        | .4階            |                 |            |                         |                         |                        |           |      |                |             |        |     |                  |                  |    |
| Кажадаа         Кажадаа         < |                          |             |              |                |            |                |                 |            | 1                       | 会                       | 社名                     |           | サンプ  | ル株式会社          |             |        |     |                  |                  |    |
|                                                                                                    |                          |             |              |                |            |                |                 |            |                         | 代表者                     | 職氏                     | 名         | 代表取  | 綿役 元請          | 太郎          |        |     |                  |                  |    |
|                                                                                                    |                          |             |              |                |            |                |                 |            |                         | 伯                       | 所                      |           | 東京都  | 千代田区 乡         | 1の内 3       | -4-1 # | 国際と | 71-4%8           |                  |    |
| 1000000000000000000000000000000000000                                                                                                    | <工事名称>                   |             | 582层地        | ,              |            |                |                 | 2          | 5                       |                         |                        |           |      |                |             |        |     |                  |                  |    |
| 株式数10,00000000000000000000000000000000000                                                                                                    | サンプルマンション師リア<br>特定粉じん排出等 | 「果の実施彫図     | 302.45 m     |                | 1          | 282            | 4年12            | 月18        | 3                       | 至                       |                        | 2024      | 年12月 | 25日            |             |        |     |                  |                  | _  |
|                                                                                                    |                          |             |              |                |            |                |                 |            |                         | 8135                    | のとお                    | 99        |      |                |             |        |     |                  |                  | _  |
| 日本語材     日     1     0     I     I <th< th=""><th>建築材料の種類</th><th></th><th>使用箇所</th><th>面積<br/>(㎡)</th><th>有</th><th>みな<br/>し</th><th>無</th><th>0</th><th>0材料集<br/>⑤材料<br/>(根)<br/>②</th><th>適者に<br/>の製造<br/>発資料係<br/>③</th><th>よる証<br/>年月日<br/>(存)<br/>④</th><th>99<br/>(S)</th><th>除去</th><th>封じ 囲い<br/>込め 込み</th><th>,<br/>、<br/>有</th><th>無</th><th>@#</th><th>30巻<br/>F吸用係<br/>②</th><th>2周化<br/>2腰貝の<br/>③</th><th>·使</th></th<>                                                                                                    | 建築材料の種類                  |             | 使用箇所         | 面積<br>(㎡)      | 有          | みな<br>し        | 無               | 0          | 0材料集<br>⑤材料<br>(根)<br>② | 適者に<br>の製造<br>発資料係<br>③ | よる証<br>年月日<br>(存)<br>④ | 99<br>(S) | 除去   | 封じ 囲い<br>込め 込み | ,<br>、<br>有 | 無      | @#  | 30巻<br>F吸用係<br>② | 2周化<br>2腰貝の<br>③ | ·使 |
| は19世かなりなな無難項 世 148 0 0 2 2 0 0 0 0 0 0 0 0 0 0 0 0 0 0 0                                                                                                    | 仕上塗材                     |             | 쁖            | 10,00          |            | ×              |                 |            |                         |                         |                        |           |      |                | ~           | •      |     | ~                | ~                | L  |
| ビニル (# マチワ)     (K = 0   2   1   1   1   1   1   1   1   1   1                                                                                                    | けい酸カルシウム板第1種             |             | 쁖            | 10,00          | 0          |                | ~               | ~          |                         | ~                       | 0                      | 0         |      |                |             |        |     |                  |                  | -  |
| <ul> <li>元請業者からこの書面の説明を受けました。</li> <li>下請業者氏名(法人にあっては名称並びに説明を受けた者の職及び氏名)</li> <li></li></ul>                                                                                                    | ビニル床タイル                  |             | キッチン         | 10,00          | 0          | Ý              | 0               |            |                         |                         |                        |           |      |                |             | · ·    |     |                  | -                | L  |
|                                                                                                    |                          | 元請業者<br>下請業 | からこ<br>(者氏名  | の書<br>(法)<br>年 | 面の説        | 朝を<br>うって<br>月 | 受ける<br>は名利<br>E | ました        | =。<br>Fに説               | 明を梦                     | をけた                    | :者の       | 職及   | び氏名)           |             |        |     |                  |                  |    |
| 下請業者へこの意面の処明を行いました。<br>元請業者氏名(法人にあっては名称並びに説明を行った者の職及び氏名)<br>年月日                                                                                                    |                          |             |              | -              |            | ,,,            |                 | -          |                         |                         |                        |           |      |                |             |        |     |                  |                  |    |
| 年月日                                                                                                    |                          | 下請業者<br>元請業 | iへこの<br>i者氏名 | 書面(<br>(法)     | D説明<br>Lにあ | 引を行い<br>うってい   | いまし<br>は名利      | った。<br>你並て | れに説                     | 明を行                     | テった                    | 者の        | 職及1  | び氏名)           |             |        |     |                  |                  |    |
|                                                                                                    |                          | _           |              | 年              |            | 月              | E               | 1          |                         |                         |                        |           |      |                |             |        |     |                  |                  | _  |
|                                                                                                    |                          |             |              |                |            |                |                 |            |                         |                         |                        |           |      |                |             |        |     |                  |                  | _  |

「特定粉じん排出等作業方法説明書」がPDFで表 示されます。

※「事前調査結果記録登録」で入力した建材やそ の使用箇所・面積などが反映されます。

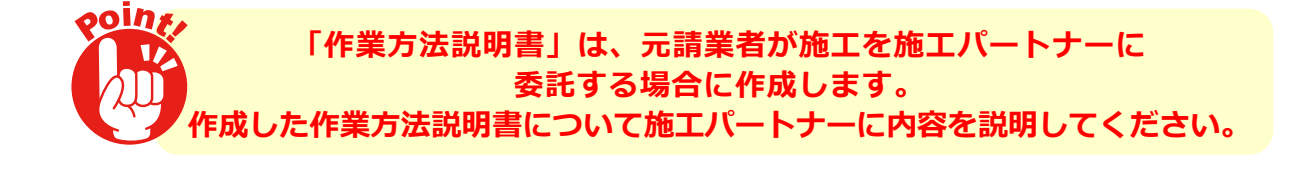

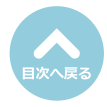

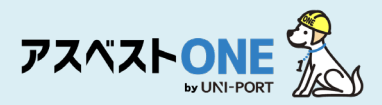

## 石綿看板の登録・出力

石綿看板登録

看板表示日 🕜

年/月/日

調査方法

調査方法の概要 (調査箇所) 😮

看板

っては、こちらをご確認ください。

【調査方法】書面調査、現地調査(2006年9月1日より前の着工部分)、分析調査 【調査箇所】専有部分全般

■事前調査の結果及び作業内容等について、大防法及び石綿則で定められた事項を公衆及び作業に従 事する労働者が見やすい場所に掲示するための看板です。

Home / 工事一覧 / 工事詳細 / 石綿業務一覧 / 石綿看板登録

| <mark>「綿業務一覧</mark><br>石線業務と作成できる書類については、こちらをご | 確認ください。     | F             | lome / 工事一覧 / 工事詳細 / 石綿業務一 |
|------------------------------------------------|-------------|---------------|----------------------------|
| ರಿಹತ                                           |             | ▶ 工事          | ●石綿 ●石綿 ●不要物               |
| 工事現場名: 虎ノ門マンション                                |             |               |                            |
| 事前調査結果記録 ?                                     | 登録済         | 「「「編集」        | 🖶 印刷                       |
| 事前調查結果説明 🕝                                     | 登録済         | <b>2</b> * 編集 | 8 印刷                       |
| 作業計画 ※ 🕝                                       | 登録済         | ┏*編集          | ● 印刷                       |
| 作業方法説明 💥 😮                                     | 登録済         | ┏*編集          | ➡ 印刷                       |
| 看板(A3サイズで印刷してください。) 😮                          | 未登録         |               | 🖨 ÉD AN                    |
| 作業記録 ※ 🕝                                       | 未登録         | ┏*編集          | ● 印刷                       |
| 作業報告 ※ 🕜                                       | 未登録         | 2* 編集         | ● 印刷                       |
| ※の項目については石綿有無が「有」または「みな                        | し」の場合のみ必要です | ř.            |                            |
| DR2                                            |             |               |                            |

2

(3)

対象工事の石綿業務一覧画面から「看板」項目の「編集」をクリック。

②看板表示日について入力します。 ※原則として、工事開始日を入力してください。

 ③調査方法の概要(調査箇所)について自動印字 されます。
 ※追記も可能です。

#### ④調査結果について入力します。

※「石綿無し」の場合には、調査部分・建材の種類の 後ろに、判断根拠を示す〇数字が併記されます。

| ・最大3行で入力してください。                                                                                                    |    |
|----------------------------------------------------------------------------------------------------|----|
| 調査結果                                                                                                    |    |
| <ul> <li>調査編集の概要(部分と石場合有述材(特定建築材料)の種類、判断規要)</li> <li>(の) 石間は使用されていませんでした。(特定工事に該当しません。)</li> <li>() 石崎会有違材(特定建築材料)が使用されていました。または、みなして取り扱います。</li> </ul> |    |
| 【石嶋舎有あり、または、みなして取り扱います】<br>スレートボード(ユニット/ス)<br>【石嶋舎有なし】<br>ビニル床タイル(キッチン)②⑤                                                                               |    |
| - 構造物構成の感覚に示す「白緑色物ない」に記載されたの能力は、山下の利用相称を表す。<br>- 公開時 名が社会間 名が時 られ料理由色による証明 ちれや心動曲年月日                                                                    |    |
| fight 5                                                                                                    |    |
| 石綿合有趣材(特定建築材料)の処理方法 🕢                                                                                                    |    |
| 除去                                                                                                    |    |
| 特定粉じんの排出又は飛歌の抑制方法 😮                                                                                                    |    |
| 湿潤化を実施する。<br>呼吸用保護員を箇用する。                                                                                                    | (5 |
| #最大5行で入力してください。                                                                                                    |    |
| 使用する資材及びその種類 🕢                                                                                                    |    |
|                                                                                                    | 6  |
| ・癒た4行で入力してください。                                                                                                    |    |
|                                                                                                    |    |
| 2450         2 AT         ALBY         石綿作葉主任者を追加する                                                                                                    |    |

記入例:【石綿含有無し】 スレートボード(ユニットバス)⑤ <判断根拠を示す〇数字の一覧> ①目視 ②設計図書 ③分析

④材料製造者による証明⑤材料の製造年月日

- ③初科の表道平方山
- ⑤作業方法について入力します。
  ※「石綿含有建材(特定建築材料)の処理方法」の項目は、原則「除去」を選択してください。
- ⑥石綿作業主任者について入力します。 ※あらかじめ「担当者登録」から石綿作業主任者を登録する必要があります。

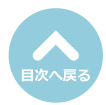

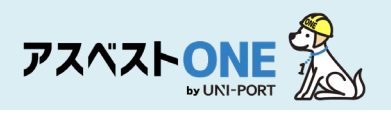

確認

保存しますか?

石綿業務一覧

工事現場名: 虎ノ門マンション 事前調査結果記録 🍞

事前調査結果説明 🕜

作業方法説明 ※ ?

看板(A3サイズで印刷してください。) 😮

※の項目については石綿有無が「有」または「みなし」の場合のみ必要です。

作業計画 ※ ?

作業記録 ※ 🕜

作業報告 ※ 🕜

り戻る

り戻る

。 る書類については、こちらをご確認ください。

登録演

登録済

登録済

登録済

登録済

未登録

未登録

| 備考:その他の条例等の届出年月日? 1113 | 7 |               |
|------------------------|---|---------------|
| *豊大2行で入力してください。        |   |               |
| その他事項(183              |   |               |
|                        |   |               |
| <b>ව</b> 戻る            |   | 8 <b>B</b> ## |

⊗いいえ

×

Home / 工事一覧 / 工事詳細 / 石綿業務一覧

(10)

0

⊘ はい

▶工事 ●ファイル ●石綿 ●● 運搬 ●不要物

🖨 ADAM

🖨 印刷

₿ 編集

- ⑦「備考:その他の条例等の届出年月日」「その 他事項」に記入すべき内容がある場合には入力 します。
- ⑧「保存」をクリック。

⑨確認画面が表示されたら「はい」をクリック。

⑩石綿業務一覧画面が表示されたら、「看板」項
 目の「印刷」をクリック。

| 東部根の女母・サン・ブリーン・シーン・                          |                              | 00.70                     |                                                                                       |  |  |
|----------------------------------------------|------------------------------|---------------------------|---------------------------------------------------------------------------------------|--|--|
| ●米場の石松:サンフルマンション                             | #リフォーム工事 562号至               |                           | PART IN A METRIC                                                                      |  |  |
| 调查核                                          | 了年月日                         | 令和6年12月15日                | 元注者まだは日主席上者<br>氏を又は必能(注人にあっては代書書の氏を)                                                  |  |  |
| 85, 167                                      | * = 0                        | A6/4128120                | サンプル不動産: サンプル 太郎                                                                      |  |  |
| 11 14                                        | N OF H                       | 10100112731754            | 住所                                                                                    |  |  |
| 4 1 4 4 4 4 4 4 4 4 4 4 4 4 4 4 4 4 4 4      |                              |                           | 東京都 千代田区 丸の内 3-4-1                                                                    |  |  |
| 原体寺上単用国                                      |                              | 空和6年12月16日 ~ 空和7年2月16日    | - 10.05.05                                                                            |  |  |
| 白銅除云(特定初じん排出)作業等の                            | 「朱允四<br>国委古法の網際(語)           | 15和0年12月10日 ~ 15和0年12月23日 | 二胡朱育<br>所名又は名称(法人にあってけ出去者の前所名)                                                        |  |  |
| Table and the second second second           |                              | 9447977                   | サンプル株式会社: 元譜 太郎                                                                       |  |  |
| 【詞宣方法】 香田詞宣、 現地詞宣(2000年:<br>「調査箇所】 キッチン      | 月日より肌の種工師方)                  |                           | 住所                                                                                    |  |  |
|                                              |                              |                           |                                                                                       |  |  |
| 調査結果の概要(含                                    | B分と石綿含有建材(特定建築材料             | 5)の種類、判断根拠)               | 東京都 千代田区 丸の内 3-4-1 新国際ビル4階                                                            |  |  |
| 「石総含有建材(特定建築材料)が使用さ                          | れていました。                      |                           | 現場責任者氏名 元請 太郎                                                                         |  |  |
| 【石綿含有あり、または、みなして取り扱                          | います】                         |                           | 連絡場所TEL 03-6803-1021                                                                  |  |  |
| 土上塗材(壁), ビニル床タイル(キッチ                         | ン)                           |                           | 環境 守を石綿作巣主任者に選任しています。                                                                 |  |  |
| 【石綿含有なし】                                     |                              |                           | 調査を行った者(分析等の実施者)                                                                      |  |  |
| たい酸カルシウム板第1種(壁)(1)③                          |                              |                           | 氏名文は名称及び途川<br>事前請査・試料提取を実施した者<br>サンプル協力会社 協力一郎 1234567898<br>サンプル協力会社 協力一郎 1234567898 |  |  |
|                                              |                              |                           |                                                                                       |  |  |
|                                              |                              |                           |                                                                                       |  |  |
|                                              |                              |                           | 東京都十代出区丸(0)53-4-1<br>東前語寺, 対刺採取を実施した者(工作物)                                            |  |  |
| 7.00.00 (0.001/04/02/02/01/04/01/04/01/04/02 | 白綿隊去寺作業(特定粉じん排               | 出等作業」の方法                  | サンプル協力会社 協力 一郎 8987654321                                                             |  |  |
| 台前宫有建村(特定建築村科)の)地址方法                         |                              | 序五                        | 東京都千代田区丸の内3-4-1                                                                       |  |  |
|                                              | 請題(負圧なし)を実施する                | 6,                        | の折ち実施した者                                                                              |  |  |
| 特定粉じんの排出又は飛散の                                | 巡辺にビ夫派する。<br>採訪田保護員を着田する。    |                           |                                                                                       |  |  |
| 抑制方法                                         |                              |                           |                                                                                       |  |  |
|                                              |                              |                           | 東京都干代国医元(2)(3)-4-1 新国際ビル-47                                                           |  |  |
|                                              | 防塞マスク、美生シート                  |                           |                                                                                       |  |  |
| 使用する資材及びその種類                                 |                              |                           | その他事項                                                                                 |  |  |
|                                              |                              |                           |                                                                                       |  |  |
|                                              | 調査結果の概要に示す「石綿含有なし」に記載されたO数字( |                           |                                                                                       |  |  |
| #考:その他の条例等の届出年月日                             |                              |                           | 以下の判断根拠を表す。①日視 ②設計図書 ③分析                                                              |  |  |
|                                              |                              |                           |                                                                                       |  |  |

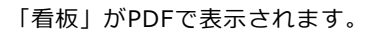

※石綿含有建材の有無を問わず施工現場にて掲示 してください(A3サイズ以上で印刷)。

| 石綿が「有り」または「みなし」の場合、看板         |
|-------------------------------|
| (事前調査結果)のほかに                  |
| ●喫煙及び飲食の禁止                    |
| <ul><li>2石綿作業主任者の職務</li></ul> |
| ❸立入禁止                         |
| ④特定化学物質表示標識板                  |
| の看板(次ページ参照)が表示されるので、          |
| 併せて印刷し、施工現場に掲示してください。         |
|                               |

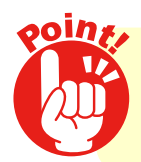

作成した「建築物等の解体等の作業に関するお知らせ」は 事前調査における石綿含有建材の有無にかかわらず 施工現場に掲示してください。

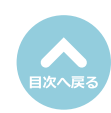

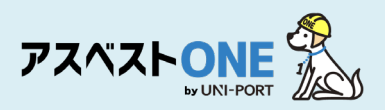

#### ●喫煙及び飲食の禁止

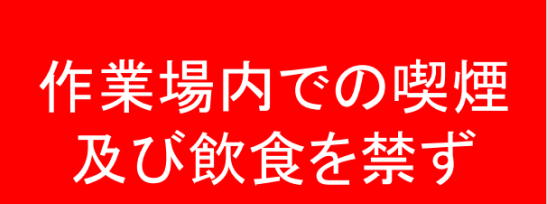

石綿障害予防規則第33条

#### 2石綿作業主任者の職務

# 石綿作業主任者の職務 1.作業に従事する労働者が石綿等の 粉じんに汚染され、又はこれらを 吸入しないように、作業の方法を 決定し、労働者を指揮すること。 2.局所排気装置、ブッシュブル型換 気装置、除じん装置その他労働者 が健康障害を受けることを予防す るための装置を1月を超えない期 間ごとに点検すること。 3.保護具の使用状況を監視すること。

看板の登録画面にて選択した石綿作業 主任者の氏名が自動で表示されます。 ※追加で石綿作業主任者を選択した場 合、一覧として表示されます。

### ❸特定化学物質表示標識板

| 応急措置                             | 保護具                                                                                  | 取扱い上の注意事項                                                                          | 人体に及ぼす作用                                                                                                    | 名称 |  |
|----------------------------------|--------------------------------------------------------------------------------------|------------------------------------------------------------------------------------|----------------------------------------------------------------------------------------------------|----|--|
| ◎目に入った場合!流水で15分間以上洗い、眼科医の処置を受ける。 | ◎電助ファン付き呼吸用保護員又は防需マスク(使い捨てマスクを除く)、保護メガネ、<br>◎電助ファン付き呼吸用保護員又は防需マスク(使い捨てマスクを除く)、保護メガネ、 | ◎建築物の解体等工事において、石綿含有達材を取り扱う作業では、電動ファン付き呼吸用◎建築物の解体等工事において、石綿含有達材を取り扱う作業では、電動ファン付き呼吸用 | ◎管理濃度五マイクロメートル以上の繊維としてO、一五本毎立方センチメートル。粉じんは<br>五~百ミクロッの無色針状の長い石綿粉じんとして吸入される。<br>常いたんの中で見て気管支や筋胞の壁が増殖し、筋の下部に閉塞性細気管支炎が起こり、気管支<br>拡張、筋気腫、無気筋などに進行する。石綿粉じん筋内でおん日貫く結びついて黄褐色の<br>連味状の石綿小体をげるから、これがたんの中に見つかれば石綿粉じんを吸入した証拠に<br>なる。せき、たん、呼吸困難、食欲不振などが起きる。 | 石綿 |  |

#### 4 立入禁止

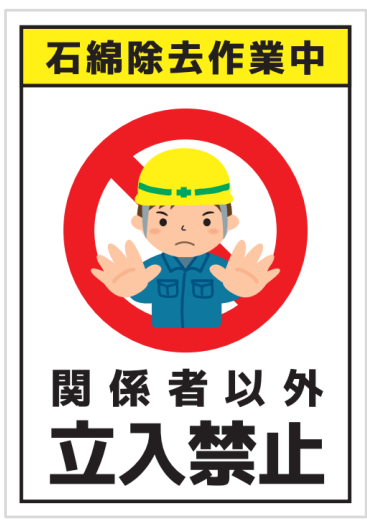

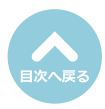

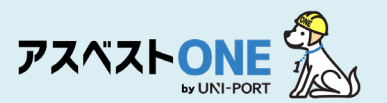

## 石綿作業記録の登録・出力(石綿「有り」または「みなし」の場合のみ)

■ 元請業者及び施工パートナーは、石綿有り または みなしの工事においては以下の作業記録を作成す る必要があります。

| 石綿業務一覧<br>③石綿業務と作成できる書類については、こちらをご | 産認ください。  | Home        | / 工事一覧 / 工事詳細 / 石綿業務一覧 |
|------------------------------------|----------|-------------|------------------------|
| ರಿಹತ                               |          | ▶エ事 ■ファイル 😭 | 石綿 副 建搬 多不要物           |
| 工事現場名: 虎ノ門マンション                    |          |             |                        |
| 事前調查結果記録 😯                         | 登録済      | 「「編集        | e enw                  |
| 事前調查結果説明 🚱                         | 登録済      | 「「「編集」      | 8 印刷                   |
| 作業計画 ※ 😮                           | 登録済      | ピ編集         | ⊖ 印刷                   |
| 作業方法説明 ※ 😯                         | 登録済      | 「「「編集」      | 🖨 ED BAI               |
| 看板(A3サイズで印刷してください。) 😮              | 登録済      | ピ編集         | 🖨 EDIRA                |
| 作業記録 ※ 😮                           | 未登録      |             | ⊕ 印刷                   |
| 作業報告 ※ 😮                           | 未登録      | ピ 編集        | <b>⊕</b> 印刷            |
| ※の項目については石綿有無が「有」または「みなし           | 」の場合のみ必要 | ट र्नु      |                        |
| ರಿಹತ                               |          |             |                        |

①対象工事の石綿業務一覧画面から「作業記録」
 項目の「編集」をクリック。

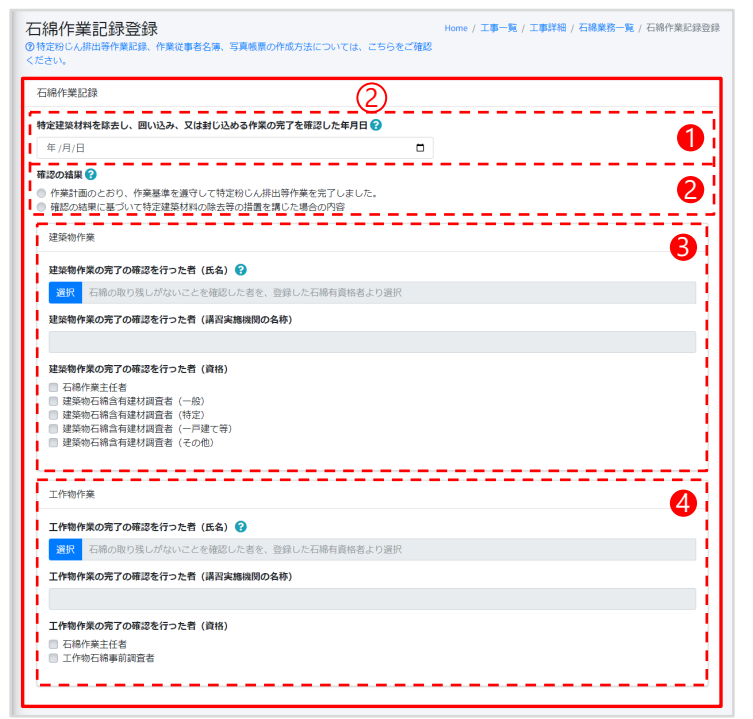

②石綿作業記録を入力します。 入力項目は、以下の通りです。

- ●特定建築材料を除去し、囲い込み、又は封じ込める作業の完了を確認した年月日
- ❷確認の結果
- ❸対象が建築物の場合
  - …建築物石綿含有建材調査者、石綿作業主任者 のいずれかが選択可能
- ④対象が工作物の場合
  - …工作物石綿事前調査者、建築物石綿含有建材 調査者[対象範囲が、煙突(建築物に設ける排 煙設備等の建築設備を除く)、トンネルの天 井板、プラットフォームの上家、遮音壁、軽量 盛土保護パネル、鉄道の駅の地下式構造部分 の壁及び天井板、観光用エレベーターの昇降 路の囲い(建築物であるものを除く)の場 合]、石綿作業主任者のいずれかが選択可能
     ※2025年12月31日以前に着工の工事は「建築物 石綿含有建材調査者」でも工作物の全てを調査 可能

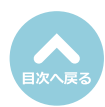

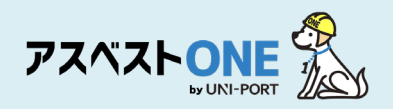

| 特定的しよ時出活券未認の確認       真による・         防法          こ日線は用起油等分解体分や案に位ました労働者 ②          ・ 氏名       所属       従事期間(開始日)       従事期間(開始日)         ・ 氏名       所属       従事期間(開始日)       (貸す日)         ・ 氏名       所属       従事期間(開始日)       (貸す日)         回辺(中来従事者) ② (Ξ)            ・ 氏名       所属       従事期間(開始日)       (貸す用間(損7日)                                                                                                    | 作業記録を作成します。<br>そう作業に従事した者の名簿を作成<br>」をクリックし、直接石綿を扱う作業に従事<br>事者の名前や従事期間等を入力。 |
|----------------------------------------------------------------------------------------------------|----------------------------------------------------------------------------|
|                                                                                                    | そう作業に従事した者の名簿を作成<br>」をクリックし、直接石綿を扱う作業に従事<br>事者の名前や従事期間等を入力。                |
| GB線史思望築物等務体容仲案に従事した労働者 ②       日本希 2 加         ・ 氏名       所編       使事期間(開始日)       使事期間(接行日)         ・       -       致するレコードがありません         ・       ・       日辺作業優早者 ② [注]        こ回          ・       氏名       所編       従事期間(開始日)       使事用間(検索日)         ・       た30        「四辺作業優早者 ③ [注]        こ回          ・       氏名       所編       従事期間(開始日)       従事期間(検索日)        こ回                                                                                                    | <b>とつ作来に低争した者の名簿を作成</b><br>」をクリックし、直接石綿を扱う作業に従事<br>事者の名前や従事期間等を入力。         |
| ・ 氏名 所属 従事規問 (開始日) 従事規問 (終7日)<br>・ 氏名 所属 従事規問 (開始日) 従事組問 (終7日)<br>・ 近752レコードがありません<br>・ 近7<br>・ 氏名 所属 従事規問 (開始日) 従事規問 (終7日)                                                                                                    | 」をクリックし、直接石綿を扱つ作業に従事<br>事者の名前や従事期問等を入力。                                    |
| - 数するレコードがありません - した従 - * たん ・ た ん ・ た ん ・ ん ・ | <b>事者の名前や従事期間等を人力</b>                                                      |
|                                                                                                    | 1000日前100年20058                                                            |
| 所近作素岐早軒 @ [1]         所在         所在         所指         建手期間(指生日)         建手期間(指生日)         第二         所在         所在         所面         第二         第二                                                                                                    | <b>#の形での構成を行った者(仮名) 谷</b><br>同時所体等作業に従事した労働者 ×                             |
| * 氏名 所属 従事期間(開始日) 従事期間(除了日)                                                                                                    | 2 - 2 - 0 - 1 - 1 - 1 - 1 - 1 - 1 - 1 - 1 - 1                              |
|                                                                                                    |                                                                            |
| 2 一致するレコードがありません                                                                                                    |                                                                            |
| - + 2011 (1) (1) (1) (1) (1) (1) (1) (1) (1) (                                                                                                    | •                                                                          |
| 作果従事者名満PDF (名満登録した場合は、PDFの登録は不要です) [23]                                                                                                    | •                                                                          |
| 24 選択 取消 12アップロード                                                                                                    | こより着しく汚染される単態は発生しませんでした                                                    |
| ※PDF1ファイル4096KB以上を超えてのPDFアップロードは出来ません。         945866384484                                                                                                    |                                                                            |
| 771ル名                                                                                                    | 10549EC                                                                    |
| テーブルにデータがありません                                                                                                    |                                                                            |
| の「追加                                                                                                    | をクリック  / 石線を扱う阻堪において周                                                      |
|                                                                                                    | に従事した従事者の名前と従事期間を入力                                                        |
|                                                                                                    | に促争りた促争自动石削と促争利制を欠力。                                                       |
| 网边作家仪事者                                                                                                    |                                                                            |
| <b>54</b><br>GB0/205-07                                                                                                    | 取は行っていないが、周辺で作業していた者の氏名を犯入                                                 |
|                                                                                                    |                                                                            |
|                                                                                                    |                                                                            |
| 2.00(12)18<br>16 \$\$\$\$\$\$\$\$\$\$\$\$\$\$\$\$\$\$\$\$\$\$\$\$\$\$\$\$\$\$\$\$\$\$\$\$                                                                                                    |                                                                            |
| 2010/25                                                                                                    | •                                                                          |
|                                                                                                    | こより第しく汚染される事態は発生しませんでした                                                    |
| (4)(3)(4)(4)(4)(4)(4)(4)(4)(4)(4)(4)(4)(4)(4)                                                                                                    | 0<br>MURUR                                                                 |
|                                                                                                    | 54×500 000                                                                 |
| Lass Lass                                                                                                    | 347/06 <b>110</b> 7                                                        |
|                                                                                                    |                                                                            |
| × ſŗ                                                                                                    | 所属」で選択をクリックして表示される業                                                        |
|                                                                                                    | 名に該当の業者名がない場合は、自由に記                                                        |
|                                                                                                    | することも可能です。                                                                 |
| × 1)                                                                                                    | 心忌措直慨安」「保護具の使用状况」には、                                                       |
|                                                                                                    | 期他 し ティスト か 衣示 されま9。 追加記人                                                  |

④名簿の登録はPDFで行っていただくことも可能です。

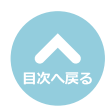

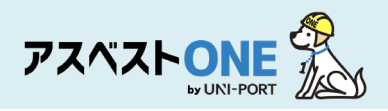

|                                                              | •                     |                     |
|--------------------------------------------------------------|-----------------------|---------------------|
| ファイルを選択(ここにドロップすることもできます)                                    | 選択 取消 ■アップロード         | ●作業基準に沿つしたしたことがわかる。 |
| ファイルをアップロードしていただくと自動で10分の1の大きさにリサイズされます。                     | 在用这天 0.21M0 / 15M0    | うに作業の様子を撮影した与真を選択、  |
| 写真一枚6144KB以上を超えての写真アップロードは出来ません。                             | addines (total) total | 「アップロード」をクリックして登録。  |
| ≮に告計サイスISMBを超えての与具アップロートは出来ません。<br>S真40枚を超えての写真アップロードは出来ません。 | i                     | 写直はカテゴリ別にソートされます。   |
| 上記の内、任意項目以外を全て入力した時に、写真一覧を作成します。                             |                       |                     |
| F業記録写真登録一覧<br>■ 東前編合林田第小編号                                   |                       | 「相影士ス写古             |
| 」<br>立入禁止表示                                                  | i i                   | <b>坂</b> 家9 る与具     |
| ◎ 喫煙・飲食禁止の掲示<br>◎ 石綿作業場である旨等                                 | i.                    | ・事前調査結果等の掲示         |
| 「作業主任者の選任                                                    |                       | ・立入禁止表示             |
| 資生やの状況<br>温潤の様子                                              |                       | 「「「「「「「」」の合称」の担二    |
| 呼吸用保護具等の使用状況<br>除去作業の様子                                      |                       | ・咲陸・臥良宗山の拘示         |
| 清掃の様子                                                        | i i                   | ・石綿作業場である旨等         |
| 白梅三有産業廃業物保営の様子                                               | 1                     | ・作業主任者の選任           |
| 2023-02-06 2023-02-10 2023-02-17                             |                       | 、義生生の状況             |
| 事前調査結果等の掲 湿潤の様子 石綿含有産業廃棄物<br>日前の様子                           |                       |                     |
| T TREAM                                                      |                       | ・湿潤の様子              |
|                                                              | i                     | ・呼吸用保護具等の使用状況       |
|                                                              | 1                     | ・除去作業の様子            |
|                                                              |                       |                     |
| 4                                                            |                       |                     |
|                                                              |                       | ・石綿含有産業廃棄物保管の様子     |
|                                                              |                       |                     |
| 記録写真PDF(写真登録した場合は、PDFの登録は不要です) 😯 🎫                           |                       | ▲「コメント」をクロックして 写直に閉 |
| (4)                                                          | ■訳 取消 <b>■アップロード</b>  |                     |
| F 1 ファイル4096KB以上を超えてのPDFアップロードは出来ません。                        |                       | る説明を付記することかでさます。    |
| マイル名                                                         |                       | また、写真の種類を選択すると「必須写る |
|                                                              |                       | 種類一覧に✓マークが付記されます。   |
| テーブルにデータがありません                                               |                       |                     |
|                                                              |                       |                     |
| 戻る                                                           | ■ 下書き保存 ■ 保存          | (5) 作業記録写具 ×        |
|                                                              |                       |                     |
|                                                              |                       | 年/月/日               |
|                                                              |                       | 写真の種類               |
|                                                              |                       | + 122.00            |

④写真による登録はPDFでも行っていただくこと が可能です。

9キャンセル 日保

写真1枚のサイズが6144KB(約6MB)を超えると

尚、514KB以上の写真は、自動的に1/10にサイズ

■一番大3行で入力してください。

アップロード出来ません。

ダウンしてアップロードされます。

⑤すべての入力項目を記入し、「保存」ボタンを クリック。

「下書保存」をクリックすると、入力途中の内容 を保存できます。 再度入力する場合は「石綿業務一覧」画面の「作業記 録」項目の「編集」より入力を再開することができ ます。

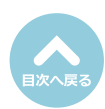

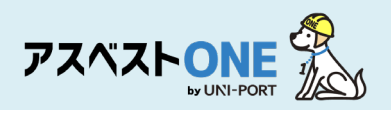

| 石綿業務一覧<br>⑦石綿業務と作成できる書類については、こちらをご確 | 認ください。   |                                                             | Home / 工事一覧 / 工事詳細 / 石綿 | 業務一覧 |
|-------------------------------------|----------|-------------------------------------------------------------|-------------------------|------|
| <b>১</b> ছ৫                         |          | ▶工事 ■ファイル                                                   | ●石綿 ● 選数 ● 2            | 不要物  |
| 工事現場名: 虎ノ門マンション                     |          |                                                             |                         |      |
| 事前調査結果記録 😯                          | 登録済      | 「「「「「「「」」」(「」」)「「「」」」(「」」)「「」」」(「」」)「「」」」(「」」)」(「」」)」(「」」)」 | 🖨 ÉD (A)                |      |
| 事前調查結果説明 😯                          | 登録済      | ☑ 編集                                                        | 8 印刷                    |      |
| 作業計画 ※ 🕜                            | 登録済      | 「「「「「「「」」」(「「」」)」(「」」)(「」」)(「」」)(「」」)(「                     | 🔒 印刷                    |      |
| 作業方法説明 ※ 😯                          | 登録済      | 「「「「「「「」」」」                                                 | 🖨 印刷                    |      |
| 看板(A3サイズで印刷してください。) 🝞               | 登録済      | 「「「編集」                                                      | 🖨 ÉDURI                 |      |
| 作業記録 ※ 😯                            | 登録済      | 「「「「「「「」」」(「「」」」(「」」)(「「」」)(「」」)(「」」)(「                     |                         |      |
| 作業報告 ※ 😯                            | 未登録      | 「「「「「「「「」」」」                                                | 🖶 ÉD ARI                |      |
| ※の項目については石綿有無が「有」または「みなし」           | の場合のみ必要で | ġ.                                                          |                         |      |
| 582                                 |          |                                                             |                         |      |

「石綿業務一覧」画面が表示されます。

⑥石綿作業記録を出力する場合は「作業記録」項目の「印刷」をクリック。

#### (1ページ目)特定粉じん排出等作業記録

|                                              | 1                      | 持定粉         | じん排出等                      | 作     | 業記録             |              |                     |
|----------------------------------------------|------------------------|-------------|----------------------------|-------|-----------------|--------------|---------------------|
|                                              |                        |             |                            |       |                 |              | 取引番号:abcdefg2024121 |
| 元請事業者の名称、住所                                  |                        |             | サンプル株式会社                   |       |                 | TEL          | 03+6809=1021        |
| 及び電話番号                                       | Ŧ                      | 100-0005    | 東京都 千代田区 丸の内               | 3-4-1 | 新国際ビル4階         |              |                     |
| 下請事業者の名称、住所                                  |                        |             | EMS建設                      |       |                 | TEL          | 01-2345-6789        |
| 及び電話番号                                       | Ŧ                      | 110-0006    | 東京都 千代田区 丸の内               | 3-4-1 | 新国際ビル4階         |              |                     |
| 特定工事の発注者の氏名                                  |                        |             | サンプルマ                      | 動産    | (代表者氏名:サンプル     | 太郎)          |                     |
| 又は名称法人の場合<br>代表者の氏名住所                        | Ŧ                      | 100-0005    | 東京都 千代田区 丸の内               | 3-4-1 | 新国際ビル4階         |              |                     |
| 特定工事の場所                                      |                        |             |                            | 和京都   | 千代田区丸の内3-4-1    |              |                     |
| 特定粉じん排出等作業の実施期間                              | ė.                     | 2824        | 年12月18日                    | 至     | 2024年12月25日     |              |                     |
|                                              | 氏名                     |             | 元請 太郎                      |       |                 | TEL          | 03-6809-1021        |
| 工事の元請業者の現場責任者                                | 連絡場所                   |             | 東                          | おお 千  | 代田区 丸の内 3-4-1 1 | 新国際ビル49      | 1                   |
| 特定粉じん捻出等作業を実施する                              | 氏名                     |             | 石綿 太郎                      |       | TEL             | 01-2345-6789 |                     |
| 下請負人の現場責任者                                   | 連絡場所                   |             | 東京都 千代田区 丸の内 3-4-1 新国際ビル4階 |       |                 | 1            |                     |
| 特定粉じん排出等作業の<br>種類、実施期間、実施状況                  |                        |             | 別紙のと                       | おり    | 下請負人の記録事項を      | <b>采存)</b>   |                     |
| 特定建築材料を除去し、囲い<br>込み、又は封じ込める作業の<br>売了を確認した年月日 |                        | 2024年12月19日 |                            |       |                 |              |                     |
|                                              | ✓ 作業基                  | 業を遵守して制     | 宇宙した排出等作業を完                | rua   | した。             |              |                     |
| 確認の結果                                        | □ 確認の                  | 結果に基づいて     | 「特定建築材料の除去等の               | 置を    | 講じた場合の内容        |              |                     |
|                                              |                        |             |                            |       |                 |              |                     |
|                                              | 1                      | 58          | 環境 守                       |       |                 |              |                     |
| 完了の確認を行った者の<br>氏名・資格                         | 講習実施                   | 機関の名称       | 一般社団法人企業環境リスク解決機構          |       |                 |              | :彼構                 |
| 証明する書類の写し即付                                  | ✓ 石綿                   | 作業主任者       | 建築物石綿含有<br>建材調査者           | ~     | 一般 □ 一戸建1       | (%)          | 特定 口 その他            |
|                                              | 1                      | 18          |                            |       | 環境、             | F            |                     |
| 工作物作業の完了の確認を行った者の<br>氏名・資格                   | 講習実施                   | 機関の名称       |                            | -     | - 般社団法人企業環境     | ミリスク解決       | :機構                 |
| 証明する書類の写し即付                                  | ✓ 石綿作業主任者 ✓ 工作物石綿串的調査者 |             |                            |       |                 |              |                     |

石綿作業記録の帳票「特定粉じん排出等作業記録」がPDFで表示されます。

## ※前ページの写真による作業記録の登録で登録した作業記録写真が印刷時に自動で添付されます。

| <ul> <li>・1ページ目:特定粉じん排出等作業記録</li> <li>・2ページ目:名簿(「石綿使用建築物等解体等作業に従事した労働者」「周辺作業従事者」を入力した場合)</li> <li>・3ページ目:作業従事者名簿PDF(PDFで名簿をアップロードした場合)</li> <li>・4ページ目:写真帳票(写真を1枚以上登録した場合)</li> </ul> |
|----------------------------------------------------------------------------------------------------|
| <ul> <li>・5ページ目:作業記録写真PDF(写真をPDFでアップロードした場合)</li> <li>・6ページ目~:石綿有資格者の資格証(担当者登録で資格証を登録した場合)</li> <li>・最終ページ:施工パートナー一覧(複数施工パートナーを選択した場合)</li> </ul>                                     |
| <ul> <li>※「石綿作業主任者資格証」「建築物石綿含有建材<br/>調査者資格証」「工作物石綿事前調査者資格証」<br/>は、それぞれ別ページで出力されます。</li> <li>※「資格証」を変更する場合は、担当者一覧の該<br/>当する担当者情報の編集画面で、資格証を再度<br/>アップロードしてください。</li> </ul>             |

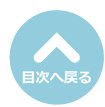

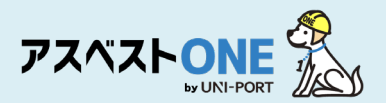

#### (2ページ目)作業従事者名簿

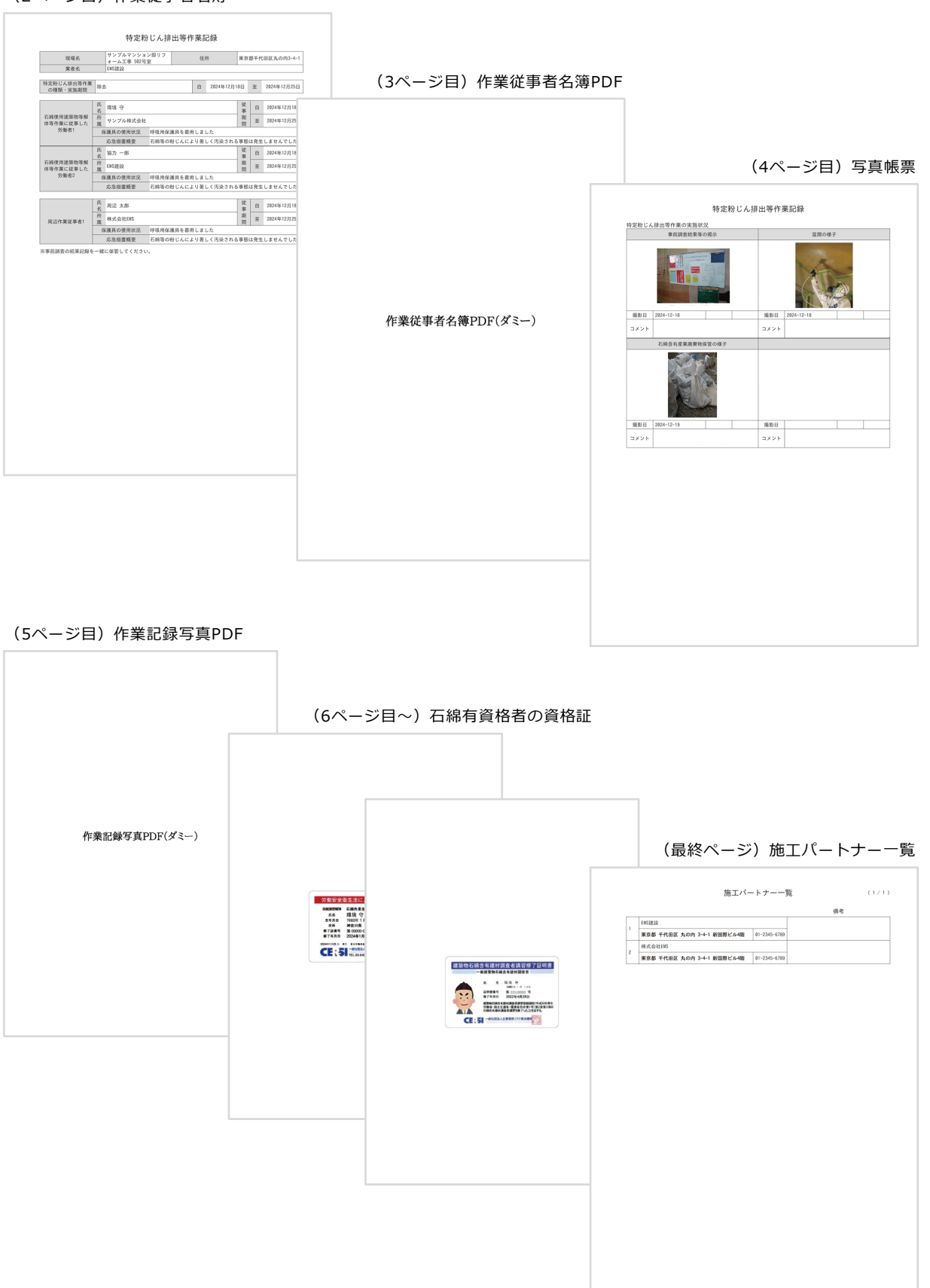

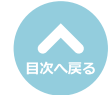

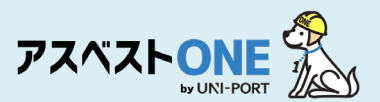

## 石綿作業報告書の登録・出力(石綿「有り」または「みなし」の場合のみ)

■元請業者は特定粉じん排出等作業の完了報告を発注者に対して行う必要があります。

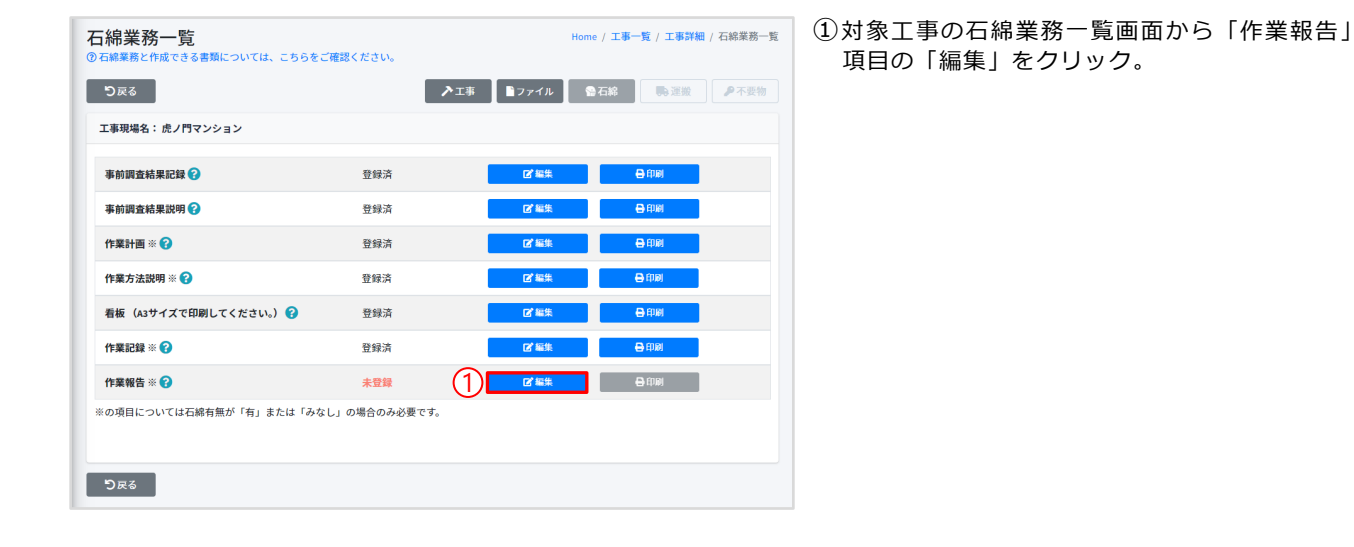

| 日綿作業報告登録<br>り特定粉じん排出等作業完了報告書の作成方法については                                       | ま、こちらをご確認ください。                         | Home / 工事一覧 / 工事詳細 / 石綿業務一覧 / 石棉作業報告登 |
|------------------------------------------------------------------------------|----------------------------------------|---------------------------------------|
| 石綿作業報告                                                                       |                                        |                                       |
| 作業報告書作成日                                                                     |                                        | V                                     |
| 年/月/日                                                                        |                                        |                                       |
| 石綿作業報告                                                                       |                                        |                                       |
| 特定粉じん排出等作業の実施状況概要 😮                                                          |                                        | 2                                     |
| <ul> <li>事前に説明した通り、作業基準を遵守して特定粉じ</li> <li>事前に説明した内容と異なる対応を行った場合や異</li> </ul> | ん排出等作業を完了しました。<br>常が発生した場合の内容は次のとおりです。 |                                       |
|                                                                              |                                        |                                       |
| *最大4行で入力してください。                                                              |                                        |                                       |
| その他PDF ffill                                                                 |                                        | 3                                     |
|                                                                              |                                        | 選択 取消 ■アップロード                         |
| ※PDF1ファイル4096KB以上を超えてのPDFアップロー                                               | ドは出来ません。                               |                                       |
| ファイル名                                                                        |                                        |                                       |
|                                                                              | テーブルにデータがありません                         |                                       |
| <b>り</b> 戻る                                                                  |                                        | (3) B##                               |

②石綿作業報告について情報を入力します。

- 入力する内容は以下の通りです。
- ●作業報告書作成日(登録日)
- ●特定粉じん排出等作業(石綿を取り扱う作業)の実施状況概要
- ※発注者に事前に説明した内容と異なる対応を 行った場合は、その内容について入力してく ださい。
- ❸実施状況写真等のPDFをアップロード(任意)

③「保存」をクリック。

④確認画面が表示されたら「はい」をクリック。

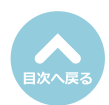

確認 × 保存しますか? ④ (こいいえ) ② (はい)

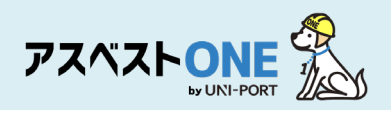

| 石綿業務一覧<br>⑦石綿業務と作成できる書類については、こちらをご確認 | ください。      | Home    | : / <b>工事一覧</b> / 工事詳細 / 石綿業務一覧                  |
|--------------------------------------|------------|---------|--------------------------------------------------|
| <b>り</b> 戻る                          | ▶1#        | ■ファイル S | 石綿 発達機 ア不要物                                      |
| 工事現場名: 虎ノ門マンション                      |            |         |                                                  |
| 事前調査結果記録 🕜                           | 登録済        | 「「「編集   | 000                                              |
| 事前調查結果説明 😯                           | 登録済        | ピ編集     | 🖨 印刷                                             |
| 作業計画 ※ 🝞                             | 登録済        | ピ編集     | 🖨 印刷                                             |
| 作業方法説明 ※ 😯                           | 登録済        | 「「「編集   | <b>₽</b> 印刷                                      |
| 看板(A3サイズで印刷してください。) 🝞                | 登録済        | ピ編集     | 000                                              |
| 作業記録 ※ 🕜                             | 登録済        | ピ編集     | ● 印刷                                             |
| 作業報告 ※ 🝞                             | 登録済        | ピ編集     | <b>B</b> (D) (D) (D) (D) (D) (D) (D) (D) (D) (D) |
| ※の項目については石綿有無が「有」または「みなし」(           | D場合のみ必要です。 |         |                                                  |
| ೨೯೩                                  |            |         | ? ▲□ック                                           |

「石綿業務一覧」画面が表示されます。

⑤石綿作業記録を出力する場合は「作業報告」項 目の「印刷」をクリック。

※石綿業務の必要書類をすべて登録すると、登録済の工事データにロックをかけることができます。 ロック機能の詳細については「石綿業務書類の登録済データ保管方法」をご参照ください。

#### (1ページ目)特定粉じん排出等作業完了報告書

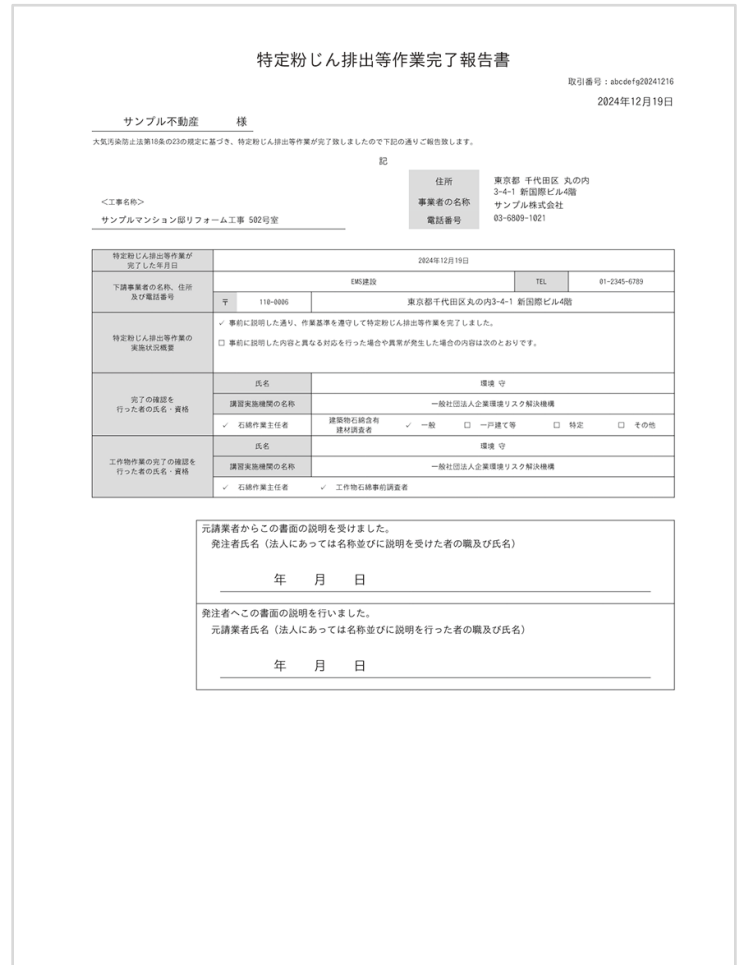

石綿作業報告の帳票「特定粉じん排出等作業完了 報告書」がPDFで表示されます。

※「石綿作業記録の登録」の写真による作業記録 の登録で登録した作業記録写真が印刷時に自動 で添付されます。

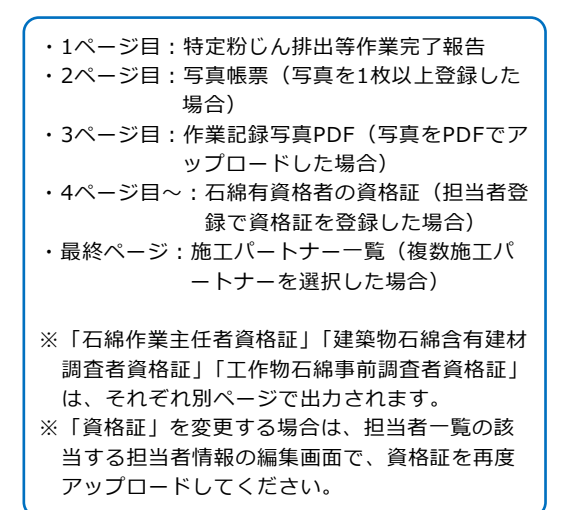

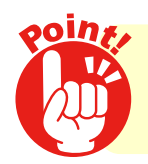

作成した報告書は、発注者に書面で交付し、その内容を説明して 署名・捺印をいただいてください。

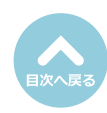

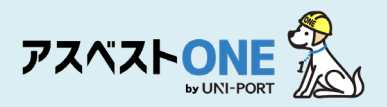

#### (2ページ目)写真帳票

|      | <ul> <li>事前調査結果等の掲示</li> <li>事前調査結果等の掲示</li> <li>(1) (1) (1) (1) (1) (1) (1) (1) (1) (1)</li></ul> |      | :#@##      | * |  |
|------|----------------------------------------------------------------------------------------------------|------|------------|---|--|
| 撮影日  | 2024-12-18                                                                                         | 撮影日  | 2824-12-18 |   |  |
| コメント |                                                                                                    | コメント |            |   |  |
|      | 石綿含有産業廃棄物保管の様子                                                                                     |      |            |   |  |
|      |                                                                                                    |      |            |   |  |
| 撮影日  | 2024-12-19                                                                                         | 撮影日  |            |   |  |
| コメント |                                                                                                    | コメント |            |   |  |
|      |                                                                                                    |      |            |   |  |

(3ページ目)作業記録写真PDF

| 作業記録写真PDF(ダミー) |
|----------------|
|----------------|

#### (4ページ目~)石綿有資格者の資格証

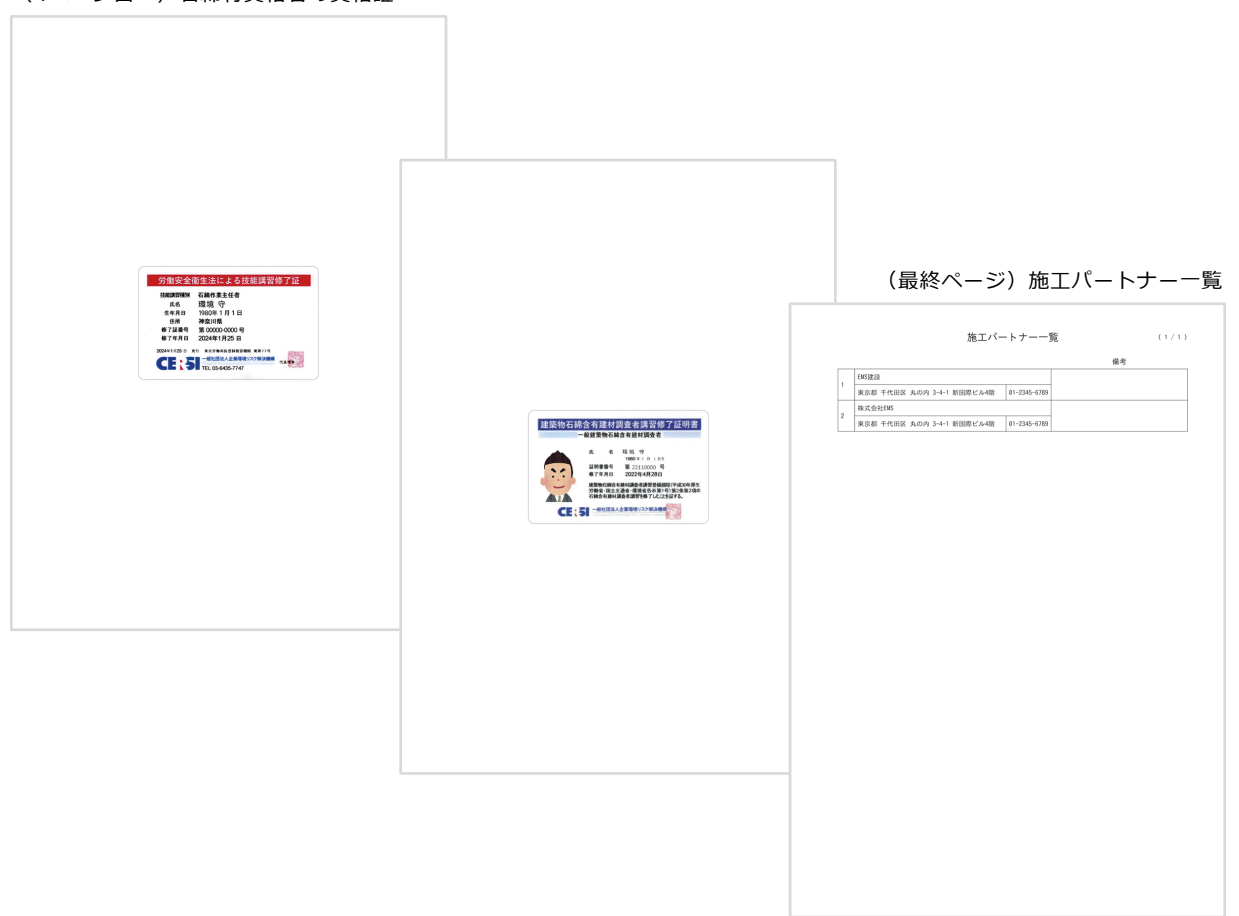

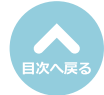

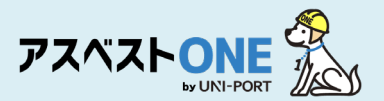

## 石綿業務書類の登録済データ保管方法

■各種石綿の書類が完成した段階で登録したデータをロックすることで、システムのデータが変更さ れても書類内容が変更されず、保管が行われる機能となります。

| 石綿業務と作成できる書類については、こちらをご        | 確認ください。      | та Ворга     | 石線              | ●不要物 | の工事データにロックをかけることができます。                                       |
|--------------------------------|--------------|--------------|-----------------|------|--------------------------------------------------------------|
| 工事現場名:虎ノ門マンション                 |              |              |                 |      | <ul> <li>・石綿無の工事</li> <li>→事前調査結果記録、事前調査結果説明、石綿看板</li> </ul> |
| 事前調查結果記録 😮                     | 登録済          | 「「「編集」       | 日中國             |      | の3<br>の3<br>植類<br>・<br>石綿有の工事                                |
| 事前調查結果説明 😯                     | 登録済          | 「「「編集」       | 🖨 印刷            |      | →事前調査結果記録、事前調査結果説明、作業計画、                                     |
| 作業計画 ※ 😯                       | 登録済          | 「「「編集」       | ● 印刷            |      | 作業方法説明、石綿看板、作業記録、作業報告の                                       |
| 作業方法説明 ※ ?                     | 登録済          | 「「「編集」       | <b>⊖</b> 印刷     |      | 7 種類<br>(白社施工の場合)作業方法説明を除く6種類)                               |
| 看板(A3サイズで印刷してください。) ?          | 登録済          | ピ編集          | 0000            |      |                                                              |
| 作業記録 ※ 😮                       | 登録済          | 「「編集」        | <b>⊖</b> 印刷     | (1   | 1)対象工事の「石綿業務一覧」画面を表示します                                      |
| 作業報告 ※ 🝞                       | 登録済          | 「「「「「「「「」」」」 | ● 印刷            |      |                                                              |
| ※の項目については石綿有無が「有」または「みな<br>り戻る | し」の場合のみ必要です。 |              | 0 <mark></mark> | 2    | ②「ロック」をクリック。 ※社名や所在地等の変更によりシステムデータを修正した場合も、既に登録済の書類内容は変更されまも |

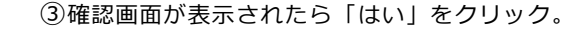

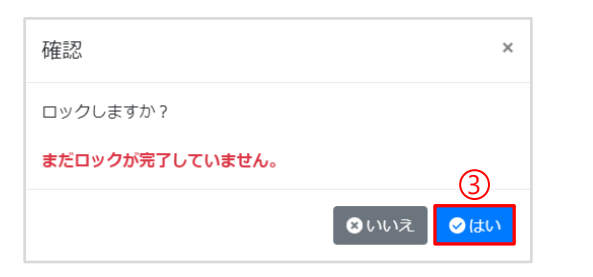

| 石綿業務一覧<br>⑦石綿業務と作成できる書類については、こちらをご | <b>確認ください。</b> | Home/ 工事一覧 / 工事詳細 / 石綿業務一覧       |
|------------------------------------|----------------|----------------------------------|
| ರಿಹತ                               | <b>P</b> :     | <b>エ事 ■ファイル ●石綿 ●</b> ● 運搬 ● 不要物 |
| 工事現場名: 虎ノ門マンション                    |                |                                  |
| 事前調査結果記録 😮                         | 登録済            | ● 印刷                             |
| 事前調查結果説明 😧                         | 登録済            |                                  |
| 作業計画 ※ 😮                           | 登録済            | <mark>⊖</mark> ∰)                |
| 作業方法説明 ※ 😮                         | 登録済            | ● 印刷                             |
| 看板(A3サイズで印刷してください。) 😮              | 登録済            |                                  |
| 作業記録 ※ 🕜                           | 登録済            | 😝 印刷                             |
| 作業報告 ※ 🕜                           | 登録済            | ⊕ 印刷                             |
| ※の項目については石綿有無が「有」または「みなし           | ,」の場合のみ必要です。   |                                  |
|                                    |                | (5)                              |
| ರಿಸತ                               |                | 🔒 ロック解除                          |

| ④ロック後は登録 | <b>み容がそのまま保存され、</b> | 編集 |
|----------|---------------------|----|
| が不可となり、  | 帳票の印刷のみが可能とな        | りま |
| す。       |                     |    |

⑤「ロック解除」をクリックすると、登録内容の ロックが解除され、再度内容の編集をすること が可能となります。

⑥確認画面が表示されたら「はい」をクリック。

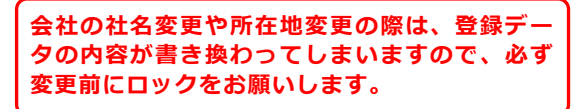

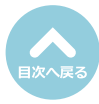

| 確認                | × |
|-------------------|---|
| ロック解除しますか?        |   |
| まだロック解除が完了していません。 | 6 |
|                   |   |

## 【お問い合わせ先】

## 株式会社EMS UNI-PORTカスタマーサポート Tel:03-6809-1021 Mail:<u>uniport-cs@kk-ems.jp</u>

※アスベストONEシステム内に24時間受付の問い合わせフォーム (<u>https://share.hsforms.com/1c2HTtXRqQ1-PxxQ4tp3ZJQdbepo</u>) を設けております。そちらもご活用ください。